ogularyy-żykryż Tsurushin Internet Banking

# 『ご利用マニュアル』

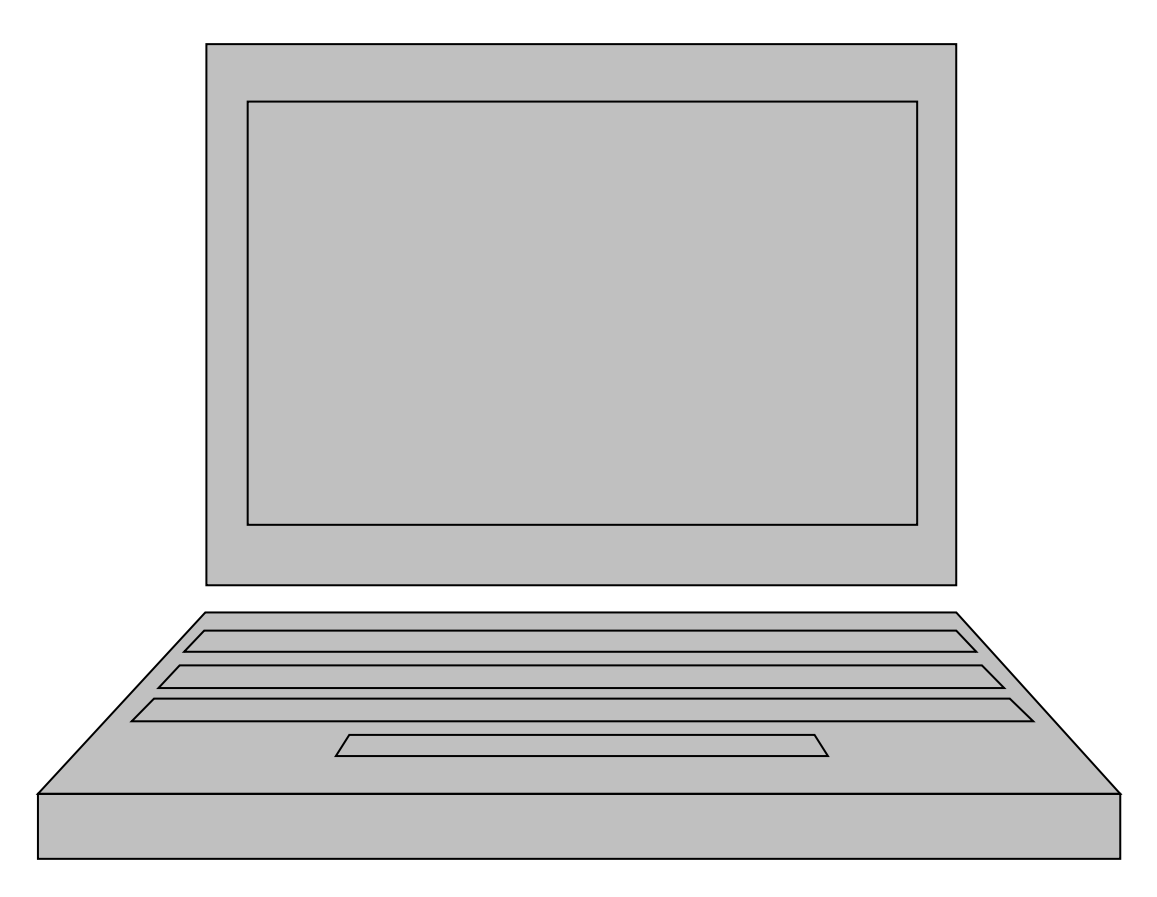

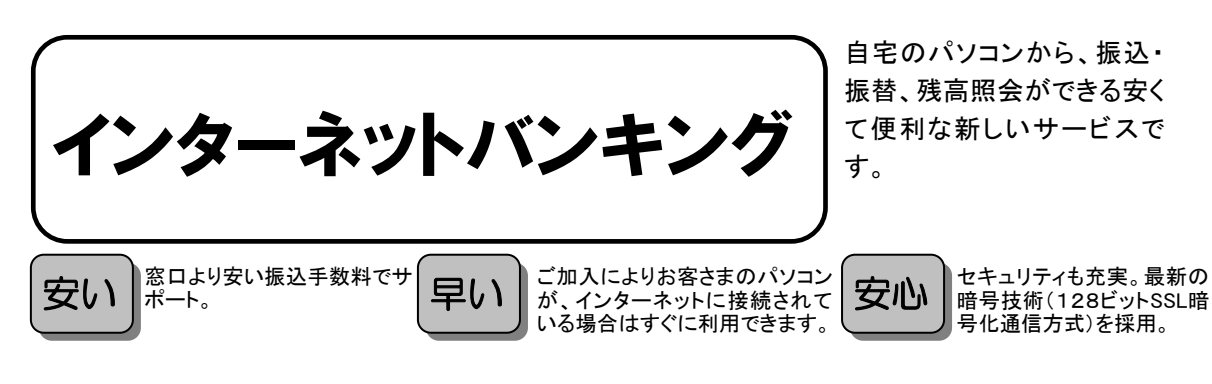

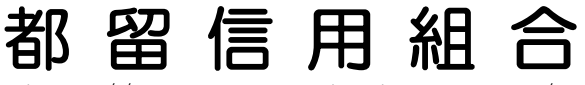

http://www.tsurushinkumi.co.jp/

平成30年 7月 改正 (平成20年 7月 制定)

H30.07 C-4411

ごあいさつ

この度は、《つるしんインターネット・モバイルバンキング》をお申し込みいただき、誠にありがとうございます。

《つるしんインターネット・モバイルバンキング》は、パソコンからインターネットを通じて預金残高や 入出金明細・振込入金明細の確認、振込・振替が簡単にご利用いただけるサービスです。窓口やATMコー ナーへ行く時間がないというお客様に、自宅のパソコンから取引ができる大変便利なサービスです。

#### - ご注意ください -

本サービスをご利用いただくうえで、不正アクセス行為等を防止するために、パソコンのご利用にあたっては次の点にご注意ください。

◎ウイルス対策ソフトとオペレーティングシステム(OS)を常に最新にする。

・情報セキュリティ問題は、最新のウイルス対策ソフトと最新のOSを使用することなく回避するのは困難です。新しいウイルスが頻繁に登場しますので、ウイルス対策ソフトとOSを常に最新の状態に保つことをお勧めします。

◎メールはひとまず疑ってみる。

・当組合では、電子メールを用いて暗証番号等の重要情報をお尋ねするようなことは一切ございません、ログイン画面へアクセスいただくようなリンクをお知らせすることもございません。このような不自然な電子メールをお受け取りになった場合は、暗証番号等の重要情報を入力したり、電子メールに回答なさらないようご注意いただくとともに、ただちに削除してください。

・メールの「添付ファイル」は極めて危険です。ウイルスや、スパイウエアである可能性もありますので、信用できる相手から送られたもの以外は、絶対に開かないことをお勧めいたします。

◎怪しいサイトには近づかない。

「サイトを見るだけ」で不正なプログラムがインストールされる場合があります。 怪しいサイトには近づかないことをお勧めします。

◎パスワードは定期的に変更する。

パスワードはパソコンよりいつでも変更が可能です。定期的に変更することをお勧めします。

目 次

| ご利用にあたって<br>サービスの概要・・・・・・1<br>ご利用にあたって・・・・・・2<br>ご留意いただきたいポイント・・・・3<br>サービス一覧表・・・・・4                       |
|----------------------------------------------------------------------------------------------------|
| 初期設定<br>ログインID取得・・・・・5<br>ログイン・・・・・-8<br>トップページ・・・・・21                                                     |
| 利用者情報管理<br>パスワード変更・・・・・23<br>お客様登録情報変更・・・・・25<br>ログインID変更・・・・・27<br>メール通知パスワード利用変更・・・・29                   |
| 各種お申込・お手続き<br>ワンタイムパスワード・・・・・・31<br>・トークン発行・・・・・・31<br>・ワンタイムパスワード利用開始・・・・・・・・・・・・・・・・・・・・・・・・・・・・・・・・・・・・ |
| 明細照会<br>残高照会・・・・・・38<br>入出金明細照会・・・・・・39                                                                    |
| 資金移動<br>振込・・・・・・・・・・・・・・・・・・・・・・・・・・・・・・・・・・・・                                                             |
| 税金・各種料金の振込(pay-easy)<br>収納サービス・・・・・・・・・・・・・・・・・・・・・・・・・・・・・・・・・・・・                                         |
| サービスご利用のヒント<br>用語集・・・・・・84<br>ご注意事項・・・・・85                                                                 |

ロサービス内容

| サービス項目 |         | サービス内容                                                                                                    |
|--------|---------|----------------------------------------------------------------------------------------------------|
| 残高照会   |         | 事前にご登録いただいた普通預金、当座預金のご照会時点の預金残高がご照会<br>いただけます。                                                                                                    |
| 取引     | 入出金明細照会 | 事前にご登録いただいた普通預金、当座預金の入出金明細がご照会いただけま<br>す。                                                                                                    |
| 照会     | 振込照会    | 事前にご登録いただいた普通預金、当座預金の振込入金明細がご照会いただけます。                                                                                                    |
| 振込・振替  |         | <ul> <li>・ブラウザ画面上で入金先をその都度指定してお振込いただけます。</li> <li>「入金履歴」、ブラウザ画面上で登録した「入金先口座」、申込書上で記入した登録口座から入金先を選択してお振込いただけます。</li> <li>※受付日の翌日以降1ヶ月先までの営業日を指定して振込・振替予約がご利用いただけます。</li> </ul> |

#### 口ご利用日時

● ご利用日

| サービス名称        | 平日・土曜日・日曜日 | 祝日•5月3日~5日 | 1月1日~3日 |
|---------------|------------|------------|---------|
| 照会・振込・振替 サービス | 利用可        | 利用可        | 休止      |

#### ● ご利用時間

| サービス項目           |                  |       |            | 平日           | 土曜日・日曜日・祝日 |          |
|------------------|------------------|-------|------------|--------------|------------|----------|
|                  | 残高照会・振込・振替サービス   |       |            | 0:00~24:00   |            |          |
|                  | 振込<br>振替<br>依頼内容 |       | 当組合宛       | 8:00~16:00*1 | _          |          |
| 照会・振込・振替<br>サービフ |                  | 振込    | 国日扱い<br>振込 | 他行宛          | 8:00~15:00 | _        |
|                  |                  | 振替    | で          | 約扱い          | 0:00-      | .24 : 00 |
|                  |                  | 依頼内容の | 照会·予約取消    | 0.00~24.00   |            |          |

※1 入金先が当座預金の場合は、15:00までの取扱となります

注)5月3日~5日 及び毎月第1・第3月曜日の01:40 ~ 06:00はメンテナンスの為休止させて頂きます。 システムメンテナンスの為、深夜30分程度サービスを休止させて頂く事があります。 年末日12月31日は取扱時間を23:40迄とさせていただきます。

口ご利用環境(当組合推奨)

● パソコン 128ビットSSL暗号化通信方式を利用できる以下のOS、ブラウザを推奨いたします。

| 対象OS    |             | 対象ブラウザ                  |
|---------|-------------|-------------------------|
|         | Windows7    | Internet Explorer 1 1以上 |
|         |             | Firefox                 |
|         | Windows8. 1 | Internet Explorer 1 1以上 |
| Windows |             | Firefox                 |
|         | Windows10   | Internet Explorer 1 1以上 |
|         |             | Microsoft Edge          |
|         |             | Firefox                 |

※Firefoxのバージョンは最新のものをご利用ください

※パソコンのご利用環境やブラウザの仕様等により、ご利用いただけない場合もこざいます。

※Windows、Internet Explorer、Microsoft EdgeはMicrosoft Corporationの米国およびその他の国における登録 商標または商標です。

※FirefoxはMozilla Foundationの米国およびその他の国における登録商標または商標です。

口手数料(平成27年2月16日現在)

- 新規契約手数料
   無料
   其本利田手数料
- 基本利用手数料 無料
- 振込手数料
   当組合所定の手数料料率表による

ご利用にあたって

# セキュリティについて

インターネットを利用した取引には、盗聴、改ざん、なりすまし等の脅威があります。《つるしんインターネット・ モバイルバンキング》では、お客さまの情報の安全性を確保するため、さまざまな対策をとっております。

●128ビットSSL暗号化通信方式を採用

お客さまとの通信につきましては、現在、最も強固といわれ金融機関の標準となっている128ビットSSL 暗号化通信方式を採用しております。これにより、インターネット上で情報が暗号化され、お客さまの大 切な情報が盗まれたり、書き換えられたりされないよう情報の保護が行われます。

●厳重な本人確認

お客さま以外の第三者による不正利用を防ぐため、《つるしんインターネット・モバイルバンキング》の ご利用にあたっては、お客さまを特定するログインID、パスワード、確認パスワードで本人確認を行って います。

●ご確認メール送信による取引確認

お客さまのお取引確認のメールを、ご登録いただいたメールアドレスへ送信します。取引にお心当たりが ない場合は、まずパスワードを変更していただき、当組合までご連絡ください。

●前回のログイン時間表示による利用確認

《つるしんインターネット・モバイルバンキング》のトップ画面へ、お客さまがご利用になられた最新3 回のログイン日時を表示しています。こ利用履歴にお心当たりがない場合は、まずパスワードを変更して いただき、当組合までご連絡ください。

●自動ログアウト

ログインしたままー定時間操作が行われない場合、自動的にログアウトされる仕組みになっています。ご 利用の途中で離席される場合は、必ずログアウトを行なってください。

●ソフトウェアキーボード

インターネットバンキングの画面上のボタンをマウスでクリックして文字を入力するソフトウェアキー ボードをお使い頂くことにより、キーロガー等(※1)の不正なプログラムによるパスワードの不正取得を 防止することが出来ます。

●EV SSL証明書

当組合のインターネットバンキングのページを表示した際に、アドレスバー(画面上部 http://~と表示 されている部分)が緑色に変わることで正式なページであることが確認できます。これにより不正利用を 目的とした利用者が作成した偽のログインページを判別することが出来ます。

お使いのブラウザがInternetExplorerのバージョン7以降の場合にご利用が出来る機能です。 ●リスクベース認証(アクセス拒否機能)

- 不正利用者が使用しているパソコン(IPアドレス)から、当組合のインターネットバンキングを利用する 際にアクセスの拒否を行い、不正利用を防止します。
- ●メール通知パスワード

振込・振替取引の利用時にお客さまが事前に指定したメールアドレスへ変動式のパスワードを送付し、その変動式パスワードを入力して振込・振替取引を実行することにより、指定したメールアドレスに送付さ れたメールを参照できるお客さまだけが振込・振替が行えるようにする機能です。

●ワンタイムパスワード

1分間だけ有効なパスワードを携帯電話のアプリから取得し、ログイン時に入力することにより不正利用を防止します。不正利用者がパスワードを取得しても1分後には使えなくなる為、フィッシングサイト(※2)やキーロガー等によりパスワードが詐取されても不正に操作されることはありません。

- ※1 キーロガー等とはパソコンの操作者がキーボードでどんなボタンを押したかを記録し、外部の不正利用者に自動送信する悪質プログラムの事です。
- ※2 フィッシングサイトとは、正規のインターネットバンキングのページに見せかけた偽のページにメール等を使ってイン ターネットバンキング利用者を誘導し、パスワード等を入力させて重要情報を詐取するためのページのことです。

ご留意いただきたいポイント

- ●当組合は、《つるしんインターネット・モバイルバンキング》において最善の安全対策をとっていますが、 インターネットを利用した取引には、常に盗聴、改ざん、なりすまし等のリスクが発生する可能性もあるこ とについてご理解ください。
- ●お客さまは、ログインD、パスワード等を厳重に管理し、他人に知られたり、紛失・盗難に遭われたりしないよう十分にご注意ください。また、不正利用防止の為、類推され易いログインDや連続する単純な数字の組合せ(例:1234abcd)のログインD/パスワードは避けてください。なお、当組合職員がこれらの内容をお尋ねすることはありません。
- ●インターネットカフェ等にある「不特定多数の方が使用するパソコン」では、入力・閲覧した情報がパソコン上に残ってしまう場合もあります。お客さまが入力した情報の安全確保のため、「不特定多数の方が使用するパソコン」でのご利用は避けてください。
- ●資金移動取引(振込・振替)においては次の点にご注意ください。
  - ・支払口座の残高が不足している場合には処理ができません。振込資金引落日には、パソコンでの照会、もしくは通帳への記帳等により取引結果を必ず照合してください。
  - ・受取口座がない場合、振込先の金融機関から当組合に資金が返却されますので、お客さまの支払口座へ資金を返却させていただきます。この場合、既にお支払いいただいた振込手数料は返却いたしませんので、あらかじめご了承ください。
  - ・誤った受取人の口座に入金になった等の理由で組戻しをご希望される場合、お取引店にて手続きが必要となります。なお、組戻しできない場合には、お客さまと受取人の間でご協議いただくこととなりますのでご了承ください。
  - ・《つるしんインターネット・モバイルバンキング》では、「振込金受取書(兼手数料受取書)」の発行は しておりません。振込の完了画面を印刷してご充当ください。
- ●受付混雑や機器、回線障害等でご利用いただけない場合もあります。
- ●インターネットをご利用いただく際の通話・通信料やプロバイダ利用料等は、お客さまのご負担となります。

操作上のご留意事項 -

- ・パスワードを一定回数以上連続してお間違えになりますと、サービスがご利用できな<なりますのでご注意<ださい。
- ・ブラウザの「戻る」「進む」ボタンは使用しないでください。
- ・お取引を終了する時は、必ずメニュー画面の「ログアウト」ボタンを使用してください。画面右上の「×」ボタンを使用しますと、再度ログインする場合、しばらくの間お待ちいただくことになりますのでご注意ください。
- ・お取らの途中でエラー等が発生した場合は、お取らが成立したか、ご依頼内容の照会画面でご確認ください。

| つるしんインターネッ | ト・モバイルバンキングは以下のサービスを提供します。                                                                                                    |       |
|------------|----------------------------------------------------------------------------------------------------|-------|
| サービス項目     | サービス内容                                                                                                    | 参照ページ |
| 残高照会       | ・口座の残高を確認する                                                                                                    | 38ページ |
| 入出金明細照会    | ・入出金の履歴を確認する                                                                                                    | 39ページ |
| お振込、お振替    | ・ご利用口座から当組合および他行へ振り込む                                                                                                    | 41ページ |
|            | ・お振込、お振替取引の履歴を照会する、またはご依頼を取り消す                                                                                                    | 49ページ |
|            | ・お振込、お振替の上限金額を設定する                                                                                                    | 53ページ |
|            | ・振込先、振替先を登録する                                                                                                    | 63ページ |
|            | ・振込先、振替先を削除する                                                                                                    | 65ページ |
| 税金・各種料金の振込 | ·Pay-easy(ペイジー)マークが表示された税金・各種料金を支払う                                                                                                    | 67ページ |
| (pay-easy) | · verse verse vers |       |
|            | ・税金・各種料金の振込履歴を照会する                                                                                                    | 80ページ |
|            | ・税金・各種料金の振込上限金額を変更する                                                                                                    | 82ページ |
| 管理         | ・パスワードを変更する                                                                                                    | 23ページ |
|            | ・お客様の情報を変更する                                                                                                    | 25ページ |
|            | ・ログインIDを変更する                                                                                                    | 27ページ |
|            | ・メール通知パスワードの利用有無を変更する                                                                                                    | 29ページ |
|            | ・ワンタイムパスワードの利用を申込む                                                                                                    | 31ページ |
|            | ・トークンを発行する                                                                                                    | 31ページ |
|            | ・ワンタイムパスワードの利用を開始する                                                                                                    | 34ページ |
|            | ・ワンタイムパスワードの利用を解除する                                                                                                    | 36ページ |

サービス一覧表

※本冊子掲載の画面等は、サービス向上を目的に変更される場合もございます。

あらかじめご了承ください。

# 初期設定

ログインID取得

インターネットバンキングサービスを初めてご利用の際には、お手元のインターネット・モバイルバンキング完了通知書に記載されている情報をもとに、ログインIDの取得を行う必要があります。

ホームページからログイン

当組合ホームページ(http://tsurushinkumi.co.jp/)「個人のお客様」ボタンをクリックしてください。

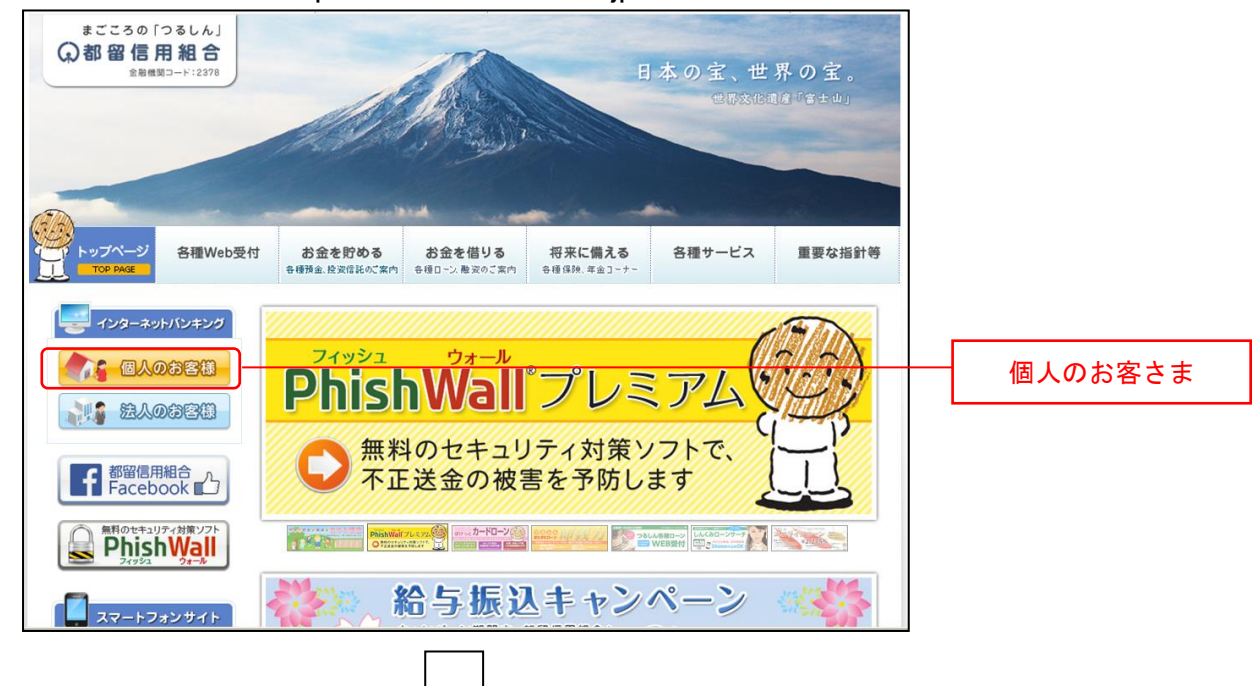

「初めてのお客様はこちらから」ボタンをクリックし、ログインID取得の開始に進みます。

| 無料のセキュリティ対策ソフト<br>ト<br>ト<br>ト<br>ノイリシュ        | つるしんからのお知らせ                                                                                 |                   |
|-----------------------------------------------|---------------------------------------------------------------------------------------------|-------------------|
| スマートフォンサイト                                    | 【重要】「不正利用されないための防止対策」について(2014/10/22)<br>「消費税率変更等」に伴う手数料の20定」のよ知らせ(2014/03/27) 🕘            |                   |
|                                               | 【重要】セキュリティ対策導入のあ知らせ 2013/04/11) 🖳<br>【重要】インターネットハウ・キングの情報を盗み取ろうとする犯罪にご注意ください (2012/10/31) 💿 |                   |
| http://www.tsurushinkumi.co.jp/               | インターネット・モバイル シキング 改善内容のお知らせ 2011/04/04) ■<br>インターネット シキングにおけるブラウザ・05動作確認状況のお知らせ             |                   |
|                                               | 2世言于順55120による2世ョンパイローンパイ 9<br>「スパイウェアリにご注意ください<br>今後40週間本名通って解説式わた00-80MIことみ不正物でリーマリック      |                   |
| ATMのご案内                                       | お取引はこちらから(下記のログインボタンをクリックして下さい)                                                             | -                 |
| <ul> <li>手数料のご案内</li> <li>チャンペーン情報</li> </ul> | 初めてのお客様は<br>こちらから<br>こちらから                                                                  | 初めてのお客様は<br>こちらから |
| 金利情報                                          |                                                                                             |                   |

#### お客様情報、パスワードを入力

ログインID取得(お客様情報入力)画面が表示されます。お手元の『インターネット・モバイルバンキング完了通知書』に記載されている情報をもとに、お客様情報欄に支店番号、科目、口座番号を入力します。

次に、ログインパスワード入力欄に「仮ログインパスワード」、確認用パスワード入力欄に「仮確認用パス ワード」を入力します。入力が完了しましたら「次へ」ボタンをクリックし、ログインIDの取得へ進み ます。

ログインID取得を中止する場合は、「登録を中止する」ボタンをクリックしてください。

|                                                               | · 画面ID : B                                          | 3ID001       |   |
|---------------------------------------------------------------|-----------------------------------------------------|--------------|---|
| ログインID取得(お客様情報入力)<br>当行からお送りしましたご契約カードにある、支店                  | )<br>番号、科目、口座番号、 ログインパスワード 、確認用パスワード を入力し、「次へ」ボタンを押 | オンリ          |   |
| <ul> <li>お客様情報の入力</li> <li>キャッシュカードに記載の支店番号・科目・口座番</li> </ul> | 見を入力して下さい。                                          |              |   |
| [必須] 支店番号                                                     | (半角数字3桁)                                            | お友様情報欄       |   |
| [必須] 料目                                                       | C 普通預金<br>C 当通預金                                    |              |   |
| [必須] 口座番号                                                     | (半角数字)                                              |              |   |
| ログインパスワードの入力                                                  | -                                                   | ログインパスワード入力材 | 谰 |
| [必須] ロクインバスリート<br>(半角英歌字6~12년)                                | 「 ソフトウェアキーボードを使用して入力する                              |              |   |
| 確認用パスワードの入力                                                   |                                                     | 確認用パスワード入力欄  |   |
| [必須] 確認用バスワード<br><sup>(半角英数字6~12桁)</sup>                      | □ ソフトウェアキーボードを使用して入力する                              |              |   |
| ă<br>E                                                        | 緑を中止する次へ                                            | 次へ           |   |
|                                                               |                                                     | 登録を中止する      |   |

## ログインIDの取得

ログインID取得(登録情報入力)画面が表示されます。

登録内容欄にインターネットバンキングにログインする際に必要となる、「ログインID」、「ログインID (確認用)」を入力して、「ID登録実行」ボタンをクリックし、ログインIDの取得完了へ進みます。 ログインID取得を中止する場合は、「登録を中止する」ボタンをクリックし、ログインID取得を中止へ 進みます。

| 画面ID: BID002<br>  ログイン I D取得(登録情報入力)<br>インターネットバンキング・モバイルバンキングにログインする際に必要となるログインIDです。<br>登録するログインIDを半角英数字(6~12桁)で入力し、「ID登録実行」ボタンを押して下さい。 |           |
|----------------------------------------------------------------------------------------------------|-----------|
| 登録内容                                                                                                    |           |
| 【必須】 ログイン I D<br>(半角実取字6~12/6)<br>【必須】 ログイン I D (確認用)<br>(半角実取字6~12/6)<br>確認のため2回入力して下さい                                                 | - 登録内容欄   |
| 登録を中止する                                                                                                    | - ID登録実行  |
|                                                                                                    |           |
|                                                                                                    | - 登録を中止する |

# ログイン I Dの取得完了

ログインID取得(登録完了)画面が表示されます。 ログインID取得内容欄をご確認ください。 引き続きログインを行う場合は、「引き続きお客様情報登録を行う」ボタンをクリックすることで、「ログ イン」画面へ遷移できます。(操作手順については、「ログイン」の章をご覧ください。)

| 画面ID :                                                                                                    | BID003      |
|----------------------------------------------------------------------------------------------------|-------------|
| ログイン I D 取得 (登録完了)                                                                                                    |             |
| データたろう 様                                                                                                    |             |
| 以下のログインIOの登録を受付けました。<br>注意事項定て確認のうえ、「引き読まれ客様情報登録を行う」ボタンを押して下さい。<br>ボタンを押しますと、ログイン画面が表示されます。ただいま登録しましたログインIDと、ご契約カードにあるログインパスワードでログインし、<br>パスワード変更、お客様信報登録を行って下さい。 |             |
| ▲ 登録内容                                                                                                    |             |
| ログインID taro                                                                                                    |             |
| 注意事項<br>・ このIDIdインターネット・バンキングを利用される際に毎回必要となります。お忘れにならない様、ご注意下さい、またIDを第三者に知られないように要要に管理を行って下さい。                                                                    |             |
| 引き続きお客様情報登録を行う                                                                                                    |             |
|                                                                                                    |             |
|                                                                                                    | ログインID取得内容欄 |

# 🔲 ログインID取得を中止

ログインID取得の中止画面が表示されます。 ログインID取得中止情報欄の内容をご確認ください。

| ログインID登録の中止       |        |   |        | 画面ID: EID100 |     |
|-------------------|--------|---|--------|--------------|-----|
| ログインIDの登録を中止しました。 |        |   |        |              |     |
|                   | ホームページ | ^ |        |              |     |
|                   |        |   |        |              |     |
|                   |        |   | ログインID | 取得中止         | 情報欄 |
|                   |        |   |        |              |     |
|                   |        |   |        |              |     |
|                   |        |   | ホーム    | ページへ         |     |

# ログイン

インターネットバンキングを利用する際、最初にログインを行います。

#### ログイン(初回ログインの場合)

インターネットバンキングサービスに初めてログインされる場合、以下の手順にて操作してください。 お客様情報の登録やパスワード変更、メールアドレスなどの登録などを行います。

#### 当組合ホームページ操作

当組合ホームページ(http://tsurushinkumi.co.jp/)「個人のお客様」ボタンをクリックしてください。

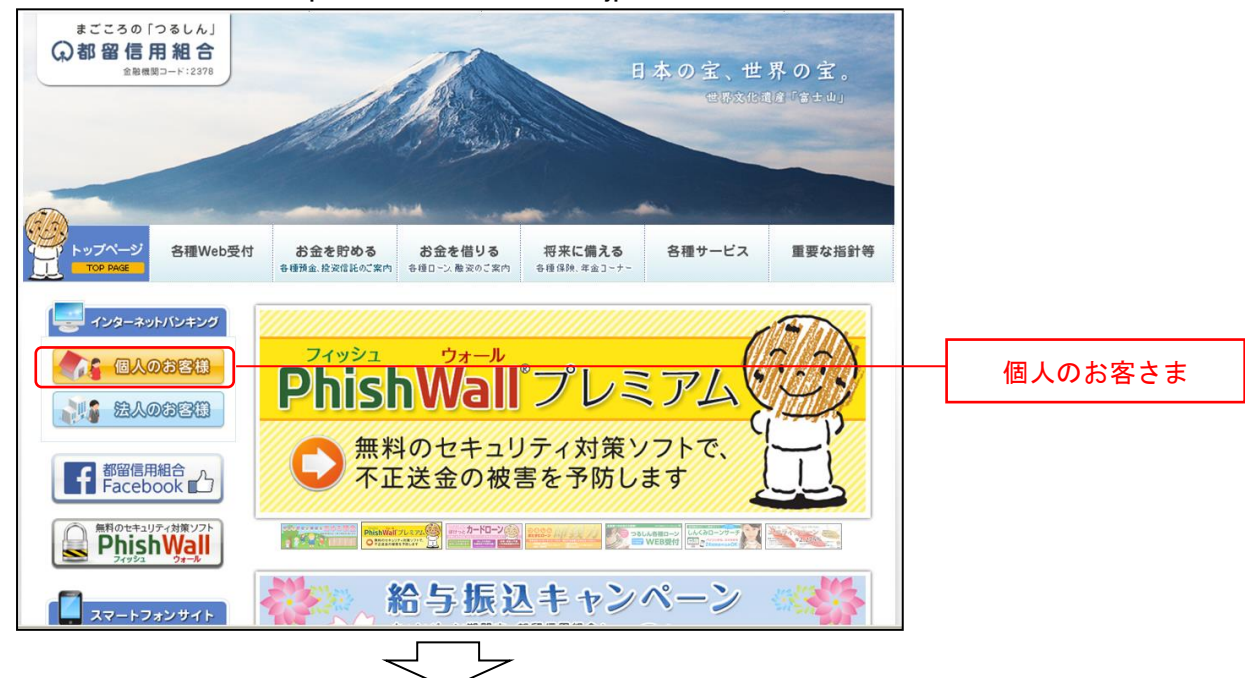

「既にご利用のお客様はこちらから」ボタンをクリックし、ログイン画面に進みます。

| 無料のセキュリティ対策ソフト<br>PhishWall     | つるしんからのお知らせ                                          | -                   |
|---------------------------------|------------------------------------------------------|---------------------|
|                                 | 【重要】「不正利用されないための防止対策」について(2014/10/22)                |                     |
| スマートフォンサイト                      | 「消費税率変更等に伴う手数料の改定」のお知らせ(2014/03/27) 💷                |                     |
| (बाइड्र) (बा                    | 【重要】セキュリティ対策導入の志知らせ(2013/04/11) 🕘                    |                     |
|                                 | 【重要】インターネットハウキングの情報を盗み取ろうとする犯罪にご注意ください(2012/10/31) 🔍 |                     |
|                                 | インターネット・モバイルバンキング 改善内容のお知らせ 2011/04/04) 🗉            |                     |
| http://www.tsurushinkumi.co.jp/ | インターネットバンキングにおけるブラウザ・OS動作確認状況のお知らせ                   |                     |
|                                 | 通信手順SSL20による通信の停止について 🚇                              |                     |
|                                 | 「スパイウェア」にご注意ください                                     |                     |
| 550//009-22                     | 金融機関を名乗って郵送されたCD-ROMによる不正取引について                      |                     |
| I ATMのご案内                       |                                                      |                     |
|                                 | お取引はこちらから(下記のログインボタンをクリックして下さい)                      | -                   |
| 手数料のご案内           チャンペーン情報      | 初めてのお客様は<br>こちらから こちらから                              | 既にご利用のお客様は<br>こちらから |
| ▲ 金利情報                          |                                                      |                     |

# \_\_\_\_ ログイン情報の入力

ログイン画面が表示されます。 ログイン情報欄に「ログインID」、お手元の『<u>インターネット・モバイルバンキング完了通知書</u>』に記載 されています「仮ログインパスワード」を入力して、「ログイン」ボタンをクリックし、追加認証登録へ進 みます。

|                                                                                                    | 画面ID:BLI001              |     |
|----------------------------------------------------------------------------------------------------|--------------------------|-----|
| インターネットバンキングの不正利用にご注意下さい<br>・ 青和信用組合を装ったメールや、心当たりのない電子メールにご注意下さい。 青和信<br>パスワードの入力を頂くような依頼をすることは絶対にありません。そのような不審<br>行わないようにお願いいたします。                                                                                                    | 信用組合ではメールで<br>塞なメールへの返信は |     |
| 初めてご利用になる方<br>お用込後、はじめてご利用になるお客様は、こちらて初回利用登録をおこなって下<br>さい。                                                                                                    | 初回利用登録                   |     |
| 17月ビネヤ月H豆23米パルの月イクシリカ     ログインID     (半身美歌手6~12桁)     ログイン/スワード □ ソフトウェアキーボードを使用して入力する     (半身美歌手6~12桁)     (半身美歌手6~12桁)     (半身美歌手6~12桁)     (半身美歌手6~12桁)     (14)     (14)     (14)     (14)     (14)     (14)     (14)     (14)     (14)     (14)     (14)     (14)     (14)     (14)     (14)     (14)     (14)     (14)     (14)     (14)     (14)     (14)     (14)     (14)     (14)     (14)     (14)     (14)     (14)     (14)     (14)     (14)     (14)     (14)     (14)     (14)     (14)     (14)     (14)     (14)     (14)     (14)     (14)     (14)     (14)     (14)     (14)     (14)     (14)     (14)     (14)     (14)     (14)     (14)     (14)     (14)     (14)     (14)     (14)     (14)     (14)     (14)     (14)     (14)     (14)     (14)     (14)     (14)     (14)     (14)     (14)     (14)     (14)     (14)     (14)     (14)     (14)     (14)     (14)     (14)     (14)     (14)     (14)     (14)     (14)     (14)     (14)     (14)     (14)     (14)     (14)     (14)     (14)     (14)     (14)     (14)     (14)     (14)     (14)     (14)     (14)     (14)     (14)     (14)     (14)     (14)     (14)     (14)     (14)     (14)     (14)     (14)     (14)     (14)     (14)     (14)     (14)     (14)     (14)     (14)     (14)     (14)     (14)     (14)     (14)     (14)     (14)     (14)     (14)     (14)     (14)     (14)     (14)     (14)     (14)     (14)     (14)     (14)     (14)     (14)     (14)     (14)     (14)     (14)     (14)     (14)     (14)     (14)     (14)     (14)     (14)     (14)     (14)     (14)     (14)     (14)     (14)     (14)     (14)     (14)     (14)     (14)     (14)     (14)     (14)     (14)     (14)     (14)     (14)     (14)     (14)     (14)     (14)     (14)     (14)     (14)     (14)     (14)     (14)     (14)     (14)     (14)     (14)     (14)     (14)     (14)     (14)     (14)     (14)     (14)     (14)     (14)     (14)     (14)     (14)     (14)     (14)     (14)     (14)     (14)     (14)     (14)     (14)     (14)     (14)     (14)     (14)     (14)     (14) | ログイン*                    | 青報欄 |
| ログイン                                                                                                    | ログイ                      | ン   |

#### 追加認証登録

ログイン(追加認証登録)画面が表示されます。※初回のみ表示されます。

追加認証登録欄に追加認証を行う際に必要な質問とその質問に対する回答を設定します。入力が完了しましたら、「確認用チェックボックス」にチェックをして、「登録を確定する」ボタンをクリックし、パスワード変更へ進みます。

お客様情報登録を中止する場合は、**「中止する」**ボタンをクリックしてください。

| 團面ID:BLI016                                        |           |
|----------------------------------------------------|-----------|
| ┃ ログイン(追加認証登録)<br>質問ごとに回答を入力し、「登録を確定する」ボタンを押して下さい。 |           |
| 迫加認証登録                                             |           |
| [必須] 質問 1 (遊択して下ざい) 」                              |           |
| [砂酒] 回答 1 (全角10文字以内)                               |           |
| [必須] 質問 2 (選択して下さい) <                              | 追加認証券録欄   |
| [必須] 回答 2 (全角10文字以内)                               |           |
| [必須] 質問 3 (選択して下さい) -                              |           |
| [必須] 回答 3 (全角10文字以内)                               | 登録を確定する   |
| 中止する 登録を確定する                                       |           |
|                                                    | 」<br>中止する |

#### | パスワード変更

サービス開始登録(パスワード変更)画面が表示されます。パスワードを変更するため、現在ログインパ スワード欄に現在使用中の「仮ログインパスワード」を、新しいログインパスワード欄に「新しいログイ ンパスワード」、「新しいログインパスワード(確認用)」を入力して、「変更を確定する」ボタンをクリック し、お客様情報入力へ進みます。

お客様情報の登録を中止する場合は、「中止する」ボタンをクリックしてください。

| 南面ID:BLI00                                                                                             | 2                      |
|----------------------------------------------------------------------------------------------------|------------------------|
| ┃サービス開始登録(パスワード変更)<br>ログインパスワードおよび篠湖用バスワードの変更をお願いします。<br>現在のバスワード、新しいバスワードをご入力のうえ、「変更を確定する」ボタンを押して下さい。 |                        |
| ┃ログインパスワードの変更<br>インターネットバンキング・モバイルバンキングにログインする際に必要となるバスワードです。                                          |                        |
| 現在のログインパスワード<br>[参編]現在のログインパスワード Uフトウェアキーボードを使用して入力する<br>(半角気数学6~12桁)                                  | 現在ログインパスワード欄           |
| 新しいログインパスワード                                                                                           |                        |
| 【参編】新しいログインパスワード □ ソフトウェアキーボードを使用して入力する<br>(半角英数字6~12桁)                                                |                        |
| 【必須】新しいログインパスワード(電器)確認のため2回入力して下さい<br>用) □ ソフトウェアキーボードを使用して入力する<br>(半角旁数字6~12桁)                        |                        |
| ■確認用パスワードの変更<br>お振込み・お振輸・お客様情報変更の際に必要となるパスワードです。                                                       |                        |
| ┃現在の確認用パスワード                                                                                           |                        |
| 【必須】現在の確認用パスワード □ ソフトウェアキーボードを使用して入力する<br>(半角突数)*6~12桁)                                                | <ul><li>中止する</li></ul> |
| 新しい確認用パスワード                                                                                            | 登録を確定する                |
| 【必須】新しい確認用パスワード □ ソフトウェアキーボードを使用して入力する<br>(半角突数字6~12桁)                                                 |                        |
| 【必須】新しい確認用パスワード(確認 体認のため20(人力して下さい<br>用) □ ソフトウュアキーボードを使用して入力する<br>(半角秀数学6~12桁)                        |                        |
| 中止する変更を確定する                                                                                            |                        |

#### お客様情報入力

サービス開始登録(お客様情報入力)画面が表示されます。 メールアドレス設定欄、DM送信希望設定欄、連絡先電話番号設定欄の各項目を入力します。入力完了後、 「確定画面へ」ボタンをクリックし、入力内容確認へ進みます。

お客様情報の登録を中止する場合には、「中止する」ボタンをクリックしてください。

|                                                |                                           | 画面ID:BLI003 |                  |
|------------------------------------------------|-------------------------------------------|-------------|------------------|
| サービス開始登録(お客様情報入力)<br>お客様情報をご入力のうえ、「確認画面へ」 ポタンを | )<br>押して下さい。                              |             |                  |
| ┃お客様情報の入力                                      |                                           |             |                  |
| メールアドレス設定                                      |                                           |             |                  |
| [必須] メールアドレス                                   | (半角英数字記号)                                 |             |                  |
| [必須] メールアドレス(確認用)                              | (半角英数字記号)<br>確認のため2回入力して下さい               |             | メールアドレス設定欄       |
|                                                |                                           |             |                  |
| DM送信希望設定                                       |                                           | <u>_</u>    | │<br>- DM送信希望設定欄 |
| [必須] DM送信希望条件                                  | <ul> <li>希望する</li> <li>C 希望しない</li> </ul> |             |                  |
| 連絡先電話番号設定                                      |                                           |             | 連絡先電話番号設定欄       |
| 連絡先電話番号                                        |                                           |             |                  |
|                                                | 中止する確認画面へ                                 |             | - 確認画面へ          |
|                                                |                                           |             | 中止する             |

#### 📃 入力内容確認

ログイン(入力内容確認)画面が表示されます。 前画面で入力した内容をご確認のうえ、よろしければ、パスワード入力欄に「確認用パスワード」を入力 して、「登録を確定する」ボタンをクリックし、お客様情報登録完了へ進みます。 お客様情報の登録を中止する場合には、「中止する」ボタンをクリックしてください。

|                                                                    | 画面ID:BLI040 |                  |
|--------------------------------------------------------------------|-------------|------------------|
| ┃サービス開始登録(入力内容確認)<br>入力内容をご確認のうえ、確認用バスワードを入力し、「登録を確定する」ボタンを押して下さい。 |             |                  |
| お客様情報の確認                                                           | _           | メールアドレス・連絡先電話番号欄 |
| メールアドレス設定                                                          |             |                  |
| メールアドレス data.tarou@xxxx.com                                        |             |                  |
| DM送信希望設定                                                           |             |                  |
| DM送信希望条件 希望しない                                                     |             |                  |
| 連絡先電話番号設定                                                          |             |                  |
| 連絡先電話番号 090-1234-5678                                              |             |                  |
| ┃確認用パスワードの入力                                                       |             |                  |
| [必須] 確認用バスワード 「 ソフトウェアキーボードを使用して入力する<br>(半角英数字6~12社)               |             |                  |
| 中止する 登録を確定する                                                       |             | 登録を確定する          |
| 反る                                                                 |             |                  |
|                                                                    |             |                  |
|                                                                    |             |                  |

# お客様情報登録完了

ログイン(お客様情報登録完了)画面が表示されます。お客様情報欄の内容をご確認ください。 よろしければ、「次へ」ボタンをクリックしてください。トップページへ進みます。

|                                            | I面画                 | D:BLI041 |          |
|--------------------------------------------|---------------------|----------|----------|
| ┃ サービス開始登録(お客様情報登録<br>以下のお客様情報の登録を受け付けました。 | 完了)                 |          |          |
| お客様情報の確認                                   |                     |          |          |
| ┃ メールアドレス設定                                |                     |          |          |
| メールアドレス                                    | data.tarou@xxxx.com |          | — お客様情報欄 |
| ┃DM送信希望設定                                  |                     |          | L        |
| DM送信希望条件                                   | 希望しない               |          |          |
| ┃連絡先電話番号設定                                 |                     |          |          |
| 連絡先電話番号                                    | 090-1234-5678       |          |          |
| 追加認証登録の質問・回答                               |                     |          |          |
| 父の誕生日は?<br>好きな曲は?<br>新婚旅行先は?               | 答え1<br>答え2<br>答え3   |          |          |
|                                            | 次へ                  |          | — 次へ     |

# 通常ログイン時

初回ログイン以降のログインは、以下の手順にて操作してください。

## 当組合ホームページ操作

当組合ホームページ(http://tsurushinkumi.co.jp/)「個人のお客様」ボタンをクリックしてください。

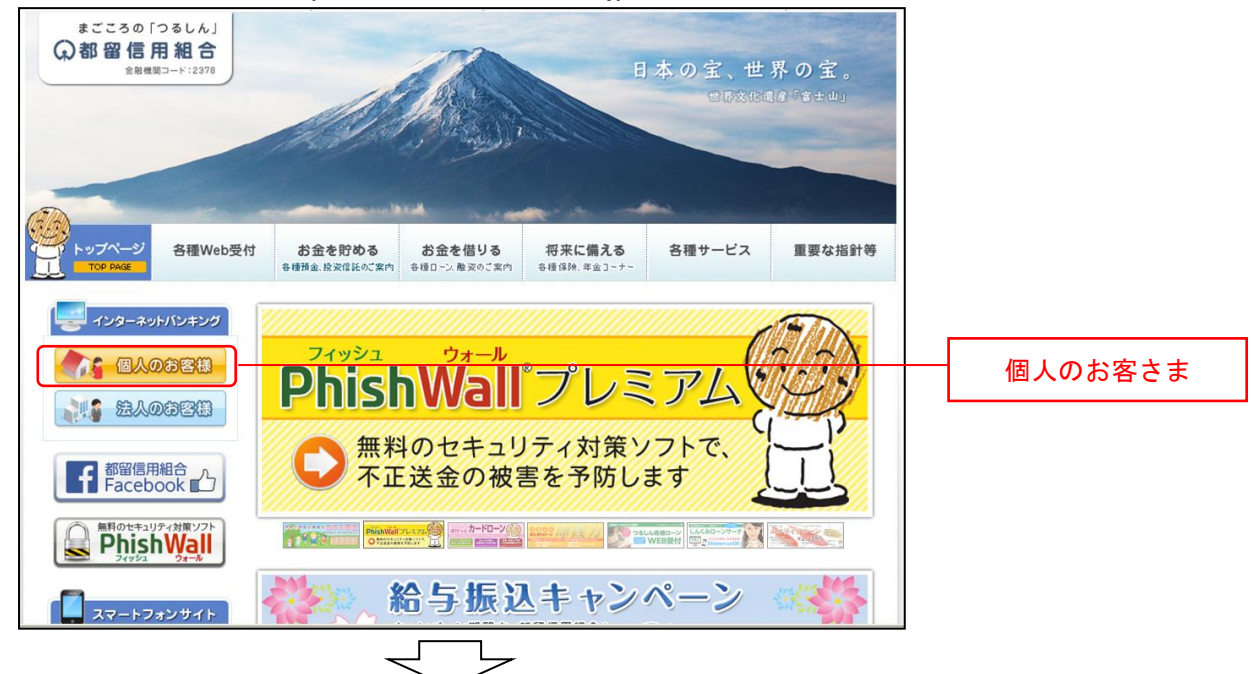

「既にご利用のお客様はこちらから」ボタンをクリックし、ログイン画面に進みます。

|                                                                                                    | つるしんからのお知らせ                                          |            |
|----------------------------------------------------------------------------------------------------|------------------------------------------------------|------------|
|                                                                                                    | 【重要】「不正利用されなし、ための防止対策」につして(2014/10/22)               |            |
| スマートフォンサイト                                                                                                    | 「消費税率変更等に伴う手数料の改定」のお知らせ (2014/03/27) 🔍               |            |
| (बाहरू २ का                                                                                                    | 【重要】セキュリティ対策導入のお知らせ (2013/04/11) 🚇                   |            |
|                                                                                                    | 【重要】インターネットハンキングの情報を盗み取ろうとする犯罪にご注意ください(2012/10/31) 💷 |            |
|                                                                                                    | インターネット・モバイルバンキング 改善内容のお知らせ(2011/04/04) 🖲            |            |
| http://www.tsurushinkumi.co.jp/                                                                                                    | インターネットバンキングにおけるブラウザ・OS動作確認状況のお知らせ                   |            |
|                                                                                                    | 通信手順SSL2.0による通信の停止について 💷                             |            |
| 231.6.0#-17                                                                                                    | 「スパイウェア」にご注意ください                                     |            |
| 5500007-02                                                                                                    | 金融機関を名乗って郵送されたCD-ROMによる不正取引について                      |            |
| I ATMのご案内                                                                                                    |                                                      |            |
| □ 店舗のご案内     □     □     □     □     □     □     □     □     □     □     □     □     □     □     □     □     □     □     □     □     □     □     □     □     □     □     □     □     □     □     □     □     □     □     □     □     □     □     □     □     □     □     □     □     □     □     □     □     □     □     □     □     □     □     □     □     □     □     □     □     □     □     □     □     □     □     □     □     □     □     □     □     □     □     □     □     □     □     □     □     □     □     □     □     □     □     □     □     □     □     □     □     □     □     □     □     □     □     □     □     □     □     □     □     □     □     □     □     □     □     □     □     □     □     □     □     □     □     □     □     □     □     □     □     □     □     □     □     □     □     □     □     □     □     □     □     □     □     □     □     □     □     □     □     □     □     □     □     □     □     □     □     □     □     □     □     □     □     □     □     □     □     □     □     □     □     □     □     □     □     □     □     □     □     □     □     □     □     □     □     □     □     □     □     □     □     □     □     □     □     □     □     □     □     □     □     □     □     □     □     □     □     □     □     □     □     □     □     □     □     □     □     □     □     □     □     □     □     □     □     □     □     □     □     □     □     □     □     □     □     □     □     □     □     □     □     □     □     □     □     □     □     □     □     □     □     □     □     □     □     □     □     □     □     □     □     □     □     □     □     □     □     □     □     □     □     □     □     □     □     □     □     □     □     □     □     □     □     □     □     □     □     □     □     □     □     □     □     □     □     □     □     □     □     □     □     □     □     □     □     □     □     □     □     □     □     □     □     □     □     □     □     □     □     □     □     □     □     □     □     □     □     □     □     □     □     □     □     □     □     □     □     □     □     □     □     □     □ | お取引はこちらから(下記のログインボタンをクリックして下さい)                      |            |
| ● 手数料のご案内                                                                                                    | 初めてのお客様は                                             | 既にご利用のお客様は |
| ∅ キャンペーン情報                                                                                                    | 255 <i>b</i> 5<br>255 <i>b</i> 5                     | こちらから      |
| 金利情報                                                                                                    |                                                      |            |

ログイン画面が表示されます。

ログイン情報欄に「ログインID」、「ログインパスワード」を入力して、「ログイン」ボタンをクリックし、 追加認証入力へ進みます。

| 画面ID: BL1001                                                                                                    |           |
|----------------------------------------------------------------------------------------------------|-----------|
| ログイン                                                                                                    |           |
| インターネットバンキングの不正利用にご注意下さい<br>・ 青和信用組合を残ったメールや、心当たりのない電子メールにご注意下さい。 青和信用組合ではメールで<br>パスワードの入力を頂くような依頼をすることは絶対にありません。そのような不審なメールへの返信は<br>行わないようにお願いいたします。 |           |
| 初めてご利用になる方<br>る用込後、はじめてご利用になるお客様は、こちらで初回利用登録をおこなって下<br>さい。                                                                                            |           |
| 初回利用登録がお済みの方       ログインID       (半負気単序5~1216)                                                                                                    | ――ログイン情報欄 |
| ログインパスワード ロソフトウェアキーボードを使用して入力する<br>(半角実面字6~12版)<br>ログイン                                                                                               | ーログイン     |
|                                                                                                    |           |

## 追加認証入力

ログイン(追加認証入力)画面が表示されます。 追加認証入力欄に質問の回答を入力して、「次へ」ボタンをクリックし、追加認証登録へ進みます。 ログインを中止する場合は、「中止する」ボタンをクリックしてください。

| ┃ログイン(追加認証入力)<br>質問の回答を入力し、「次へ」ボタンを押して下さい。 | 画面ID:BLI017           |             |
|--------------------------------------------|-----------------------|-------------|
| 追加認証入力                                     |                       |             |
| 質問 好:                                      | きな色は?                 |             |
| [必須] 回答 (3                                 | 角16文字以内)              | ──  追加認証入力欄 |
|                                            |                       |             |
| ф <sub>л</sub>                             | 1. 次へ                 | - 次へ        |
|                                            |                       | 一 中止する      |
| 注 普段ご利用の環境以外:                              | からログインされた場合などに表示されます。 |             |

#### 追加認証登録

ログイン(追加認証登録)画面が表示されます。 追加認証登録欄に追加認証入力の際に必要な、質問の内容とその質問に対応した回答を設定し、「登録を確 定する」ボタンをクリックし、サービス開始登録パスワード変更へ進みます。 お客様情報の登録を中止する場合は、「中止する」ボタンをクリックしてください。

|                                     | 画面ID:BLI016     | 5                                     |
|-------------------------------------|-----------------|---------------------------------------|
| ┃ログイン(追加認証登録)<br>質問ごとに回答を入力し、「登録を確定 | る」ボタンを押して下さい。   |                                       |
| 追加認証登録                              |                 |                                       |
| [必須                                 | 質問1 〈違択して下さい〉 ▶ |                                       |
| [必須                                 | 回答1 (全角10文字以内)  | └──────────────────────────────────── |
| [必須                                 | 質問 2 (選択して下さい)  |                                       |
| [必須                                 | 回答 2 (全角10文字以内) |                                       |
| [必須                                 | 資間3             |                                       |
| [必須                                 | 回答 3 (全角10文字以内) |                                       |
|                                     | 中止する 登録を確定する    | -<br>登録を確定す                           |
|                                     |                 | 」<br>―― 中止する                          |
| 追加認証項目が未                            | 登録の場合に表示されます。   |                                       |

#### 🛑 サービス開始登録パスワード変更

サービス開始登録(パスワード変更)画面が表示されます。現在ログインパスワード欄に現在使用中の「ロ グインパスワード」を入力し、新しいログインパスワード欄に「新しいログインパスワード」、「新しいロ グインパスワード(確認用)」を入力します。同様に確認用パスワード欄についても入力し、「変更を確定す る」ボタンをクリックし、パスワード変更へ進みます。 お客様情報の登録を中止する場合は、「中止する」ボタンをクリックしてください。

| 』:DI前向                                                                                                    | 3LI002       |
|----------------------------------------------------------------------------------------------------|--------------|
| ┃ <b>サービス開始登録(パスワード変更)</b><br>ログインバスワードおよび擁認用バスワードの変更をお願いします。<br>現在のバスワード、新しいバスワードをご入力のうえ、「変更を確定する」ボタンを押して下さい。 |              |
| <b>  ログインパスワードの変更</b><br>インターネットバンキング・モバイルバンキングにログインする際に必要となるバスワードです。                                          |              |
| 規在のログインパスワード                                                                                                   |              |
| 【必須】現在のログインパスワード □ ソフトウェアキーボードを使用して入力する<br>(半角肉類学6~12桁)                                                        | 現在ログインパスワード欄 |
| ▲ 新しいログインパスワード                                                                                                 |              |
| [必須] 新しいログインパスワード □ ソフトウェアキーボードを使用して入力する<br>(半角受数)%~12桁)                                                       |              |
| 【必須】新しいログインパスワード (確認)<br>用) □ ソフトウェアキーボードを使用して入力する<br>(半90英数字G~12桁)                                            |              |
| 確認用パスワードの変更<br>お振込み・お振替・お客様情報変更の際に必要となるバスワードです。                                                                |              |
| 【必須】現在の階設用パスワード □ ソフトウェアキーボードを使用して入力する<br>(半角英数字6〜12桁)                                                         | 現在確認用パスワード欄  |
| 新しい確認用パスワード                                                                                                    |              |
| 【必須】新しい確認用パスワード □ ソフトウェアキーボードを使用して入力する<br>(半角秀質学6~12桁)                                                         | 新しい確認用パスワード欄 |
| 【必須】新しい確認用パスワード(確認 確認のため2回入力して下さい<br>用) □ ソフトウェアキーボードを使用して入力する<br>(半角炎数字6~12桁)                                 |              |
| 中止する 変更を確定する                                                                                                   | <br>登録を確定する  |
|                                                                                                    | 中止する         |
| <br>注 当組合によるパスワード閉塞解除後にログインされた場合、表                                                                             | 示されます。       |

#### | パスワード変更

ログイン(パスワード変更)画面が表示されます。

ログインパスワード欄と確認用パスワード欄の変更要否のラジオボタンを選択してください。

「変更する」を選択した場合、それぞれの入力欄に変更内容を入力して、「変更を確定する」ボタンをクリックし、メールアドレス変更へ進みます。

「変更しない」を選択した場合、入力欄への入力は不要です。そのまま「変更を確定する」ボタンをクリックし、メールアドレス変更へ進みます。

お客様情報の登録を中止する場合は、「中止する」ボタンをクリックしてください。

|                                                       | 画面ID:BLI004         |
|-------------------------------------------------------|---------------------|
| ログイン(パスワード変更)                                         |                     |
|                                                       |                     |
| ・ 別日のパスワードは100日間を定かめりません。<br>パスワードの変更をお勧めします。         |                     |
|                                                       |                     |
| 八人ワード炎史<br>『マワードを変更する場合は、「変更する」を選択し、新しいパマワードを入力して下さい。 |                     |
| a認のため2回入力して下さい。                                       |                     |
| ログインパスワード                                             |                     |
| (ンターネットバンキング・モバイルバンキングにログインする際に必要となるパスワードです。          |                     |
| <ul> <li>変更する</li> </ul>                              |                     |
| <ul> <li>② 変更しない</li> </ul>                           |                     |
| 現在のログインパスワード 🔽 ソフトウェアキーボードを使用して入力する                   |                     |
| (半角英数字6~12桁)                                          |                     |
| 新しいログインパスワード 反 ソフトウェアキーボードを使用して入力する                   |                     |
| (半角英数字6~12桁)                                          |                     |
| 新しいログインパスワード(確認用) 反 ソフトウェアキーボードを使用して入力する              |                     |
| (半角英数字6~12桁)<br>確認のため2回入力して下さい                        |                     |
|                                                       |                     |
| 確認用パスワード                                              |                     |
| ****** が *****************************                |                     |
| <ul> <li>変更する。</li> </ul>                             |                     |
| <ul> <li>交更しない</li> </ul>                             |                     |
| 現在の確認用パスワード 🔽 ソフトウェアキーボードを使用して入力する                    |                     |
| (半角英数字6~12桁)                                          | ───────── 確認用パスワード欄 |
| 新しい確認用パスワード 反 ソフトウェアキーボードを使用して入力する                    |                     |
| (半角英数字6~12桁)                                          |                     |
| 新しい確認用パスワード(確認用) 反 ソフトウェアキーボードを使用して入力する               |                     |
|                                                       |                     |
| (十月央)(子や12/17)<br>確認のため2回入力1/17下さい)                   |                     |
| (半期失敗す0~12/15)<br>確認のため2回入力して下さい                      |                     |
| (年期失敗(する~12/5))<br>確認のため2回入力して下さい                     |                     |
| (半男典数490~12/tr)<br>確認のため2回入力して下さい<br>中止する<br>変更を確定する  |                     |
| (#FF東級490~12/tg)<br>確認のため2回入力して下さい<br>中止する<br>変更を確定する |                     |
| (半期会数490~12/m)<br>確認のため2回入力して下さい<br>中止する<br>変更を確定する   | <br>変更を確定する         |
| (中用来数/30~12/hg)<br>確認のため2回入力して下さい<br>中止する<br>変更を確定する  | <br>変更を確定する         |
| (#現金0元の2回入力して下さい)<br>中止する 変更を確定する                     | 変更を確定する             |

## 📃 メールアドレス変更

ログイン(メールアドレス変更)画面が表示されます。 メールアドレス変更欄の「新しいメールアドレス」、「新しいメールアドレス(確認用)」を入力、「メールア ドレスの変更確認画面へ」ボタンをクリックし、DM送信登録へ進みます。 お客様情報の登録を中止する場合は、「中止する」ボタンをクリックしてください。

|                                                                     | 鳳爾ID: BLI005                                                |
|---------------------------------------------------------------------|-------------------------------------------------------------|
| ログイン(メールアドレス変更)<br>無効なメールアドレスが登録されています。メール<br>スの変更確認面面へ」ボタンを押して下さい。 | <sup>7</sup> ドレスを変更する場合は、新しいメールアドレス欄に正しいメールアドレスを入力し、「メールアドレ |
| 現在のメールアドレス                                                          | taro@data-bank.co.jp                                        |
| 新しいメールアドレス                                                          | (半角英数字記号) メールアドレス変更欄                                        |
| 新しいメールアドレス(篠認用)                                                     | (半角英数字記号)       確認のため2回入力して下さい                              |
| ŧ                                                                   | 上するメールアドレスの変更確認画面へ                                          |
|                                                                     | メールアドレスの変更確認画面へ                                             |
|                                                                     | <br>中止する                                                    |
| 注 お客様が登録された                                                         | メールアドレスが利用できない場合などに表示されます。                                  |

#### DM送信登録

ログイン(DM送信登録)画面が表示されます。

DM送信希望条件登録欄のDM送信条件のラジオボタンを選択し、パスワード入力欄に「確認用パスワード」 を入力して、「登録を確定する」ボタンをクリックし、連絡先電話番号変更へ進みます。 お客様情報の登録を中止する場合は、「中止する」ボタンをクリックしてください。

| 画面ID: BLI008<br>【ログイン(DM送信登録)<br>お客様情報をご入力のうえ、「登録を確定する」ボタンを押して下さい。 | 3                |
|--------------------------------------------------------------------|------------------|
| DM送信条件登録                                                           |                  |
| 現在のメールアドレス data.taro@nttdata.com                                   | _                |
| [必須] DM送信条件 ● 希望する<br>● 希望しない                                      | ▲ DM送信希望条件登録欄    |
| 【必須】 確認用パスワード ▽ ソフトウェアキーボードを使用して入力する<br>(半角英数字6~12桁)               | ー 確認用パスワード欄      |
| 中止する 登録を確定する                                                       | 」<br>────登録を確定する |
|                                                                    | — 中止する           |
| 注 DM送信希望が未登録の場合に表示されます。                                            |                  |

#### 連絡先電話番号変更

ログイン(連絡先電話番号変更)画面が表示されます。 連絡先電話番号変更欄の「新しい連絡先電話番号」を入力し、パスワード入力欄に「確認用パスワード」 を入力して、「変更を確定する」ボタンをクリックし、税金・各種料金の払込み限度額登録へ進みます。 お客様情報の登録を中止する場合は、「中止する」ボタンをクリックしてください。

| 画面ID:BLI006                                                  |             |
|--------------------------------------------------------------|-------------|
| ログイン(連絡先電話番号変更)                                              |             |
| お客様情報をご入力のうえ、「変更を確定する」ボタンを押して下さい。                            |             |
| 連絡先電話番号変更                                                    |             |
| 現在の連絡先電話番号 090-1234-5678                                     | 連絡先雷話番号変更欄  |
| 新しい連絡先電話番号 (半角数字) 090 - 9876 - 5432                          |             |
| パスワードの入力<br>確認用パスワード F ソフトウェアキーボードを使用して入力する<br>(半角発数す6~12/h) | パスワード入力欄    |
| 中止する変更を確定する                                                  | 変更を確定する     |
|                                                              | <br>―_ 中止する |
| 注 連絡先電話番号未登録または無効の場合に表示されます。                                 |             |
|                                                              |             |

税金・各種料金の払込み限度額登録

収納サービス(払込限度額登録)画面が表示されます。

ー日あたりの税金・各種料金の振込み限度額登録欄の全ての口座に限度額を入力し、パスワード入力欄に 「確認用パスワード」を入力して、「上記内容で登録する」ボタンをクリックし、振込・振替限度額登録へ 進みます。

お客様情報の登録を中止する場合は、「中止する」ボタンをクリックしてください。

| <ul> <li>全ての口座の「限度」</li> <li>1口座あたりの上限(</li> <li>0万円とした場合、その</li> </ul> | 額」欄に金額を入力して下さい。<br>ま3,000万円です。<br>その口座からの税金・各種料金の払込みに | trestu.          |       |               |
|-------------------------------------------------------------------------|-------------------------------------------------------|------------------|-------|---------------|
|                                                                         | 豊洲支店<br>普通預金 0980012                                  | [必須] 限度額<br>万円   |       |               |
|                                                                         | 泉岳寺支店<br>普通預金 1234567                                 | [必須] 限度額<br>万円   |       | 日あたりの税金・各種料金の |
|                                                                         | 五反田支店<br>普通預金 2345678                                 | [必須] 限度顛<br>万円   | 20    | 外收皮破豆球懶       |
|                                                                         | 荏田南支店<br>普通預金 4567890                                 | [め編] 限度額<br>万円   |       |               |
| 確認用パスワードの                                                               | の入力                                                   |                  |       |               |
|                                                                         |                                                       | ェアキーボードを使用して入力する |       | 、ワード入力欄       |
| [න්                                                                     | (半角英数字4~12桁)<br>(半角英数字4~12桁)                          |                  |       |               |
| (k)                                                                     | 第1 確認用パスワード タントゥ<br>(半角英数字4~12桁)<br>払込を中止す;           | る 上記内容で登録する      | <br>  | 录を確定する        |
| <b>(め</b><br>トップページへ                                                    | 「確認用パスワード タフトゥ<br>(半角英数字4~12秒) 払込を中止す;                | る 上記内容で登録する      | 】<br> | 录を確定する<br>Lする |

#### 振込・振替限度額登録

振込・振替限度額登録画面が表示されます。

ー日あたりの振込・振替限度額欄の全ての口座に限度額を入力し、パスワード入力欄に「確認用パスワード」を入力して、「登録を確定する」ボタンをクリックしてください。 お客様情報の登録を中止する場合は、「中止する」ボタンをクリックしてください。

| ロクイン(派込・派首派及領立家)                                                           |              |
|----------------------------------------------------------------------------|--------------|
| 一日あたりの振込・振菑限度額をご入力のうえ、「登録を確定する」ボタンを押して下さい。                                 |              |
|                                                                            |              |
| 一日あたりの振込・振替限度額                                                             |              |
| <ul> <li>全ての口座の「限度額」欄に金額を入力して下さい。</li> </ul>                               |              |
| • 1口座あたりの上限は500万円です。                                                       |              |
| ※ワンタイムバスワートをご利用の場合、110座あたりの上限は1,000万円です。<br>・0万円とした頃へ、その口吸知らの何欲)、把熱けできません。 |              |
|                                                                            |              |
| 豊洲支店 [必須] 限度額                                                              |              |
| 普通 0980012 万円                                                              |              |
|                                                                            |              |
|                                                                            | - 日あたりの振込・振琴 |
|                                                                            |              |
| 五反田支店 [必須] 限度額                                                             | 限度額穪         |
| 普通 2345678 万円                                                              |              |
|                                                                            |              |
|                                                                            |              |
|                                                                            |              |
|                                                                            | 1            |
| パスワードの入力                                                                   |              |
|                                                                            | 山」 パスワード入力欄  |
| [必須] 確認用パスワード 反 ソフトウェアキーボードを使用して入力する                                       |              |
| (半月央叙(子6~12初)                                                              |              |
|                                                                            |              |
|                                                                            |              |
| 中止オスの発行を除守する                                                               | ── 啓録を確定する   |
| イエッショー 豆腐さ性だ ション                                                           | 王朝で権力です      |
|                                                                            |              |
|                                                                            | ――  中止する     |
|                                                                            |              |
|                                                                            |              |
| 注 振込・振替可能な口座を新たに開設した場合に表示されます。                                             |              |
|                                                                            |              |

# トップページ

ログイン後または業務終了後にトップページ画面を表示します。キャンペーンメッセージ、ご利用履歴、 メールアドレス、お知らせ、登録口座情報が含まれます。利用者はボタンをクリックすることにより各業 務を実行することができます。

#### / グローバルナビゲーション操作

グローバルナビゲーション(下記①)のホームをクリックし、利用状況を確認へ進みます。

利用状況を確認

トップページ画面が表示されます。 対象処理のボタンをクリックしてください。

| ★ホーム 口座情報 振込・振替 税金・各種料金 各種が申込・ご利用サービス<br>の払込 (パイシー) 手続き の変更                                                                                    | 1                                                                                                    | グローバルナビゲーション |
|----------------------------------------------------------------------------------------------------|----------------------------------------------------------------------------------------------------|--------------|
| What's New<br>2012年01月01日 ANSER-WEB(AA)がリニューアル!より便利に使いやすいインターネットパンキングとなりまし<br>た。<br>詳細はこちらへ<br>口座情報<br>並べ替え: 支店名▼   9日<br>日本記録営業所 第項項令 1234567 | 画面D: BPT001<br>銀行 太郎 様<br>いっちご利用ありたうございます。<br>■ 重要な方知らせ<br>● 近え受けの方知らせ<br>● ジンテナンスの方知らせ<br>● パスワード変更の方願い<br>● 信紹からの方知らせ | ― ②メッセージボックス |
|                                                                                                    | <ul> <li>● リニューアルのお知らせ</li> <li>■ リニューアルのお知らせ</li> <li>■ ログイン局際 最新3件</li> </ul>                                         |              |
| 泉岳寺駅前支店 普通預金 1234567<br>この口座から 振込・振替 入出金明細                                                                                                    | 2012年01月20日 19時40分10秒<br>2012年01月19日 09時33分26秒<br>2012年01月18日 14時16分33秒                                                 |              |
| 目黒支店 普通預金 0123456                                                                                                    | 登録メールアドレス                                                                                                    | □座情報         |
| この口座から 振込・振替 入出金明細                                                                                                    | data_taro123456789012345678                                                                                             |              |
| 新宿西口支店 普通預金 0012346<br>この口座から 振込・振替 入出金明細                                                                                                    | @XXXXX.com                                                                                                    |              |

#### ① グローバルナビゲーションメニュー説明

|            | メ ニ ュー項 目        | 参照      |
|------------|------------------|---------|
| 口应桂起       | 残高照会             | 38ページ   |
|            | 入出金明細照会          | 39ページ   |
| 振込・振替      | 振込               | 4 1ページ  |
|            | 振込先登録            | 63ページ   |
|            | 振込・振替の照会・取消      | 49ページ   |
|            | 振込・振替限度額変更       | 53ページ   |
| 税金・各種料金の払込 | 税金・各種料金の払込       | 67ページ   |
|            | 税金・各種料金の払込履歴     | 80ページ   |
|            | 税金・各種料金の払込の限度額変更 | 8 2 ページ |
| 各種お申込・手続き  | ワンタイムパスワード       | 31ページ   |
| ご利用サービスの変更 | パスワード変更          | 2 3ページ  |
|            | お客様登録情報変更        | 2 5ページ  |
|            | ログインID変更         | 27ページ   |
|            | メール通知パスワード利用変更   | 2 9ページ  |

② メッセージボックス説明

**「重要なお知らせ」**ボタンをクリックした場合は、**お知らせ(一覧表示)画面**へ進みます。 **「信組からのお知らせ」**ボタンをクリックした場合は、**お知らせ(一覧表示)画面**へ進みます。

\_\_\_\_\_

③ 各種ボタン説明
 「振込・振替」ボタンをクリックした場合には、振込画面へ進みます。
 「入出金明細照会」ボタンをクリックし、サービス時間内の場合、入出金明細照会画面へ進みます。

# 利用者情報管理

パスワード変更

ログインパスワード、確認用パスワードの変更することができます。 セキュリティ強化のため定期的に変更することをお勧めします。

**グローバルナビゲーション操作(P21)** 

グローバルナビゲーションの[ご利用サービスの変更]→[パスワード変更]をクリックし、新しいログ インパスワード、確認用パスワードを入力へ進みます。

新しいログインパスワード、確認用パスワードを入力

パスワード変更(変更内容入力)画面が表示されます。

ログインパスワードを変更される場合、ログインパスワード欄の変更要否のラジオボタンで"変更する" を選択し、「現在のログインパスワード」と「新しいログインパスワード」、「新しいログインパスワード(確 認用)」を入力します。

確認用パスワードを変更される場合、確認用パスワード欄の変更要否のラジオボタンで"変更する"を選択し、「現在の確認用パスワード」と「新しい確認用パスワード」、「新しい確認用パスワード(確認用)」 を入力します。

入力完了後、「変更を確定する」ボタンをクリックし、入力内容を確認へ進みます。

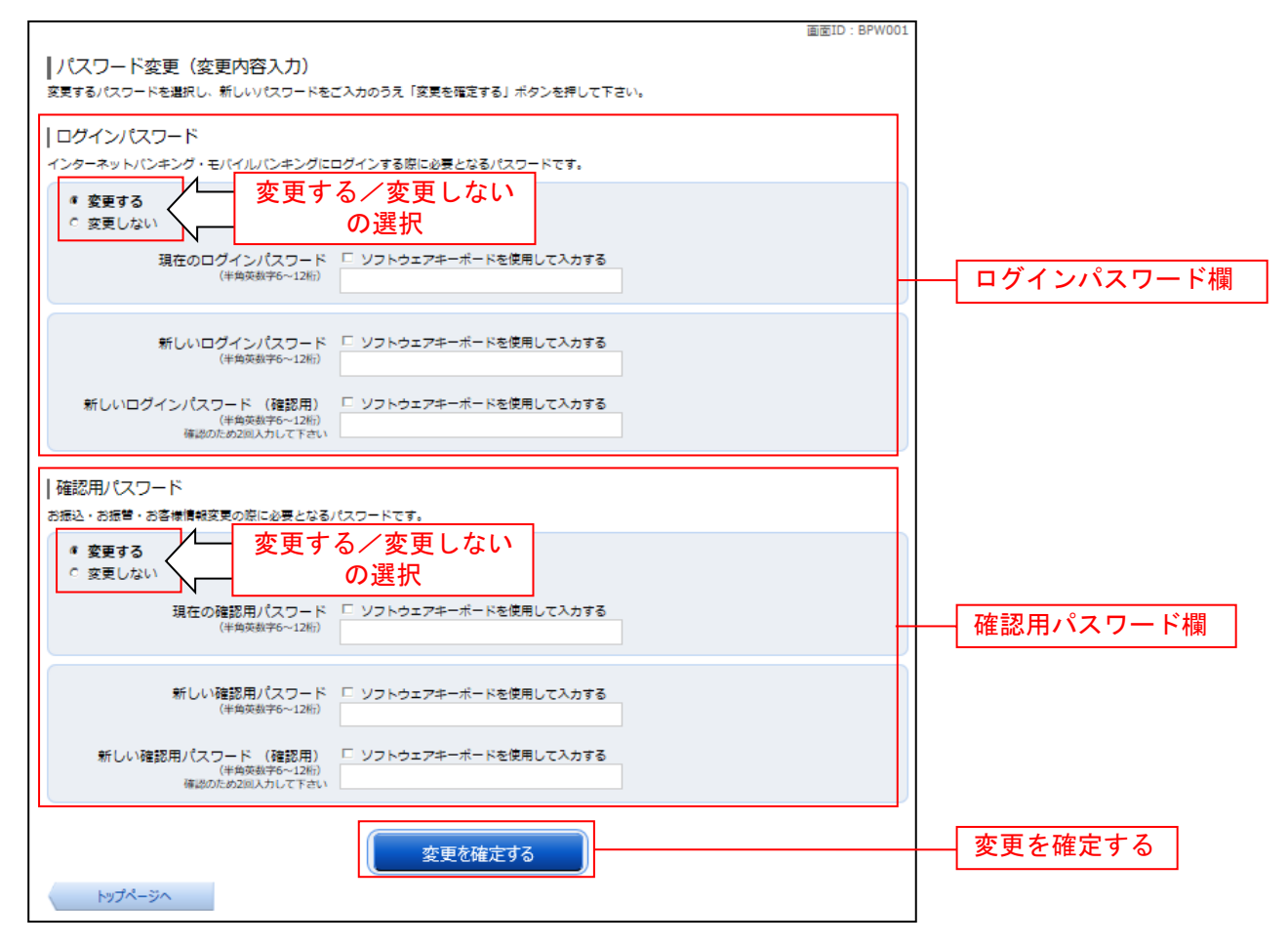

# 入力内容を確認

パスワード変更(変更完了)画面が表示されます。 パスワード変更内容欄をご確認ください。

| 画面ID : BPW002<br> パスワード変更(変更完了)<br>以下の通り、パスワード変更の手続きを受付けました。 |            |
|--------------------------------------------------------------|------------|
| 変更内容                                                         |            |
| ログインパスワード (変更あり)<br>確認用パスワード (変更あり)                          | パスワード変更内容欄 |
| トップページへ                                                      |            |

\_.\_...

# お客様登録情報変更

お客様のメールアドレス、ダイレクトメール送信要否、連絡先電話番号などを変更することができます。

#### \_\_\_\_ グローバルナビゲーション操作(P21)

グローバルナビゲーションの[ご利用サービスの変更]→[お客様登録情報変更]をクリックし、お客様 登録情報を入力へ進みます。

#### お客様登録情報を入力

お客様登録情報変更(入力)画面が表示されます。 メールアドレス設定欄の「メールアドレス」、「メールアドレス(確認用)」を入力、DM送信希望設定欄の DM送信希望条件のラジオボタンを選択、連絡先電話番号設定欄の電話番号を入力して、「お客様登録情報 の変更確認画面へ」ボタンをクリックし、変更内容を確認へ進みます。

|                                              |                                         | 画面ID: BOJ001 |               |
|----------------------------------------------|-----------------------------------------|--------------|---------------|
| ┃お客様登録情報変更(変更内容入力<br>変更される内容をご入力のうえ、「お客様登録情報 | ))<br>の変更確認画面へ」ボタンを押して下さい。              |              |               |
| ┃変更内容                                        |                                         |              |               |
| メールアドレス                                      |                                         |              |               |
| 現在のメールアドレス                                   | data.taro@xxxx.com                      |              |               |
| 新しいメールアドレス                                   | (半角英数字記号)                               | -            | - メールアドレス設定欄  |
| 新しいメールアドレス (確認用)                             | (半角英数字記号)<br>確認のため2回入力して下さい             |              |               |
| DM送信希望条件                                     | 24251 4                                 |              |               |
| 現在のDM送信状況                                    |                                         |              | │ DM送信希望設定欄   |
| 【必須】新しいひ州送信状況                                | <ul> <li>希望する</li> <li>希望しない</li> </ul> |              |               |
| 連絡先電話番号                                      |                                         |              |               |
| 現在の連絡先電話番号                                   | 090-1234-5678                           |              | ↓連絡先電話番号設定欄   |
| 新しい連絡先電話番号                                   | (半角数字)                                  |              |               |
|                                              | お客様登録情報の変更確認画面へ                         | お客           | 様登録情報の変更確認画面へ |
| トップページへ                                      |                                         |              |               |

#### 変更内容を確認

お客様登録情報変更(変更内容確認)画面が表示されます。変更内容欄をご確認のうえ、よろしければ、 パスワード入力欄に「確認用パスワード」、「変更を確定する」ボタンをクリックし、変更完了の確認へ進みます。

お客様登録情報変更を中止する場合には、「変更を中止する」ボタンをクリックし、トップページ画面へ戻 ります。

|                                               | 画面ID: BOJ0                 | 03 |             |
|-----------------------------------------------|----------------------------|----|-------------|
| ┃ お客様登録情報変更(変更内容確認<br>変更を実施する場合、確認用パスワードを入力し、 | 2)<br>「変更を確定する」ボタンを押して下さい。 |    |             |
| ┃変更内容                                         |                            |    |             |
| メールアドレス                                       |                            |    |             |
| 現在のメールアドレス                                    | data.taro@xxxx.com         |    |             |
| 新しいメールアドレス                                    | data.tarou@xxxx.com        |    |             |
| DM送信希望条件                                      |                            |    | 変更内容欄       |
| 現在のDM送信状況                                     | 希望しない                      |    |             |
| 新しいDM送信状況                                     | (変更なし)                     |    |             |
| 連絡先電話番号                                       |                            |    |             |
| 現在の連絡先電話番号                                    | 090-1234-5678              |    |             |
| 新しい連絡先電話番号                                    | 090-8765-4321              |    |             |
|                                               |                            |    |             |
| ┃確認用パスワードの入力                                  |                            |    |             |
| [必須] 確認用パスワード<br>(半角英数字6〜12桁)                 | □ ソフトウェアキーボードを使用して入力する     |    | 確認用パスワード入力欄 |
|                                               |                            |    |             |
| 変更                                            | を中止する 変更を確定する              |    | 変更を確定する     |
| 戻る                                            |                            |    | 変更を中止する     |

#### 変更完了の確認

お客様登録情報変更(完了)画面が表示されます。 変更内容欄をご確認ください。

|                          |                                | 画面 | ID : BOJ002 |       |
|--------------------------|--------------------------------|----|-------------|-------|
| お客様登録情報変更(変更完了)          |                                |    |             |       |
| 以下の通り、お客様登録情報変更手続きを完了しま  | した。                            |    |             |       |
| ┃変更内容                    |                                |    |             |       |
| メールアドレス                  |                                |    |             |       |
| 現在のメールアドレス<br>新しいメールアドレス | data.taro@xxxx.com<br>(変更なし)   |    |             |       |
| ┃DM送信希望条件                |                                |    |             | 亦百口穷摺 |
| 現在のDM送信状況<br>新しいDM送信状況   | 希望しない<br>(変更なし)                |    |             | 一     |
| ┃連絡先電話番号                 |                                |    |             |       |
| 現在の連絡先電話番号<br>新しい連絡先電話番号 | 090-1234-5678<br>090-8765-4321 |    |             |       |
|                          | トップページへ                        |    |             |       |

ログインID変更

ログインIDを変更することができます。

**グローバルナビゲーション操作(P21)** 

グローバルナビゲーションの[ご利用サービスの変更]→[ログインID変更]をクリックし、**ログイン ID変更内容を入力**へ進みます。

#### ログインID変更内容を入力

ログインID変更(変更内容入力)画面が表示されます。変更内容欄に「新しいログインID」、「新しい ログインID(確認用)」を入力して、「ログインIDの変更確認画面へ」ボタンをクリックし、ログイン ID変更内容の確認へ進みます。

|                                                      | 画面ID:BIH0              | 01                |
|------------------------------------------------------|------------------------|-------------------|
| ┃<br>┃ログインⅠD変更(変更内容入力)                               |                        |                   |
| 新しいログインIDを半角英数字(6~12桁)で入び<br>「ログインIDの変更確認画面へ」ボタンを押して | コし、<br>下さい。            |                   |
| 1                                                    |                        | _                 |
|                                                      |                        |                   |
| 現在のログインIC                                            | taro01                 |                   |
| [必須] 新しいログインID                                       | (半角英数字6~12桁)           | 亦再内穷壛             |
|                                                      |                        | <u>多史內谷</u> 欄     |
| [必須] 新しいログインID (確認用)                                 | (半角英数字6~12桁)           |                   |
|                                                      | 確認のために2回入力して下さい        |                   |
|                                                      |                        |                   |
|                                                      |                        |                   |
|                                                      | ログインIDの変更確認画面へ ログ      | インIDの変更確認画面へ      |
| 5w7A-32A                                             |                        |                   |
| 19974 944                                            |                        |                   |
|                                                      |                        |                   |
| 注 入力したログイン [                                         | Dがすでに利用されている場合はご登録いただけ | トませんので、別の I D をご登 |
| 録ください。                                               |                        |                   |

#### ログインID変更内容の確認

ログインID変更(変更内容確認)画面が表示されます。変更内容欄の内容をご確認のうえ、よろしけれ ばパスワード入力欄に確認用パスワードを入力して、「変更を確定する」ボタンをクリックし、変更完了へ 進みます。

ログインID変更を中止する場合には、「変更を中止する」ボタンをクリックします。

| 画面ID: BIH003<br>  ログインID変更(変更内容確認)<br>以下の内容でよろしければ確認用パスワードを入力し、「変更を確定する」ボタンを押して下さい。 |          |
|-------------------------------------------------------------------------------------|----------|
| 変更内容                                                                                |          |
| 現在のログインID taro01                                                                    | 変更内容欄    |
| 新しいログインID jirogoro9012                                                              |          |
| 確認用パスワードの入力                                                                         | パフロード入力週 |
| [必須] 確認用パスワード ロンフトウェアキーボードを使用して入力する<br>(半角東部字6~12/6)                                |          |
| 変更を中止する変更を確定する                                                                      | 変更を確定する  |
| 戻る 戻る                                                                               | 変更を中止する  |

# 変更完了

ログインID変更(変更完了)画面が表示されます。 ログインID変更内容欄をご確認ください。

| 画面ID: BIH00.           UTO/インID変更(変更完了)           い下の通り、ログインID変更手続きを完了しました。 |                  |
|-----------------------------------------------------------------------------|------------------|
| ( 変更内容                                                                      |                  |
| 変更前のログインID taro01                                                           | ── ログイン I D変更内容欄 |
| ▶yブページへ                                                                     |                  |

......

## メール通知パスワード利用変更

メール通知パスワード送信対象の設定変更とメールアドレス変更を行うことができます。

#### **グローバルナビゲーション操作(P21)**

グローバルナビゲーションの[ご利用サービスの変更]→[メール通知パスワード利用変更]をクリック し、**変更内容入力**へ進みます。

#### 変更内容入力

メール通知パスワード利用変更画面が表示されます。

メール通知パスワード利用有無欄のメールアドレスを入力して、「メール通知パスワード情報の変更確認画 面へ」ボタンをクリックし、入力内容の確認へ進みます。

メール通知パスワード利用変更を中止する場合は、「取引を中止する」ボタンをクリックし、トップページ 画面へ戻ります。

| ★ール通知パスワード利用変更(変メール通知パスワード利用変更)(変メール通知パスワードをご利用の場合は、メールア送信先メールアドレスをご確認のうえ、申請して下に「メール通知パスワード情報の変更確認画面へ」ポイレールであり、スペイントのである。 | 更内容入力)<br>ドレスが必要になります。<br>さい。<br>タンを押して下さい。                                                                                                    | 画面ID:BOH001 |                         |
|----------------------------------------------------------------------------------------------------|----------------------------------------------------------------------------------------------------|-------------|-------------------------|
| メール通知パスワード利用登録状況<br>現在の登録メールアドレス<br>新しい登録メールアドレス                                                                          | <sup>●</sup> 利用する/利用しない<br><sup>●</sup> 利用しない<br>taro@data-bank.co.jp<br>(半島専取字記号)                                                                                     |             | メール通知パスワード              |
| 新しい登録メールアドレス (確認用)                                                                                                    | (半角英数字記号)<br>確認のため2回入力して下さい                                                                                                    |             | 1.111 H 24(18)          |
|                                                                                                    | ド利用有無を「利用する」に選択、または、メールアドレスを変更した場合、<br>ード情報の変更確認画面へ」ボタンを押した後に、設定したメールアドレスに対し、<br>ドが送信されます。<br>ール通知パスワードはお客様がログアウトされるか、または、メール通知パスワード<br>で有効です。<br>情によりメールが通延する場合があります。 |             | メール通知パスワード              |
| 変更を中止                                                                                                    | するメール通知バスワード情報の変更確認画面へ                                                                                                    |             | 情報の変更確認画面へ<br>- 取引を中止する |

#### 入力内容の確認

メール通知パスワード利用変更(入力内容確認)画面が表示されます。

メール通知パスワード変更後欄の内容をご確認のうえ、よろしければ、パスワード欄に「確認用パスワード」、「変更後のメールアドレスに送信したメール通知パスワード」を入力して、「変更を確定する」ボタンをクリックし、結果確認へ進みます。

メール通知パスワード利用変更を中止する場合は、「取引を中止する」ボタンをクリックし、トップページ 画面へ戻ります。

| 画面ID : BOH002                                                                                                | ]                |
|----------------------------------------------------------------------------------------------------|------------------|
| ┃メール通知パスワード利用変更(変更内容確認)<br>下記の内容でメール通知(スワードの利用変更を行います。<br>よろしければ確認用パスワード・メール通知(スワードを入力し、「変更を確定する」ボタンを押して下さい。 |                  |
| メールアドレス                                                                                                    |                  |
| 現在のメール通知パスワード利用有無利用する                                                                                        |                  |
| 現在の登録メールアドレス taro@data-bank.co.jp                                                                            |                  |
| 新しいメール通知パスワード利用状況利用する                                                                                        |                  |
| 新しい登録メールアドレス tarotaro@data-bank.co.jp                                                                        |                  |
|                                                                                                    |                  |
| ┃ メール通知バスワードは信先<br>メール通知バスワードは、お客様へ送信されたメールの本文に以下の送信日時を記載したメールをご確認下さい。                                       |                  |
| 送信日時 2012年04月25日 10時26分10秒                                                                                   | + メール通知バスワード変更後欄 |
| 送信先メールアドレス tarotaro@data-bank.co.jp                                                                          |                  |
|                                                                                                    |                  |
| 確認用バスワードの入力                                                                                                  |                  |
| [必須]確認用バスワード □ ソフトウェアキーボードを使用して入力する                                                                          |                  |
| (半角英数字6~12桁)                                                                                                 |                  |
|                                                                                                    |                  |
| メール通知バスリートの人力                                                                                                | メール通知パスワード入力欄    |
| [必須] メール通知パスワード                                                                                              |                  |
|                                                                                                    |                  |
|                                                                                                    | 変更を確定する          |
| 及史で中止9つ 及史で唯止9つ                                                                                              |                  |
| 戻る                                                                                                    | ∦ 取引を中止する │      |

#### 結果確認

メール通知パスワード利用変更(変更完了)画面が表示されます。 メール通知パスワード欄の変更メールアドレスの内容をご確認ください。

| 画面ID: BOH00:<br> メール通知パスワード利用変更(変更完了)<br>下記の内容で変更を完了しました。<br> メールアドレス                                                            |             |
|----------------------------------------------------------------------------------------------------|-------------|
| 変更前のメール通知/にワード利用有無 利用する<br>変更前の登録メールアドレス taro@data-bank.co.jp<br>新しいメール通知/にワード利用状況 利用する<br>新しい登録メールアドレス tarotaro@data-bank.co.jp | メール通知パスワード欄 |
| トップページへ                                                                                                    |             |

# 各種お申込・お手続き

ワンタイムパスワード

ワンタイムパスワード(使い捨てパスワード)による本人認証を、携帯電話のアプリで自動作成する形式 (ソフトウェアトークン)のトークン発行申請を行うことができます。

グローバルナビゲーション操作(P21)

グローバルナビゲーションの [各種お申込・手続き] → [ワンタイムパスワード] をクリックし、**ワンタ** イムパスワード申請内容の選択へ進みます。

#### - ワンタイムパスワード申請内容の選択

ワンタイムパスワード申請内容選択画面が表示されます。 注意事項の内容をご確認のうえ、よろしければ、登録情報変更処理選択欄の「トークン発行」のリンクを クリックし、ソフトウェアトークン発行情報の入力へ進みます。

| 画面ID: BOP001<br>「ワンタイムパスワード申請内容選択<br>ワンタイムパスワードの登録情報を表示します。<br>登録情報の変更を行う場合は変更対象ボタンを押して下さい。 |             |
|---------------------------------------------------------------------------------------------|-------------|
| ワンタイムパスワード登録状況                                                                              | ワンタイムパスワード  |
| 登録状況トークン発行済                                                                                 | 登録状況欄       |
| トークン情報                                                                                      |             |
| サービスID 10112231<br>ユーザID 99980000001                                                        | トークン情報欄     |
| 注意事項                                                                                        | 注意事項欄       |
| トークン発行 ワンタイムパスワード利用開始 ワンタイムパスワード利用解除                                                        | 登録情報変更処理選択欄 |
| トップページへ                                                                                     |             |

# 

トークン発行(ソフトウェアトークン発行情報入力)画面が表示されます。 送付先メールアドレスの指定欄の「携帯電話メールアドレス」、「携帯電話メールアドレス(確認用)」を入 力し、よろしければ、パスワード入力欄に「利用開始パスワード」、「利用開始パスワード(確認用)」を入 力して、「次へ」ボタンをクリックし、ソフトウェアトークン発行情報の入力内容確認へ進みます。

| トークン発行(ソフトウェアトークン発行情報入力)<br>ソフトウェアトークンを発行します。<br>送付先メールアドレス、利用開始パなワードを入力し「次へ」ボタンを押して下さい。        |                   |
|-------------------------------------------------------------------------------------------------|-------------------|
| ┃送付先メールアドレスの指定<br>トークンを発行する携帯電話のメールアドレスを入力して下さい。                                                |                   |
| [必須] 携帯電話メールアドレス<br>(半角英数字記号)                                                                   | ── 送付先メールアドレスの指定欄 |
| [必須] 携帯電話メールアドレス(確認用) 確認のため2回入力して下さい<br>(半角英数字記号)                                               |                   |
| 利用開始パスワードの指定<br>トークン発行時に必要となる利用開始パスワードを4~8桁の数字で登録して下さい。<br>利用開始パスワードは、お控えいただくかお忘れにならないようご注意下さい。 |                   |
| [必須] 利用開始パスワード                                                                                  | ― パスワード入力欄        |
| [必須] 利用開始パスワード (確認用)<br>確認のため2回入力して下さい                                                          |                   |
| 次へ                                                                                              | - 次へ              |
| 戻る                                                                                              |                   |

上記画面で指定された<u>携帯電話メールアドレス</u>に、ワンタイムパスワードのアプリを携帯電話に導入す る為のメールが送られます。また、<u>利用開始パスワード</u>は携帯電話にアプリを導入する際に利用するパス ワードですので、お忘れにならないようお気をつけ下さい。
## ▶ ソフトウェアトークン発行情報の入力内容確認

トークン発行(ソフトウェアトークン発行情報入力内容確認)画面が表示されます。 送付先メールアドレス欄の内容をご確認のうえ、よろしければ、パスワード入力欄に「確認用パスワード」、 メール通知パスワードをご利用の場合は「メール通知パスワード」を入力して、「確定する」ボタンをクリ ックし、ソフトウェアトークン発行の完了へ進みます。

ソフトウェアトークン発行を中止する場合は、「申込を中止する」ボタンをクリックしてください。

|                                                                            | 0.001005   |
|----------------------------------------------------------------------------|------------|
| ┃トークン発行(ソフトウェアトークン発行情報入力内容確認)<br>確認用/はワード・メール通知/はワードを入力し、「確定する」ボタンを押して下さい。 |            |
| 送付先メールアドレス                                                                 |            |
| 携帯電話メールアドレス taro@data-bank.co.jp                                           |            |
| ┃メール通知パスワード送信先<br>メール通知パスワードは、お客様へ送信されたメールの本文に以下の送信日時を記載したメールをご確認下さい。      |            |
| 送信日時 2012年04月25日 10時26分10秒<br>送信先メールアドレス taro@data-bank.co.in              |            |
| ▲ 4 4 4 4 4 4 4 4 4 4 4 4 4 4 4 4 4 4 4                                    |            |
| -<br>【必須】 確認用パスワード 「 ソフトウェアキーボードを使用して入力する<br>(半身長町字6~12년)                  |            |
| ┃メール通知パスワードの入力                                                             | 「ハスリート人力棟」 |
| [必須] メール通知パスワード                                                            |            |
| 申込を中止する確定する                                                                | 確定する       |
| 戻る                                                                         | 申込を中止する    |

# 

トークン発行(ソフトウェアトークン発行完了)画面が表示されます。 送付先メールアドレス欄、トークン情報欄の内容をご確認ください。

| 画面ID: BOT                                                                                  | 02              |
|--------------------------------------------------------------------------------------------|-----------------|
| トークン発行(ソフトウェアトークン発行完了)                                                                     |                 |
| トークン発行を受け付けました。<br>携帯電話メールアドレスにトークン発行用のメールが送信されます。<br>トークン情報に従い、ワンタイムパスワードの設定のお手続きをお聞いします。 |                 |
| ┃送付先メールアドレス                                                                                | [               |
| 携帯電話メールアドレス taro@data-bank.co.jp                                                           | ────送付先メールアドレス欄 |
|                                                                                            |                 |
| トークン1月報                                                                                    |                 |
| サービスID 10112231<br>フーザID 99980000001                                                       | トークン情報          |
|                                                                                            | -               |
| ワンタイムパスワード申請内容選択へ                                                                          |                 |

# ワンタイムパスワード利用開始

ワンタイムパスワードの利用開始前に、発行されたワンタイムパスワードを入力し、認証が正常に行われ ることを確認します。認証が正しく行われた場合、ワンタイムパスワードの利用が開始されます。

▋ グローバルナビゲ<u>ーション操作(P21)</u>

グローバルナビゲーションの [各種お申込・手続き] → [ワンタイムパスワード] をクリックし、ワンタ イムパスワード申請内容の選択へ進みます。

### - ワンタイムパスワード申請内容の選択

ワンタイムパスワード申請内容選択画面が表示されます。 注意事項欄の内容をご確認のうえ、よろしければ、登録情報変更処理選択欄の「ワンタイムパスワード利 用開始」のリンクをクリックし、ソフトウェアトークンの確認へ進みます。

| 画面ID:BOP001                                                                                                    |             |
|----------------------------------------------------------------------------------------------------|-------------|
| ワンタイムパスワード申請内容選択<br>ワンタイムパスワードの登録情報を表示します。<br>登録情報の変更を行う場合は変更対象ボタンを押して下さい。                                                                                                    |             |
| 「ワンタイムパスワード登録状況                                                                                                    | ワンタイムパスワード  |
| 登録状況トークン発行済                                                                                                    |             |
| トークン情報                                                                                                    |             |
| サービスID <b>10112231</b><br>ユーザID <b>99980000001</b>                                                                                                    | ―― トークン情報欄  |
| 注意事項                                                                                                    |             |
| <ワンタイム/はスワードとは><br>・「ワンタイム/はスワード」とは、1分毎に更新される使い捨てのパスワードで、利用者は携帯電話からワンタイム/はスワードを取得し、パンコンに入力します。<br>・接続時に、「ログインID」と「ログインパスワード」に加えて「ワンタイム/はスワード」を入力することにより、不正利用の防止を強化すること<br>ができます。                               |             |
| <トークンとは> ・「トークン」とは、ワンタイムパスワードを生成し携帯電話に表示する方式のことです。 ・「トークン」とは、ジンタイムパスワードを生成し携帯電話に「トークン」として利用するための専用プログラムをダウンロードする作業のことです。                                                                                       | 注音車頂欄       |
| くワンタイム/ スワート利用期除とは><br>・携帯電気が幅度変更等で現在のワンタイム/ スワードアプリが使用できなくなる場合にワンタイム/ スワード利用解除を実施して下さい。<br>次回ログイン時から、「ワンタイム/ スワード認証画面」が表示されず、通常のログイン手続きとなります。<br>翌日以降に、新たに「トークン発行」「ワンタイム/ スワード利用開始」を実施してワンタイム/ スワードの利用を再開下さい。 | 江芯书模欄       |
| <単要><br>・ご利用可能な携帯電話の機種は、NTTドコモ、au、ソフトバンクモバイルの「携帯アプリ」機能を有する機種となります。<br>※一部時時後にセンマノナマを利用いただ(オナンンは色へ代マゴン)ます<br>3                                                                                                  |             |
| トーケン発行 ワンタイムパスワード利用開始 ワンタイムパスワード利用解除                                                                                                    | 登録情報変更処理選択欄 |
| トップページへ                                                                                                    |             |

# 📃 ソフトウェアトークンの確認

ワンタイムパスワード利用開始(ソフトウェアトークン確認)画面が表示されます。

ワンタイムパスワード欄に「ワンタイムパスワード」を入力して、「利用開始する」ボタンをクリックし、 ソフトウェアトークンの完了へ進みます。

ワンタイムパスワード利用開始を中止する場合は、「**申込を中止する」**ボタンをクリックしてください。

|                                                                     | BORID : BOKUUI |               |
|---------------------------------------------------------------------|----------------|---------------|
| 「ワンタイムパスワード利用開始(ソフトウェアトークン確認)<br>ワンタイムパスワードを入力し、「利用開始する」ボタンを押して下さい。 |                |               |
| ワンタイムパスワードの入力                                                       |                |               |
| [参集] ワンタイムパスワード<br>(半音音字)                                           |                | - ワンタイムパスワード欄 |
| 申込を中止する利用開始する                                                       |                | 利用開始する        |
| 戻る                                                                  |                |               |
|                                                                     |                |               |
|                                                                     |                | - 申込を中止する     |

# \_\_\_\_ ソフトウェアトークンの完了

ワンタイムパスワード利用開始(ソフトウェアトークン完了)画面が表示されます。 ワンタイムパスワード利用開始登録の受付が完了いたしました。

| ワンタイムパスワード利用開始(ソ<br>ワンタイムパスワード利用開始登録を受付けました。 | フトウェアトークン完了)      | 幽旗ID : BOK002 |
|----------------------------------------------|-------------------|---------------|
|                                              | ワンタイムパスワード申請内容選択へ |               |

# ワンタイムパスワード利用解除

ワンタイムパスワード機能のご利用をお客様自身で解除することができます。

### **グローバルナビゲーション操作(P21)**

グローバルナビゲーションの [各種お申込・手続き] → [ワンタイムパスワード] をクリックし、**ワンタ** イムパスワード申請内容の選択へ進みます。

- ワンタイムパスワード申請内容の選択

ワンタイムパスワード申請内容選択画面が表示されます。 注意事項欄の内容をご確認のうえ、よろしければ、登録情報変更処理選択欄の「**ワンタイムパスワード利** 用解除」のリンクをクリックし、**ワンタイムパスワード利用解除の確認**へ進みます。

| 画面ID:BOP001                                                                                                    |                                        |
|----------------------------------------------------------------------------------------------------|----------------------------------------|
| ワンタイムパスワード申請内容選択<br>ワンタイムパスワードの登録情報を表示します。<br>登録情報の変更を行う場合は変更対象ボタンを押して下さい。                                                                                                    |                                        |
| ワンタイムパスワード登録状況                                                                                                    | ワンタイムパスワード                             |
| 登録状況 トークン発行済                                                                                                    | ── 登録状況欄                               |
|                                                                                                    |                                        |
| トークン情報                                                                                                    |                                        |
| サービスID 10112231<br>ユーザID 99980000001                                                                                                    | ― トークン情報欄                              |
| 注意事項                                                                                                    |                                        |
| <ワンタイム/ (スワードとは><br>・「ワンタイム/(スワード)とは、1分毎に更新される使い捨てのパスワードで、利用者は携帯電話からワンタイム/(スワードを取得し、パンコンに<br>入力します。<br>・接続時に、「ログインID」と「ログインパスワード」に加えて「ワンタイムパスワード」を入力することにより、不正利用の防止を強化すること<br>ができます。                           |                                        |
| <トークンとは> ・「トークン」とは、ワンタイムパスワードを生成し携帯電話に表示する方式のことです。 ・「トークン乳とは、ワンタイムパスワードを生成し携帯電話に表示する方式のことです。 ・「トークン発行」とは、お客様の携帯電話に「トークン」として利用するための専用プログラムをダウンロードする作業のことです。                                                     |                                        |
| <ワンタイム/CQDード利用期除とは><br>・携帯電話の機種変更等で現在のワンタイム/CQDードアプリが使用できなくなる場合にワンタイム/CQDード利用解除を実施して下さい。<br>次回ログイン時から、「ワンタイム/CQDード認証画面」が表示されず、通常のログイン手続きとなります。<br>翌日以降に、新たに「トークン発行」「ワンタイム/CQDード利用開始」を実施してワンタイム/CQDードの利用を再開下さい。 |                                        |
| <重要><br>・ご利用可能な携帯電話の機種は、NTTドコモ、au、ソフトバンクモバイルの「携帯アプリ」機能を有する機種となります。<br>※                                                                                                    | ────────────────────────────────────── |
| トークン発行 ワンタイムパスワード利用開始 ワンタイムパスワード利用解除                                                                                                    | 登録情報変更処理選択欄                            |
| トップページへ                                                                                                    |                                        |

# 📃 ワンタイムパスワード利用解除の確認

ワンタイムパスワード利用解除(利用解除確認)画面が表示されます。

「確認用パスワード」を入力して、「解除する」ボタンをクリックし、ワンタイムパスワード利用解除の完 了へ進みます。

ワンタイムパスワード利用解除を中止する場合は、「申込を中止する」ボタンをクリックしてください。

| 画面ID: BOS001<br>【ワンタイムパスワード利用解除(利用解除確認)<br>確認用パスワードを入力し、「解除する」ボタンを押して下さい。 |          |
|---------------------------------------------------------------------------|----------|
| 確認用パスワードの入力                                                               |          |
| [必須] 確認用パスワード □ ソフトウェアキーボードを使用して入力する<br>(半角美歌字6~12%)                      | パスワード入力欄 |
| 申込を中止する解除する                                                               | 解除する     |
| 戻る                                                                        | 申込を中止する  |

# 

ワンタイムパスワード利用解除(利用解除完了)画面が表示されます。 ワンタイムパスワード利用解除の登録が完了いたしました。

|                               | 画面ID: BOS002 |
|-------------------------------|--------------|
| 「ワンタイムパスワード利用解除(利用解除完了)       |              |
| -<br>ワンタイムバスワード利用解除登録を受付けました。 |              |
|                               |              |
| トップページへ                       |              |

# 明細照会

### 残高照会

国面ID: BZN050

お客様の口座の残高情報を照会することができます。

| 「グローバルナビゲーション操作」 | (P21)     |
|------------------|-----------|
|                  | · · · · / |

グローバルナビゲーションの [口座情報] → [残高照会] をクリックしてください。

照会結果の確認

残高照会(複数口座)画面が表示されます。 残高情報欄の内容をご確認ください。 各種ボタンをクリックすることにより、各業務画面へ進みます。

| 残高照会<br>お客様の各口座残高をごす            | 前ぶできます。as取引              | を行う場合はお取引ボタ      | ンを押して下さい。                                                    |                                                  |          |
|---------------------------------|--------------------------|------------------|--------------------------------------------------------------|--------------------------------------------------|----------|
| 普通預金                            |                          |                  | 2012年                                                        | 08月18日17時49分時点                                   |          |
| 目黒支店                            |                          | 1234567<br>金明細   | 1,500,000円<br>1,380,000円<br>1,470,000円<br>1,500,000円         | 現在の預金残高<br>お引出し可能金額<br>08月07日の預金残高<br>07月末日の預金残高 |          |
| 日吉駅前営業部                         | 普遍預金                     | 2345678<br>金明畑   | 88,300,000円<br>88,300,000円<br>88,300,000円<br>88,300,000円     | 現在の預金残高<br>お引出し可能金額<br>08月07日の預金残高<br>07月末日の預金残高 | 残高情報欄    |
| 当座預金                            |                          |                  | 2012年                                                        | 08月18日17時49分時点                                   |          |
| 目黒支店<br>この口味から振込・振              |                          | 3456789<br>金明细   | 1,500,100円<br>1,380,100円<br><b>1,470,100</b> 円<br>1,500,100円 | 現在の預金残高<br>お引出し可能金額<br>08月07日の預金残高<br>07月末日の預金残高 |          |
| ↓ 通知預金 ・ ただ今の時間はサー<br>あしからずご了承下 | ビスを行っておりませ<br>さい。[B0210] | the              |                                                              |                                                  |          |
| 納税準備預金                          |                          |                  | 2012年                                                        | 08月18日17時49分時点                                   |          |
| 日古駅前営業部                         |                          | 2 7890123<br>金明知 | 1,500,300円<br>1,380,300円<br>1,470,300円<br>1,500,300円         | 現在の預金残高<br>お引出し可能金額<br>08月07日の預金残高<br>07月末日の預金残高 |          |
| 貯蓄預金                            |                          |                  | 2012年                                                        | 08月18日17時49分時点                                   | 1 ①各種ボタン |
| 日吉駅前営業部                         |                          | 8901234<br>金明畑   | 88,300,300円<br>88,300,300円<br>88,300,300円<br>88,300,300円     | 現在の預金残高<br>お引出し可能金額<br>08月07日の預金残高<br>07月末日の預金残高 |          |
| トップページへ                         |                          |                  |                                                              |                                                  |          |

① 各種ボタン説明

・「この口座から振込・振替」→指定した口座から振込手続きを行う場合はこのボタンをクリックし、振込画面へ進みます。
 ・「この口座の入出金明細」→指定した口座の入出金情報をご確認する場合はこのボタンをクリックし、入出金明細照会画面へ進みます。

| 入出 | 金 | 明 | 細 | 照 | 会 |
|----|---|---|---|---|---|
|----|---|---|---|---|---|

お客様の口座の入金や出金(振込や引落等)の情報(入出金明細情報)の照会を行うことができます。

### グローバルナビゲーション操作(P21)

グローバルナビゲーションの[口座情報]→[入出金明細照会]をクリックして**照会条件の指定(オンライン)** へ進みます。

#### 照会条件の指定(オンライン)

入出金明細照会(オンライン)画面が表示されます。 入出金明細を照会する場合は、照会条件指定欄の「照会口座」、「照会期間」を入力します。過去に照会し た明細を照会する場合は、再照会欄に「照会期間」、「取引番号」を入力します。 入力完了後、「**照会する」**ボタンをクリックし、**照会結果の確認(オンライン)**へ進みます。 また、各種ボタンをクリックすることで、各業務画面へ進みます。

|                  | 画面ID: BNY050                                                                                                 |           |
|------------------|----------------------------------------------------------------------------------------------------|-----------|
| 「入出全田細昭会」        | オンラインル                                                                                                    |           |
| 八田立明神宗云          | インフィーンノ                                                                                                    |           |
| MAXITE AND JAN 1 | WINDLEV                                                                                                    |           |
| 照今口座 日里支店        | 普遍確金 1234567                                                                                                 |           |
| 現高:1,000         | - 2019日 125 105 100 100 100 100 100 100 100 100 10                                                           |           |
|                  | 08月08日13時52分時点                                                                                               |           |
| <u>照会条件を変更する</u> | この日時から<br>振込・振答                                                                                              |           |
|                  |                                                                                                    |           |
| 最新の入出金明細         |                                                                                                    |           |
| • 現在入金はございませ     | ĥus                                                                                                    |           |
|                  | 08月07日15時00分時点                                                                                               |           |
| 照会条件指定 - 直辺      | (オンライン)                                                                                                    |           |
|                  |                                                                                                    |           |
| 现合口应             |                                                                                                    |           |
| 加云口座             | H無火酒 吉西頂並 (23436)                                                                                            |           |
| 照会期間             | ● 量新 C当日 C最近1週間 C当月 C前月 C全期間                                                                                 | 昭合冬卅潤     |
|                  | C 日付指定範囲                                                                                                    |           |
|                  |                                                                                                    |           |
|                  |                                                                                                    |           |
|                  | 01 - 01 - 11                                                                                                 |           |
|                  |                                                                                                    |           |
| 再照会              | 過去に照会した明耀を照会したい場合は、照会期間を選択して下さい。                                                                             |           |
|                  | 0 <u></u><br><u></u><br><u></u><br><u></u><br><u></u><br><u></u><br><u></u><br><u></u><br><u></u><br><u></u> |           |
|                  |                                                                                                    |           |
|                  |                                                                                                    | 再照会欄      |
|                  |                                                                                                    |           |
|                  |                                                                                                    |           |
|                  | 昭会する                                                                                                    |           |
|                  |                                                                                                    | [ 照云 9 る] |
|                  |                                                                                                    |           |
| 、戻る              |                                                                                                    |           |

① 各種ボタン説明

・「この口座から振込・振替」→指定した口座から振込手続きを行いたい場合にはこのボタンをクリックし、振込画面へ進みます。

注 トップページや残高照会から移動してきた場合、初期表示として選択した口座についての明細が 表示されます。グローバルナビゲーションから遷移してきた場合、明細の初期表示はされません。

# 照会結果の確認(オンライン)

------

# 入出金明細欄の内容をご確認ください。

| 人社会研技研究(オンライン)           SRAEHTERADUCAT:           SRAEHTERADUCAT:           SRAEHTERADUCATION           SRAEHTERADUCATION           SRAEHTERADUCATION           SRAEHTERADUCATION <tr< th=""><th></th><th></th><th></th><th></th><th></th><th></th><th></th><th>MUDITO : BNAC</th><th>150</th><th></th><th></th></tr<>                                                                                                    |             |                    |                           |              |             |      |               | MUDITO : BNAC  | 150      |       |     |
|----------------------------------------------------------------------------------------------------|-------------|--------------------|---------------------------|--------------|-------------|------|---------------|----------------|----------|-------|-----|
| Biblief Junious       International States                                                                                                    | 入出金         | 明細照会(              | オンライン)                    |              |             |      |               |                |          |       |     |
| No.::::::::::::::::::::::::::::::::::::                                                                                                    | 願会条件を       | 入力のうえ、「            | 願会する」 ボタンを押し              | て下さい。        |             |      |               |                |          |       |     |
| Note: 1000000000000000000000000000000000000                                                                                                    |             |                    |                           |              |             |      |               |                |          |       |     |
| No.11440000011100000001     DECEMBENT       日本市中市市市市市市市市市市市市市市市市市市市市市市市市市市市市市市市市市市市                                                                                                    | 腺会口座        | 目黒支店<br>株本:12.00   | 普通預金 1234567              | 0005         |             |      |               |                |          |       |     |
| PSARFETET         CCCURY           1         1000000000000000000000000000000000000                                                                                                    |             | 2998 : 13,00       | 0,000(F) (P3062200 13,000 | ,uoo(-)/     |             |      | 08            | 月08日13時52分時点   | π        |       |     |
| 日本の日本の日本の日本の日本の日本の日本の日本の日本の日本の日本の日本の日本の日                                                                                                    | 照会条件        | を変更する              |                           |              |             |      |               | この口座から         |          |       |     |
| 最新の公共協会研修         自然         自然 (日本)         自然 (日本)         自然 (日本)         自然 (日本)         自然 (日本)         日本         日本)         日本)         (日本)         (日本)<                                                                                                    |             |                    |                           |              |             |      |               | 振込・振替          |          |       |     |
| 展示の人出会時間       Attaliante       Attaliante <th></th> <th></th> <th></th> <th></th> <th></th> <th></th> <th></th> <th></th> <th>-</th> <th></th> <th></th>                                                                                                    |             |                    |                           |              |             |      |               |                | -        |       |     |
| 部       AtSLA:##       AtSLA:###       AtSLA:##       AtSLA:###       AtSLA:###       AtSLA:                                                                                                    | 最新のス        | 入出金明細              |                           |              |             |      |               |                |          |       |     |
| 001         0010H         世生         F-9900           002         0010HB         10,000H         出金         NTF-9           003         0010HB         12,520,000H         KXA           014         20,000H         XXA         NTF-9           015         0010H         HE         NTF-9           016         010,000H         KXA         NTF-9           017         010,000H         KXA         NTF-9           018         010,000H         KXA         NTF-9           019         13,000,000H         KXA         NTF-9           019         12,520,000H         KXA         NTF-9           019         12,520,000H         KXA         NTF-9           019         12,520,000H         KXA         NTF-9           019         12,520,000H         KXA         NTF-9           019         12,520,000H         KXA         NTF-9           019         12,520,000H         KXA         NTF-9           019         12,520,000H         KXA         NTF-9           019         12,520,000H         KXA         NTF-9           19         110,000H         NTF-9         NTF-9                                                                                                    | 番号          | 日付                 |                           | お支払い金額       | お預入金額       | 取引   | 抽要            |                |          |       |     |
| 002         007/0898         10,0009         出生         NTF-?         入出金明細欄           003         007,0898         0.0009         12,520,0007         所以入金         日           014         009         12,520,0007         所以入金         009,007         13,000,0007           106         009         12,520,0007         13,000,0007         009,007         13,000,0007           106         009,01         12,520,0007         13,000,0007         009,0007         009,0007           106         009,01         12,520,0007         13,000,0007         009,0007         009,0007           108         009,01         12,520,0007         13,000,0007         009,0007         009,0007           108         009,01         12,520,0007         13,000,0007         009,0007         009,0007           109         10,000,01         10,000,0007         10,000,0007         009,0007         009,0007           109         101         101         101         101         101         101         101         101         101         101         101         101         101         101         101         101         101         101         101         101         101         101         101                                                                                                    | 001<br>Bail | 08月28日分<br>08月28日级 |                           | 10,000円      | -           | 出金   | ₹-9900<br>123 |                |          |       |     |
| 003         0010009         12,520,00009         第30.2.金           合計         20,00009         12,520,0009         13,000,0009           36         13,000,0009         008807815800996           008807815800996         008807815800996           001 月 011日第二、回方 011月 011日第二         13,000,0009           回加 月 011日第二、回加 011月 011日第二         13,000,0009           回加 月 011日第二、回加 011日第二、         13,000,0009           回加 月 011日第二、         13,000,0009           回加 月 011日第二、         13,000,0009           回加 月 011日第二、         13,000,0009           回加 月 011日第二、         13,000,0009           回加 月 011日第二、         13,000,0009           回加 月 011日第二、         13,000,0009           回加 月 011日第二、         13,000,0009           回加 月 011日第二、         13,000,0009           回加 月 011日第二、         13,000,0009           回加 月 011日第二、         13,000,0009           回加 月 011日第二、         13,000,000           回加 月 011日第二、         13,000,000           回加 月 011日第二、         13,000,000           回加 月 011日第二、         13,000,000           回加 月 011日第三、         13,000,000           回加 月 011日第三、         13,000,000           回加 月 011日第三、         13,000,000                                                                                                    | 002         | 08月29日分<br>08月29日级 |                           | 10,000円      | -           | 出金   | NTT#-9<br>123 |                | <b> </b> | 入出金明細 | 欄   |
| Att         20,000円<br>12,520,000円<br>10         12,520,000円<br>10           国語         13,000,000円<br>08月07日15時00分時台           第055件         次05年           開会条件描定 - 直近分 (オンライン)         第合時間 「田村 「田村 「田村 「公開間<br>「日村振花期間」<br>「田村 振花明 」 「田村 「田村」」」           「田村 小田」」         「田村 「田川」」           「田村 小田」」         「田川」           「田村 小田」」         「田村 山川」           「田村 小田」」         「田村 小田」」           「田村 小田」」         「田村 小田」」           「田村 小田」」         「田村 小田」」           「田村 小田」」         「田村 小田」」           「田村 小田」」         「田村 小田」」           「田村 小田」」         「田村 小田」」           「田村 小田」」         「田村 小田」」           「田村 小田」」         「田村 小田」」           「田村 小田」」         「田村 小田」」           「田村 小田」」         「田村 小田」」           「田村 小田」」         「田村 小田」」           「田村 小田」」         「田村 小田」」           「田村 小田」」         「田村 小田」」           「田村 小田」」         「田」」」           「田村 小田」」         「田」」」           「田」」         「田」」」           「田」」」         「田」」           「田村 小田」」         「田」」」           「田」」」         「田」」           「田」」」         「田」」           「田」」」         「田」」」                                                                                                    | 003         | 08月30日分<br>08月30日分 |                           | -            | 12,520,000円 | 振込入金 |               |                |          |       | TRA |
| 加     20     10       国金     13,000,000円       08月07日15時005時日       第05件     次05件         第05件     次05件         第05件     次05件         第05件     次05件         第05件     次05件         第05件     次05件         第05件     次05件         第05件     次05件         第05件     次05件         第05件     次05件         第05件     第05件         第05件     第05件                                                                                                    | Alt         |                    |                           | 20,000円      | 12,520,000円 |      |               |                |          |       |     |
| 13000000000000000000000000000000000000                                                                                                    | 100         |                    |                           | 2件           | 1件          |      |               | 12 000 000     |          |       |     |
| (おの5件) 次の5件     次の5件     (加5年     (ホンライン)      (新会理) 目系文店 音通預全 1234557 1      (新会理)     (日付指定範囲     (当日 「最近13週間 「当月 「前月 「全期間     (当日を指定する     (当日 一))     (当日 一))     (前日     (日付を指定する     (当日     (前日     (当日     (加)     (加) | 726.040     |                    |                           |              |             |      |               | 13,000,000     |          |       |     |
| 現会条件描述 - 直近分 (オンライン)                                                                                                    |             |                    |                           |              |             |      |               | 8/10/113400//* | 124      |       |     |
| 課金条件指定 - 直近分 (オンライン)         解放 #       日本文店 等者預金 1234507         解放 #       日本文店 等者預金 1234507         解放 #       日本文店 等者預金 1234507         解放 #       日本文店 等者預金 1234507         解放 #       日本 「日本」 「田本」 「田本」 「田本」 「田本」 「田本」 「田本」 田本」 「田本」 田本」 「日本本本本本本本本本本本本本本本本本本本本本本本本本本本本本本本本本本本                                                                                                    |             |                    |                           | (前の5件)       | 次の5件        |      |               |                |          |       |     |
| 課金条件指定 - 直近分 (オンライン)         解介用数       日本式店 普通保全 1224507 」         解介用数       「日日 「                                                                                                    |             |                    |                           |              |             |      |               |                |          |       |     |
| 新会議             日景花春春晨金1224607             「                 新会議                 新会議                 「日村深範囲<br>回二月 回三日第 ~ 回三月 四三日第                 日日深遠囲<br>回三月 回三日第 ~ 回三月 四三日第                 日日深遠囲<br>回三月 回三日第 ~ 回三月 四三日第                 田田                日日を描述する                 四三月 回三日第                 田田                日日を描述する                 四三月 回三日第                 田田                田田                田 </th <th>照会条件</th> <th>特指定 - 直近</th> <th>労 (オンライン)</th> <th></th> <th></th> <th></th> <th></th> <th></th> <th></th> <th></th> <th></th>                                                                                                    | 照会条件        | 特指定 - 直近           | 労 (オンライン)                 |              |             |      |               |                |          |       |     |
| 照会は時     日果文店 普通役全 1234507     」       照会期間     ● 単一 「単近13回間 「当月 「前月 「全期間<br>」 「日付 根源更可る<br>」 可当 日 単一     ● 町 二 日 単一       可当 月 可当 日 単一     ●       研究法     風去に協会したり場を紹会したい場合は、協会規関を選択して下さい、<br>「当日       「日付 を指定する<br>」 可当 日 単一       取り添句                                                                                                    |             |                    |                           |              |             |      |               |                |          |       |     |
| 解合解解     ・当日     第近13回目     ・当月     ・立川       「日村を指定する     「回川     一回     一回       「明     「回川     □□     □□       「明     「回川     □□       「明     □□     □□       「日村を指定する     □□       「回川     □□       「四川     □□       「四川     □□       「四川     □□       「四川     □□       「四川     □□       「四川     □□       「四川     □□       「四川     □□                                                                                                    |             | 協会口座               | 日果文店 普通預金 1               | 234567       | -           |      |               |                |          |       |     |
| ●     ●     ●     ●     ●     ●     ●     ●       ●     ●     ●     ●     ●     ●     ●         ●     ●     ●     ●     ●     ●     ●         ●     ●     ●     ●     ●     ●     ●         ●     ●     ●     ●     ●     ●     ●         ●     ●     ●     ●     ●     ●     ●     ●         ●     ●     ●     ●     ●     ●     ●     ●     ●     ●     ●     ●     ●     ●     ●     ●     ●     ●     ●     ●     ●     ●     ●     ●     ●     ●     ●     ●     ●     ●     ●     ●     ●     ●     ●     ●     ●     ●     ●     ●     ●     ●     ●     ●     ●     ●     ●     ●     ●     ●     ●     ●     ●     ●     ●     ●     ●     ●     ●     ●     ●     ●     ●     ●     ●     ●     ●     ●     ●     ●     ●     ●     ●     ●     ●     ●     ●     ●     ●     ●     ●     ●                                                                                                    |             | No.                |                           | -            |             |      |               |                |          |       |     |
| 日付株定範囲       01月       01月       01月       01月       01月       01月       01日       01日                                                                                                    |             |                    | ●最新 ○当日                   | ○最近1週間   ○当月 | 月 6前月 6企類   | 800  |               |                |          |       |     |
| 回当月回当日第~回当月回当日第         日付を描定する         可到月回当日第         「日付を描定する         回到月回到日第         取引落日         配合                                                                                                    |             |                    | C日付指定範囲                   |              |             |      |               |                |          |       |     |
| 正日付を描定する       再解合       過去に紹会したが場合は、紹会期間を選択して下さい。       ご当日       ご当日       回「」」「回」」       取引振号       ※会する                                                                                                    |             |                    | 이 비 ㅋ ㅋ ㅋ                 | i 🌉 👡 💷 g    | 01 🖬 🔡      |      |               |                |          |       |     |
| 「日付を指定する       可当日       再除金       過去に紹会したい場合は、協会期間を選択して下さい。       「当日       「日付を指定する       「回」日       取引通母                                                                                                    |             |                    |                           |              |             |      |               |                |          |       |     |
| 可用     可用     可用       可照     通知     日間を調整して下さい。       「当日     「日村を描定する     「回用       取り通母     へ                                                                                                    |             |                    | C日付を指定する                  | 1999         |             |      |               |                |          |       |     |
|                                                                                                    |             |                    |                           | 1 1000       |             |      |               |                |          |       |     |
| 本協会したが細会協会したが細会協議会議会社で下さい。<br>「当日<br>「日付を指定する<br>回当」月 の当日<br>取引添ら ~<br>照会する                                                                                                    |             | 77.07.0            |                           |              |             |      |               |                |          |       |     |
| ご当日       ご日付を指定する       回当月       取引添う       取引添う                                                                                                    |             | 44100.25           | 過去に留会した明細を留               | 会したい場合は、脳会員  | 間を選択して下さい。  |      |               |                |          |       |     |
| C 日付を描定する<br>回当 <sub>月</sub> 回当 <sub>日</sub><br>取引活号<br>一<br>展会する<br>反る                                                                                                    |             |                    | 038                       |              |             |      |               |                |          |       |     |
|                                                                                                    |             |                    | ●日付を指定する                  |              |             |      |               |                |          |       |     |
| RBI器母 ~<br>照会する<br>戻る                                                                                                    |             |                    | 이 비 ㅋ ㅋ ㅋ                 |              |             |      |               |                |          |       |     |
| RE会する<br>戻る                                                                                                    |             |                    | Draine co                 |              |             |      |               |                |          |       |     |
| 照会する<br>戻る                                                                                                    |             |                    | 10.2101-2                 |              | v           |      |               |                |          |       |     |
| 展<br>展<br>る                                                                                                    |             |                    |                           | 877.         | 073         |      |               |                |          |       |     |
| 戻る                                                                                                    |             |                    |                           |              | <u>д</u> уо |      |               |                |          |       |     |
| 辰る                                                                                                    |             |                    |                           |              |             |      |               |                | _        |       |     |
|                                                                                                    |             | 戻る                 |                           |              |             |      |               |                |          |       |     |

\_\_\_\_\_

.....

# 資金移動

振込

お客様の口座から振込を行うことができます。

グローバルナビゲーション操作(P21)

グローバルナビゲーションの [振込・振替] → [振込] をクリックしてください。

振込方法の選択

振込(振込方法選択)画面が表示されます。

新しく振込先を指定する場合は、「振込先を指定」ボタンをクリックし、振込先金融機関の検索へ進みます。 登録済みの振込先から指定する場合は、指定する振込先の「選択」ボタンをクリックしてください。

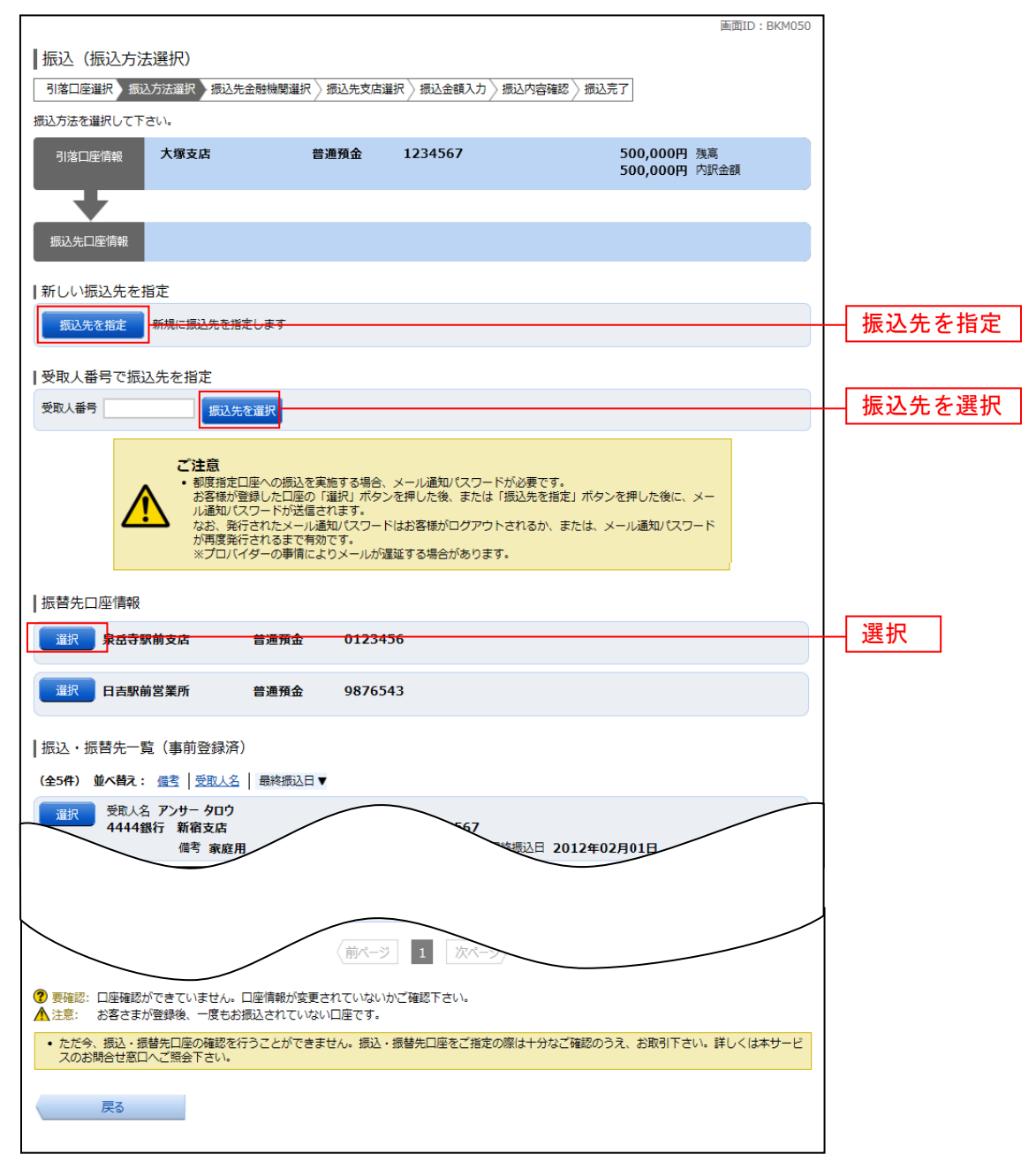

### 撮込先金融機関の検索

振込(振込先金融機関検索)画面が表示されます。

すでにご登録済みの金融機関から選択する場合は、登録済みの金融機関からご希望の金融機関を選択して ください。

新たに金融機関を選択する場合はフリーワード欄に検索文字を入力して「**検索」**ボタンをクリックし、振 込先金融機関の選択へ進みます。

以前に振込先金融機関に指定した金融機関を、振込先に指定する場合は、最近の振込先金融機関のリンク をクリックしてください。

50音から金融機関を検索する場合は、検索する文字ボタンをクリックし、振込先金融機関の選択へ進みます。

|                                          |                 |          |         |        |       |       |      |        |       |       |                      | #(#ID : BKM00 | 5 |             |
|------------------------------------------|-----------------|----------|---------|--------|-------|-------|------|--------|-------|-------|----------------------|---------------|---|-------------|
| 振込(振込先金                                  | 融機関植            | (索)      |         |        |       |       |      |        |       |       |                      |               |   |             |
| 引落口座選択 〉振込7                              | 方法遺訳            | 振込先金     | 融機関道    | HR 🛛 🛲 | 入先支店道 | ◎択 〉振 | 込金額入 | .カ 〉振道 | 达内容確認 | :〉振込第 | 7                    |               |   |             |
| 振込先の金融機関を指定                              | して下さい           | ۸.,      |         |        |       |       |      |        |       |       |                      |               |   |             |
| 引落口座情報                                   | 大塚支店            | 5        |         | 普通     | 覆金    | 123   | 4567 |        |       |       | 500,000円<br>500,000円 | 残高<br>  内訳金額  |   |             |
| 振込先口座情報                                  |                 |          |         |        |       |       |      |        |       |       |                      |               |   |             |
| 登録済みの金融機                                 | 関から遅            | 鉙        |         |        |       |       |      |        |       |       |                      |               |   |             |
|                                          |                 |          |         |        |       |       |      |        |       |       |                      |               |   |             |
|                                          |                 |          |         |        |       |       |      |        |       |       |                      |               |   | - 登録済みの金融機関 |
|                                          |                 |          |         |        |       |       |      |        |       |       |                      |               |   |             |
|                                          |                 |          |         |        |       |       |      |        |       |       |                      |               |   |             |
|                                          |                 |          |         |        |       |       |      |        |       |       |                      |               |   |             |
| 新しい金融機関を                                 | 選択              |          |         |        |       |       |      |        |       |       |                      |               |   |             |
| フリーワード検                                  | 索(金融            | 機関名      | または     | 金融機    | ا−⊏µ  | ~)    |      |        |       |       |                      |               | _ | - フリーワード欄   |
|                                          |                 |          |         |        | 模字    |       |      |        |       |       | _                    |               |   | ·           |
| 最近の振込先金編<br>5555線に 3333線                 | 触機関力<br>13〒 666 | いら選択     | 7777#83 | F 111  | 148/开 |       |      |        |       |       |                      |               | - | 最近の振込先金融機関  |
| <u></u><br>150音で検索                       |                 |          |         |        |       |       |      |        |       |       | -                    |               |   |             |
| <ul> <li>ব্বশ্ব</li> </ul>               | ア               | カ        | サ       | タ      | ナ     | 八     | र    | ヤ      | ラ     | ヮ     |                      |               |   |             |
| <ul> <li>・ 銀行</li> <li>・ 信用金庫</li> </ul> | 1               | ‡        | 2       | Ŧ      |       | Ł     | E    |        | IJ    |       |                      |               |   |             |
| ○ 信用組合                                   |                 | -<br>/7  | 7       | NJ.    | 7     | -     |      | -      | 11.   |       |                      |               |   | 50音検索       |
| <ul> <li>労働金庫</li> <li>夏協・漁協</li> </ul>  | -               |          | ~       |        |       |       | A    |        | 10    |       |                      |               |   |             |
|                                          |                 | $\sigma$ | e       | テ      | イ     | ^     | ×    |        |       |       |                      |               |   |             |
|                                          | オ               |          | ע       |        | 7     | 朩     | Ŧ    | Ε      |       |       |                      |               |   |             |
| =7                                       |                 |          |         |        |       |       |      |        |       |       |                      |               |   |             |
| 戻る                                       |                 |          |         |        |       |       |      |        |       |       |                      |               |   |             |

# 振込先金融機関の選択

振込(振込先金融機関選択)画面が表示されます。

ご利用可能な振込先金融機関一覧が表示されますので、この中から指定する金融機関の「**選択」**ボタンを クリックし、**振込先支店の検索**へ進みます。

|                                               |                    |                | ( <b>B</b> )                 | 面ID:BKM006 |    |
|-----------------------------------------------|--------------------|----------------|------------------------------|------------|----|
|                                               |                    |                |                              |            |    |
|                                               | 機則進伏 振込光ン          |                |                              |            |    |
| 振込先の金融機関を選択して下さい。                             |                    |                |                              |            |    |
| 引落口座情報 大塚支店                                   | 普通                 | 1234567        | 500,000円 残高<br>500,000円 取引可能 | 額          |    |
| +                                             |                    |                |                              |            |    |
| 振込先口座情報                                       |                    |                |                              |            |    |
|                                               |                    |                |                              |            |    |
| 振込先の金融機関を選択                                   | *! ***             |                |                              |            |    |
| 五配機関を選択するか、キーワートの取り込み<br>全軸機関の種類 ◎ オベエ ◎ 組伝 ◎ |                    |                | 3.+ <b>7</b>                 |            |    |
|                                               | 16用並庫 🔍 16用        |                | tt lbb                       |            |    |
| +-)-I·X/ 1±                                   |                    | 192.35         |                              |            |    |
| <u>選択</u> 金融機関コード 9990 金融機関                   | 治 <b>エヌ・ティ・ティ・</b> | データ信用漁業協同組合連合会 | <del>.</del>                 | i          | 選択 |
| 選択 金融機関コード 9991 金融機関                          | 络 エヌ・ティ・ティ・        | データ信用組合        |                              |            |    |
| 選択 金融機関コード 9992 金融機関                          | 路 エヌ・ティ・ティ・        | データ信用農業協同組合連合会 | \$                           |            |    |
| 選択 金融機関コード 9993 金融機関                          | 陷 エヌ・ティ・ティ・        | データ労働金庫        |                              |            |    |
| 選択 金融機関コード 9994 金融機関                          | 略 エヌ・ティ・ティ・        | データ農業協同組合      |                              |            |    |
| 選択 金融機関コード 9995 金融機関                          | 路 エヌ・ティ・ティ・        | データみらい信用金庫     |                              |            |    |
| 選択 金融機関コード 9996 金融機関                          | 路 エヌ・ティ・ティ・        | データ信用組合        |                              |            |    |
| 選択 金融機関コード 9997 金融機関                          | 路 エヌ・ティ・ティ・        | データ鉄道信用組合      |                              |            |    |
| 選択 金融機関コード 9998 金融機関                          | 路 エヌ・ティ・ティ・        | データみらい農業協同組合   |                              |            |    |
| 戻る                                            |                    |                |                              |            |    |
|                                               |                    |                |                              |            |    |

振込(振込先支店検索)画面が表示されます。

支店名をフリーワードで検索する場合は、フリーワード欄に検索文字を入力後に「**検索」**ボタンをクリックして、振込先支店の選択へ進みます。

50音から支店名を検索する場合は、検索する文字のボタンをクリックし、**振込先支店の選択**へ進みます。 以前に振込先支店に指定した支店を、振込先に指定する場合は、最近の振込先支店のリンクをクリックし てください。

| 辰込(振込先支                                                                                            | を店検索)                                                                                                    |                                              |                                                                                 |                  |                     |                                    |
|----------------------------------------------------------------------------------------------------|----------------------------------------------------------------------------------------------------|----------------------------------------------|---------------------------------------------------------------------------------|------------------|---------------------|------------------------------------|
| 引落口座選択 〉 振送                                                                                        | 入方法選択 〉 振込先金                                                                                                 | い しょう しん しん しん しん しん しん しん しん しん しん しん しん しん | A.先支店選択 振込金額入力 振                                                                | 2. 内容確認 》 振込完了   |                     |                                    |
|                                                                                                    | <br>て下さい。                                                                                                    |                                              |                                                                                 |                  |                     |                                    |
| 引落口座情報                                                                                             | 大塚支店                                                                                                    | 普通                                           | 1234567                                                                         | 500,00<br>500,00 | 00円 残高<br>00円 取引可能額 |                                    |
| 振込先口座情報                                                                                            | 振込先金融機制                                                                                                    | 洛 <b>1111銀行</b>                              |                                                                                 |                  |                     |                                    |
| 辰込先の支店を選                                                                                           | 選択                                                                                                    |                                              |                                                                                 |                  |                     |                                    |
|                                                                                                    |                                                                                                    |                                              |                                                                                 |                  |                     |                                    |
| フリーワードて                                                                                            | ご検索(支店名また                                                                                                    | <u>-</u> は支店コート                              | <)<br>検索                                                                        |                  |                     | ― フリーワード欄                          |
| フリーワードで                                                                                            | で検索(支店名また                                                                                                    |                                              | <)<br>検索                                                                        |                  |                     | ─ <u>_ フリーワード欄</u><br>最近の振込先支店     |
| フリーワードで<br>最近の振込先支<br>新宿支店 新宿東                                                                     | *検索(支店名また<br>な店から選択<br>ロ支店新橋支店                                                                               | さは支店コート                                      | <)<br>极荣<br>寺支店                                                                 |                  |                     | ー フリーワード欄<br>                      |
| フリーワードで<br>最近の振込先す<br>新宿支店 新宿東<br>50音で検索<br>ア カ                                                    | <sup>®</sup> 検索(支店名まれ                                                                                        | E(は支店コート<br>国黒支店 泉岳<br>八 マ                   | (*)<br>様素<br>寺支店<br>ヤ ラ ワ                                                       |                  |                     | ー フリーワード欄<br>                      |
| フリーワードで       最近の振込先支       新宿支店       新宿支店       50音で検索       ア     力       イ     キ               | <ul> <li>◎検索(支店名ま)</li> <li>③店から選択</li> <li>□支店新橋支店</li> <li>サ タ ナ</li> <li>シ チ ニ</li> </ul>                 | E(は支店コート                                     | (*)<br>検索<br>寺支店<br>ヤ ラ ワ<br>リ                                                  |                  |                     | フリーワード欄<br>最近の振込先支店                |
| フリーワードで       最近の振込先支       新宿支店       新宿支店       50音で検索       ア     力       イ     丰       ウ     ク | <ul> <li>◎検索(支店名ま)</li> <li>⑦店から選択</li> <li>□支店 新橋支店</li> <li>サ タ ナ</li> <li>シ チ ニ</li> <li>ス ツ ヌ</li> </ul> | Eは支店コート                                      | <)<br>検索<br>寺支店<br>ヤ ラ ワ<br>リ<br>ユ ル                                            |                  |                     | — フリーワード欄<br>— 最近の振込先支店<br>— 50音検索 |
| フリーワードで<br>最近の振込先支<br>新宿支店 新宿東<br>50音で検索<br>ア 力<br>イ キ<br>ク ク<br>エ ケ                               | ©検索(支店名ま)<br>な店から選択<br>口支店 新橋支店<br>サ タ ナ<br>ス ツ ヌ<br>セ テ ネ                                                   | は支店コート                                       | (*)<br>株式<br>(*)<br>(*)<br>(*)<br>(*)<br>(*)<br>(*)<br>(*)<br>(*)<br>(*)<br>(*) |                  |                     | — フリーワード欄<br>— 最近の振込先支店<br>— 50音検索 |

### 振込先支店の選択

振込(振込先支店選択)画面が表示されます。

ご利用可能な振込先支店一覧が表示されますので、この中から振込先に指定する支店の「**選択」**ボタンを クリックし、**振込先口座の指定、振込金額の入力**へ進みます。

\_.....

| _                          |                       |         |                 |                             | 画面ID:BKM008 |    |
|----------------------------|-----------------------|---------|-----------------|-----------------------------|-------------|----|
| ┃振込(振込先支店)<br>引落口座選択 〉振込方: | 選択) 法選択〉振込先金融機関       | 選択 振込先支 | 店選択 振込金額入力 〉振込内 | 9容確認 〉振込完了                  |             |    |
| 振込先の支店を選択して下               |                       |         |                 |                             |             |    |
| 引落口座情報                     | 大塚支店                  | 普通      | 1234567         | 500,000円 残高<br>500,000円 取引可 | 能額          |    |
| 振込先口座情報                    | 振込先金融機関名 1            | 111銀行   |                 |                             |             |    |
| 振込先の支店を選択                  | 7                     |         |                 |                             |             |    |
| 支店を選択するか、キーワ<br>キーワード入力 第  | フードの絞り込みをして下:<br>近    | さい。     | 检察              |                             |             |    |
| 選択 支店コード 0                 | 0 <b>01</b> 支店各 新宿支店  |         |                 |                             |             | 選択 |
| 選択 支店コード 0                 | 002 支店名 新宿東口3         | 友店      |                 |                             |             |    |
| 選択 支店コード 0                 | 003 支店名 <b>新橋支店</b>   |         |                 |                             |             |    |
| 選択 支店コード 0                 | 004 支店名 <b>新板橋支</b> の | 5       |                 |                             |             |    |
| 選択 支店コード 0                 | 005 支店名 <b>新町支店</b>   |         |                 |                             |             |    |
| 選択 支店コード 0                 | 006 支店名 <b>新潟支店</b>   |         |                 |                             |             |    |
| 選択 支店コード 0                 | 007 支店名 新川支店          |         |                 |                             |             |    |
| 戻る                         |                       |         |                 |                             |             |    |

### 振込先口座の指定、振込金額の入力

振込(振込金額入力)画面が表示されます。

振込先口座・金額指定欄の「科目」、「口座番号」、「受取人名」、「振込金額」、「振込指定日」、「振込メッセ ージ」を選択・入力して、「確認画面へ」ボタンをクリックしてください。 指定した振替先口座が存在しない場合は、振込(**口座誤り)**へ進みます。

|                           |                                                                                   | 画面ID:BKM002                        | ]                    |
|---------------------------|-----------------------------------------------------------------------------------|------------------------------------|----------------------|
| 振込(振込金額入力)                |                                                                                   |                                    |                      |
| 引落口座選択 振込方法選択 振込先金融       | 幾関選択 / 振込先支店選択 / 振込金額入力 / 振                                                       | 込内容確認 表 振込完了                       |                      |
| 振込先口座・金額を入力して下さい。         |                                                                                   |                                    |                      |
| 引落口座情報 大塚支店               | 普通 1234567                                                                        | 500,000円 残高<br>500,000円 取引可能額      |                      |
|                           |                                                                                   |                                    |                      |
| 振込先口座情報 受取人番号<br>振込先金融機関名 | · 123<br>· 1111銀行                                                                 |                                    |                      |
| 振込先支店名                    | 新宿支店                                                                              |                                    |                      |
| 振込先口座・振込情報の指定             |                                                                                   |                                    |                      |
| 科目 [必須] #                 | 目 ◎ 普通<br>◎ 当座<br>◎ 貯蓄                                                            |                                    |                      |
| 口座番号 [必須] 口座番             | 号 (半角数字)<br>1234567                                                               |                                    |                      |
| 受取人名 🕺                    | 名 (半角英数カタカナ)<br>(例) かり けコ                                                         |                                    | │<br>┼── 振込先口座・金額指定欄 |
| 振込金額 [必須] 振込金             | 額 都度指定は、一日限度額 10,000円、累計額<br>事前登録(振込)は、一日限度額 100,000<br>振替は、一日限度額 10,000円、累計額 1,0 | 5,000円です。<br>円、累計額 0円です。<br>00円です。 |                      |
| 振込指定日                     | 12345                                                                             | 37890 円                            |                      |
| 振込メッセージ 振込メッセー            | ジ (半角英数カタカナ)<br>EDI123456789                                                      |                                    |                      |
|                           | 確認画面へ                                                                             |                                    | 確認画面へ                |

## ロ座誤り

振込(口座誤り)画面が表示されます。

内容を訂正する場合は各項目の右下の「**訂正する」**のリンクをクリックしてください。 振込を中止する場合は、「振込を中止する」ボタンをクリックし、トップページ画面へ戻ります。

| <ul> <li>振込(口座誤り)</li> <li>・ご指定の振込・振替先口座に該当する口座がご<br/>ご指定口座をご確認の上、再度お取引下さい。</li> <li>振込先口座信報</li> </ul> | ざいませんでした。<br>[B3290] | 画 | 面ID:BKM020        |           |
|----------------------------------------------------------------------------------------------------|----------------------|---|-------------------|-----------|
| 金融機開名                                                                                                   | 1111銀行               |   |                   |           |
|                                                                                                    |                      |   | [ <u>#]][[]</u> ] | ─   訂正する  |
| 支店名                                                                                                    | 新宿支店                 |   |                   |           |
|                                                                                                    |                      |   | <u>[訂正する]</u>     |           |
| 科目                                                                                                    | 普通預金                 |   |                   |           |
| 口座番号                                                                                                    | 0123456              |   |                   |           |
| 受取人名                                                                                                    | ジセダイ ハナコ             |   |                   |           |
|                                                                                                    |                      |   | <u>[訂正する]</u>     |           |
|                                                                                                    | 振込を中止する              |   |                   | ― 振込を中止する |

## 振込内容の確認

振込(振込内容確認)画面が表示されます。

振込内容欄の引落口座情報、振込先口座情報、注意事項の内容をご確認のうえ、よろしければ「確認チェ ックボックス」をチェックします。

次に、パスワード入力欄に「確認用パスワード」を入力して、「確定する」ボタンをクリックし、振込完了 へ進みます。

振込内容欄を変更する場合は、振込内容欄の右側の「**訂正する」**のリンクをクリックしてください。**引落 口座の訂正**へ進みます。

振込を中止する場合は、「振込を中止する」ボタンをクリックし、トップページ画面へ戻ります。

|                                                 |                                                   | HEALD . DRIVES | £           |
|-------------------------------------------------|---------------------------------------------------|----------------|-------------|
| 振込 (振込内容確認)                                     |                                                   |                |             |
| 引席口座選択〉振込方法選択〉振込先金融                             | 珊瑚遺訳 〉振込先支店遺訳 〉振込金額入力                             | 振込内容確認 振込完了    |             |
| よろしければ痛認用バスワード・メール通知バ                           | スワードを入力し、「確定する」ボタンを押し                             | して下さい。         |             |
| 引然口座情報 大塚支店                                     | 普通預金 1234567                                      | 500,000円 残高    |             |
|                                                 |                                                   | 500,000円 内訳金額  |             |
| +                                               |                                                   |                |             |
| (1) 4                                           | 1111985                                           |                |             |
|                                                 |                                                   | [[]]]E#3]      |             |
| 支店名                                             | 新宿支店                                              | (TT)+01        |             |
|                                                 |                                                   | IIIF48         |             |
| 利日                                              | 普通預金<br>0122456                                   |                |             |
| 日連州市                                            | * 0123430<br>* ジャガメ ルキコ                           |                |             |
| 振込金額                                            | 100,000円                                          |                | し           |
| 引落合計金額                                          | 100,105円(手数料105円)                                 |                | 派之内谷懶       |
| 取引区分                                            | 握込                                                |                |             |
| 振込指定日                                           | 10月03日                                            |                |             |
| 振込メッセージ                                         | EDI123456789                                      | [[]正する]        |             |
| - 振送生かり強速の対応変通になっています                           |                                                   |                |             |
| <ul> <li>振込低額は翌営業日扱いです。なお、振込</li> </ul>         | 資金は本日付けでお預かりします。                                  |                | 11 11 1 10  |
|                                                 |                                                   |                |             |
| ↓メール通知バスワード法信先<br>メール通知バスワードは、お客様へ送信された。        | メールの末文に以下の詳信日時を記載したメ。                             | - 山をご確認する い    |             |
| 37 70000 0 ( ) 1 10 ( ) Har ( ) Har ( ) Har ( ) | 105756410                                         | A              |             |
| 送信先メールアドレ                                       | 44 2012408/4088 10420/104<br>27 datataro@xxxx.com | <b>7</b>       |             |
| ADDAUX ANA L                                    | and an of a state of the                          |                |             |
|                                                 |                                                   |                |             |
|                                                 | 分10秒に受付番号0818001番で同一内容のは                          | 治療込を受け付けています。  |             |
| 同一のお振込でよろしけ                                     | れば、チェックを入れて下さい。                                   |                |             |
|                                                 | □ 確認しました。                                         |                | 確認チェックボックス欄 |
|                                                 |                                                   |                |             |
| 確認用パスワードの入力                                     |                                                   |                |             |
| (必須) 研究用パフロー                                    | - ドーロ いつしのテマキーボードためのパフ                            | 1+77           |             |
| (半角英数字6~12)                                     | (i)                                               | ×///5          |             |
|                                                 |                                                   |                | ── パスワード入力欄 |
| メール通知パスワードの入力                                   |                                                   |                |             |
|                                                 |                                                   |                |             |
| [ぬ頌] メール通知パスワー                                  | -ĸ                                                |                |             |
|                                                 |                                                   |                |             |
|                                                 | 辰込を中止する 確認                                        | 定する            | ── 確定する     |
|                                                 |                                                   |                |             |
| < 戻る                                            |                                                   |                | ── 振込を中止する  |

### | 引落口座の訂正

振込(引落口座訂正)画面が表示されます。 引落口座一覧の中から、引落口座に指定する口座の「訂正」ボタンをクリックしてください。 振込を中止する場合は「振込を中止する」ボタンをクリックし、トップページ画面へ戻ります。

|                                         |         | 画面ID:BKM102                         |         |
|-----------------------------------------|---------|-------------------------------------|---------|
| ┃振込(引落口座訂正)<br>引落口座を選択し、「訂正」ボタンを押して下さい。 |         |                                     |         |
| 引落口座情報                                  |         |                                     |         |
| 訂正 大塚支店 普通                              | 1234567 | 500,000円 残高<br>500,000円 敗引可能額       |         |
| 残高確定日時 01月20日 15時00分                    |         | 500/000[] =k.5.8588                 |         |
| 訂正 泉岳寺支店 普通                             | 0123456 | 300,000円 残高<br>300,000円 取引可能額       |         |
| 残高確定日時 01月20日 15時00分                    |         |                                     |         |
| 訂正 日吉駅前営業所 普通                           | 9876543 | 11,123,456円 残高<br>11,123,456円 取引可能額 |         |
| 残高確定日時 01月20日 15時00分                    |         |                                     |         |
|                                         | 振込を中止する |                                     | 振込を中止する |
| <b>F</b> Z                              |         | ]                                   |         |
| 1×.0                                    |         |                                     |         |

### 振込完了

Г

振込(振込完了)画面が表示されます。

確定した振込内容欄をご確認ください。

今回手続きした振込先を登録する場合は、「振込先の登録」ボタンをクリックし、振込先登録(登録内容入力)、または振込先登録(登録内容確認)画面に進みます。

画面ID · BKM004

| 振込(振込完了)                                                       |                                        |  |
|----------------------------------------------------------------|----------------------------------------|--|
| 引落口座選択 〉 振込方法選択 〉 振込先金融機関選択 〉 振込先支店選択 〉 振込金額入力 〉 振込内容確認 》 振込完了 |                                        |  |
|                                                                |                                        |  |
| 上記の内容で振込・振碁を受け付けました。<br>受付番号は0000001番です。                       |                                        |  |
| ありかとうごさいました。                                                   |                                        |  |
| 引落口座情報 大塚支店 普通預金 1234567                                       |                                        |  |
| +                                                              |                                        |  |
| 振込先口座情報 金融機関名 1111銀行                                           |                                        |  |
| 支店名 新宿支店                                                       |                                        |  |
| 科目普通預金                                                         |                                        |  |
| 口座番号 0123456                                                   |                                        |  |
| 受取人名 ジ <b>セダイ ハナコ</b>                                          |                                        |  |
| 振込金額 100,000円                                                  |                                        |  |
| 引落合計金額 100,105円 (手数料 105円)                                     |                                        |  |
| 取引区分 振込                                                        | ────────────────────────────────────── |  |
| 振込指定日 10月03日                                                   |                                        |  |
| 振込メッセージ EDI123456789                                           |                                        |  |
| <ul> <li>振込依頼は翌営業日扱いです。なお、振込資金は本日付けでお預かりします。</li> </ul>        |                                        |  |
|                                                                |                                        |  |
| 「旅谷元を宣臻する場合は、「旅込元の宣録」パダンを押下して下さい。                              |                                        |  |
| 振込先の登録 トップページへ                                                 | トップページへ                                |  |
|                                                                |                                        |  |
|                                                                | ①振込先の登録                                |  |
|                                                                |                                        |  |

① 提供機関が振込先の登録ボタンを提供している場合は表示されます。

## 振込・振替の照会・依頼取消

過去に手続きを行った振込・振替のご依頼内容を照会できます。また、振込・振替依頼の取消を行うこと ができます。

グローバルナビゲーション操作(P21)

グローバルナビゲーションの [振込・振替] → [振込振替の照会・取消] をクリックし、一覧表示へ進み ます。

一覧表示

ご依頼内容の照会・取消(振込・振替 一覧)画面が表示されます。 ご依頼内容の詳細をご覧になる場合は、ご依頼内容の一覧の中から、照会する依頼内容の「詳細」ボタン をクリックし、内容の照会へ進みます。

ご依頼内容を取り消す場合には、「取消」ボタンをクリックしてくだあい。

| 画店                                                                                                | 11D : BNS050 |                      |
|---------------------------------------------------------------------------------------------------|--------------|----------------------|
| ご依頼内容の照会・取消(振込・振替 一覧)<br><sup> 実験の確認</sup> 取道を行う場合は、取引機のボタンを選択して下さい。                              | No Constant  |                      |
|                                                                                                   | ジを印刷する       |                      |
| 一ご依頼内容の一覧                                                                                         |              |                      |
| 2012年03月01日~                                                                                      |              |                      |
| 引落口座による絞り込み すべて  ・ 再表示                                                                            |              |                      |
| (全21件) 並べ替え: 受付日時▼   引渡口座                                                                         |              |                      |
| 武振     受取人名 アンサーゴロウ 受付番号 0331004 受付日時 2012年03月31日 13時30分                                          | 取消           |                      |
| 預入金額 30,000円 引落口座 豊洲支店 普通 0980012<br>受付中 処理指定日 2012年03月16日 取引 振込                                  |              |                      |
|                                                                                                   |              |                      |
|                                                                                                   | 取消           |                      |
| <u>処理</u> 処理指定日 2012年03月16日 取引 振替                                                                 |              | 詳細                   |
| 受助人名 - 受付番号 0315002 受付日時 2012年03月15日 13時30分                                                       | 取消           | <u>рт</u> ф <u>щ</u> |
| 加速済み     損入金額 30,120円     518口座     家岳寺駅前支店 普通 0980012       処理済み     処理指定日 2012年03月17日     取引 振込 |              |                      |
| 晋編 受取人名 − 受付番号 0314001 受付日時 2012年03月15日 13時30分                                                    | Hall         |                      |
| 現入金額 240,000円 引落口座 泉岳寺支店 普通 1234567<br>取消済 加速地本日 2017年12月19日 アフリー 作林                              | HXH          |                      |
| 处理结论日 2012年12月18日 取51 <b>振</b> 管                                                                  |              |                      |
| 受取人名 ネットタロウ 受付番号 0314001 受付日時 2012年12月14日 13時30分     預入金額 30.240.000円 引席口座 泉岳寺駅前支店 普通 1234567     | 取消           |                      |
| 如理不能 处理指定日 2012年12月18日 取引 振込                                                                      |              |                      |
| (前ページ) 1 2 3 4 5 次ページ)                                                                            |              |                      |
|                                                                                                   |              |                      |
| トップページへ                                                                                           |              |                      |
|                                                                                                   |              |                      |

注 「取消」ボタンは取消が可能なご依頼内容のみクリックすることができます。

※「ページを印刷する」ボタンをクリックすることにより、表示されている内容を印刷することができます。

# 内容の照会

ご依頼内容の照会(振込・振替 内容照会)画面が表示されます。 依頼状況欄の内容をご確認ください。 ご依頼内容について、依頼の取消を行う場合は「ご依頼内容の取消確認へ」ボタンをクリックし、取消内 容の確認へ進みます。

.....

| 画面ID:BNS051                                                                                                    |                |
|----------------------------------------------------------------------------------------------------|----------------|
| ┃ご依頼内容の照会(振込・振替内容照会)<br>取消を行う場合は「ご依頼内容の取消確認へ」ボタンを押して下さい。                                                                                                    |                |
| 依賴状況                                                                                                    |                |
| 受付番号 0331000 受付日時 2012年03月31日 13時10分 メディア ブラウザ                                                                                                    |                |
| 依賴內容                                                                                                    |                |
| 引溶口座情報 豊洲支店 普通 0980012                                                                                                    |                |
| •                                                                                                    |                |
| 取込・振替先         取取人番号         11111           振込・振替先金能機制<br>名         デーク銀行<br>名           振込・振替先支定名         本店営業部           科目         普通           口座番号         7654321           受取人名         アンサー ゴロウ           金額         30,000円           引客合計金額         30,000円           引客合計金額         30,000円           日         指定日           取引区分         振込           振込ハセージ         EDI123456789 | 依頼状況欄          |
| ご依頼内容の取消確認へ                                                                                                    | ──振込・振替依頼の取消確認 |

## 取消内容の確認

ご依頼内容の取消(振込・振替 取消確認)画面が表示されます。 取消内容欄の依頼状況、依頼内容をご確認のうえ、よろしければパスワード入力欄に「確認用パスワード」 を入力して、「取消を確定する」ボタンをクリックし、取消完了へ進みます。

取消を中止する場合は、「取消を中止する」ボタンをクリックし、ご依頼内容の照会・取消(振込・振替 ー 覧)画面へ戻ります。

|                              |                                                        | 面ID:BNT050 |           |
|------------------------------|--------------------------------------------------------|------------|-----------|
| ご依頼内容の耳                      | 取消(振込・振替 取消確認)                                         |            |           |
| 振込・振替内容をご確<br>「取消を確定する」ボ     | 離認のうえ、よろしければ確認用バスワードを入力し、<br>代タンを押して下さい。               |            |           |
| ┃依頼状況                        |                                                        |            |           |
|                              | 受付番号 1110011 受付日時 2012年03月31日 13時00分                   |            |           |
| 依頼内容                         |                                                        |            |           |
| 引落口座情報                       | 大塚支店 普通預金 1234567                                      |            |           |
| <b>•</b>                     |                                                        |            |           |
| 振込·振替先<br>口座情報               | 受职人番号 111                                              |            |           |
|                              | 五世(1111)<br>支店名 新宿支店                                   |            |           |
|                              | 科目 普通預金                                                |            |           |
|                              | 口座番号 0123456                                           |            |           |
|                              | 受取人名ジセダイハナコ                                            |            |           |
|                              | 金額 100,000円<br>引法会社会話 100 105円(ギ教戦105円)                |            |           |
|                              | 日付指定日 10月03日                                           |            |           |
|                              | 取引区分 振込                                                |            |           |
|                              | 振込メッセージ EDI123456789                                   |            |           |
| <ul> <li>振込依頼は翌営業</li> </ul> | 第日扱いです。                                                |            |           |
| ┃確認田パスワー                     | -                                                      |            |           |
|                              |                                                        |            | パスワード入力欄  |
|                              | [必須] 確認用パスワード □ ソフトウェアキーボードを使用して入力する<br>(半角美鉱学6~12/ki) |            |           |
|                              |                                                        |            |           |
|                              | 取消を中止する 取消を確定する                                        |            | ──取消を確定する |
| <b>=</b> 7                   |                                                        |            |           |
| 天の                           |                                                        |            | 取消を中止する   |
|                              |                                                        |            |           |

取消完了

ご依頼内容の取消(振込・振替 取消完了)画面が表示されます。取消した依頼内容欄をご確認ください。

.....

| ↓ご依頼内容の月<br>ご指定の振込依頼を取<br>ご利用ありがとうごさ | 収消(振込・振春<br>消しました。<br>いました。 | 春 取消完了)                     |         |   | 画面ID:BNT05 | 1 |          |
|--------------------------------------|-----------------------------|-----------------------------|---------|---|------------|---|----------|
| 依頼状況                                 |                             |                             |         |   |            |   |          |
|                                      | 受付番号 03310                  | 000                         |         |   |            |   | 休菇市索想    |
| L/tereter                            |                             |                             |         |   |            |   | 1110根内谷阑 |
| 1 化粮内谷                               | 十亿十年                        | 血酒四人                        | 1004567 |   |            |   |          |
| 「客口」と「常知」                            | 八哪又冶                        | 自進預並                        | 1234507 |   |            |   |          |
|                                      |                             | -                           |         |   |            |   |          |
| 振込·振替先<br>口座情報                       | 受取人都                        | 詩 111<br>眩 1111銀行           |         |   |            |   |          |
|                                      | 支店                          | 略新宿支店                       |         |   |            |   |          |
|                                      | ¥                           | 4目 普通預金                     |         |   |            |   |          |
|                                      |                             | 号 0123456                   |         |   |            |   |          |
|                                      | 安秋/                         | <26 ジセタイ ハナコ<br>第回 100 000円 |         |   |            |   |          |
|                                      |                             | · 100,105円(手数料              | 105円)   |   |            |   |          |
|                                      | E                           | 时 指定日 10月03日                |         |   |            |   |          |
|                                      | 取引回                         | 经分报记                        |         |   |            |   |          |
|                                      | 振込刈せ                        | -ÿ EDI123456789             |         |   |            |   |          |
|                                      |                             |                             |         | _ |            | ] |          |
|                                      |                             | ご依頼                         | 内容の内容一覧 |   |            |   |          |

| 振込· | 振替 | 限度 | 額変更 |
|-----|----|----|-----|
|-----|----|----|-----|

振込・振替先への1日あたりの振込限度額を変更できます。

\_\_\_\_ グローバルナビゲーション操作(P21)

グローバルナビゲーションの[振込・振替]→[振込・振替限度額変更]をクリックし、振込・振替限度 額を変更へ進みます。

# 振込・振替限度額を変更

振込・振替限度額変更(変更内容入力)画面が表示されます。 振込・振替限度額の変更を行う口座の、変更後限度額を入力後、「確認画面へ」ボタンをクリックし、振込・ 振替限度額変更内容を確認へ進みます。

| ┃振込・振替限度額変更(変更内容入<br>振込・振替の原度額を変更されたい口座について「<br>「確認画面へ」ポタンを押して下さい。                                                                           | 、力)<br>変更後の限度額」欄に金額を入力し、                                                                                                    | 画面ID:BGE001                      |                       |
|----------------------------------------------------------------------------------------------------|----------------------------------------------------------------------------------------------------|----------------------------------|-----------------------|
| 「変更後の限度額           ・1口座あたりの上限・<br>の万月とした場合、           ・0万月とした場合、           ・振込・振替限度額を<br>が有効となります。           ・振込・振替限度額を           ・即時に変更する場合 | は たついて<br>は 500 万円です。<br>その口室からの振込・振替はできません。<br>ついて<br>引上げる場合、1 日後に変更となりますので、それ<br>引上げる場合、操作完了後、即時に変更されます。<br>、変更受付中のお申し込みについてはキャンセルさ | れまでは変更前の振込・振蕃限度額<br>れますのでご注意下さい。 |                       |
|                                                                                                    | 現在の限度額<br>50万円                                                                                                    | 変更後の限度額<br>万円                    |                       |
| 泉岳寺支店<br>普通預金 1234567                                                                                                    | 現在の限度額<br>51万円                                                                                                    | 変更後の限度額<br>万円                    |                       |
| 五反田支店<br>普通預金 2345678                                                                                                    | 現在の限度額<br><b>52万円</b>                                                                                                    | 変更後の限度額<br>万円                    |                       |
| 三田支店<br>普通預金 3456789                                                                                                    | 現在の限度額<br>53万円                                                                                                    | 変更後の限度額<br>万円                    | ┃<br>──── 振込·振替限度額変更欄 |
| 荏田南支店<br>普通預金 4567890                                                                                                    | 現在の限度額<br>54万円                                                                                                    | 変更後の限度額<br>万円                    |                       |
|                                                                                                    | 確認画面へ                                                                                                    |                                  | 確認画面へ                 |
| トップページへ                                                                                                    |                                                                                                    |                                  |                       |

### 振込・振替限度額変更内容を確認

振込・振替限度額変更(変更内容確認)画面が表示されます。限度額変更欄の内容をご確認のうえ、よろし ければ、確認用パスワード入力欄に「確認パスワード」を入力して、「変更を確定する」ボタンをクリック し、変更完了へ進みます。

振込・振替限度額変更を中止する場合には、「変更を中止する」ボタンをクリックし、トップページ画面へ 戻ります。

|                                                                        |                        | 画面ID:BGE002       |                    |
|------------------------------------------------------------------------|------------------------|-------------------|--------------------|
| 振込・振替限度額変更(変更内容確認<br>この内容で振込・振著限度額変更を行います。<br>よろしければ確認用パスワードを入力し、「変更を確 | 忍)<br>定する」ボタンを押して下さい。  |                   |                    |
| 豊洲支店<br>普通預金 0980012<br>変更受付中<br>変更日 <b>即時に変更</b>                      | 現在の限度額<br>50万円         | 変更後の隙度額<br>100万円  |                    |
| 泉岳寺支店<br>普通預金 1234567<br>変更日 <b>即時に変更</b>                              | 現在の限度額<br>51万円         | 変更後の限度額<br>10万円   |                    |
| 五反田支店<br>普通預金 2345678<br>変更日 <b>即時に変更</b>                              | 現在の限度額<br>52万円         | 変更後の限度額<br>20万円   |                    |
| 三田支店<br>普通預金 3456789<br>変更日 <b>(変更なし)</b>                              | 現在の限度額<br>53万円         | 変更後の限度額<br>(変更なし) |                    |
| 荏田南支店<br>普通預金 4567890<br>変更日 <b>(変更なし)</b>                             | 現在の限度額<br>54万円         | 変更後の限度額<br>(変更なし) | 限度額変更欄             |
| 確認田パスワードの入力                                                            |                        |                   |                    |
| [必須] 確認用パスワード<br>(半角東歐字7桁)                                             | ビ ソフトウェアキーボードを使用して入力する |                   | 確認用パスワード入力欄        |
| 変更                                                                     | を中止する 変更を確定する          |                   | 変更を確定する<br>変更を中止する |
|                                                                        |                        |                   |                    |

## 変更完了

振込・振替限度額変更(変更完了)画面が表示されます。 限度額変更欄の内容をご確認ください。

|                                            |                | 画面ID: BGE003             |  |
|--------------------------------------------|----------------|--------------------------|--|
| ┃振込・振替限度額変更(変更完了)                          |                |                          |  |
| この内容で振込・振替限度額変更を受付けました。<br>ご利用ありがとうございました。 |                |                          |  |
| 雪洲支店<br>普通預金 0980012<br>変更受付中<br>変更日 即時に反映 | 現在の限度額<br>50万円 | 変更後の限度額<br>100万円         |  |
| 泉岳寺支店<br>普通預金 1234567<br>変更日 即時に反映         | 現在の限度額<br>51万円 | 変更後の限度額<br>10万円          |  |
| 五反田支店<br>普通預金 2345678<br>変更日 即時に反映         | 現在の限度額<br>52万円 | 変更後の限度額<br>20万円          |  |
| 三田支店<br>普遍預金 3456789<br>変更日 <b>(変更なし)</b>  | 現在の限度額<br>53万円 | 変更後の限度額<br><b>(変更なし)</b> |  |
| 荏田南支店<br>普通預金 4567890<br>変更日 <b>(変更なし)</b> | 現在の根度額<br>54万円 | 変更後の限度額<br>(変更なし)        |  |
|                                            | トップページへ        |                          |  |

|                                                                                                    | 振込前都度登録                                                                          |                                                  |
|----------------------------------------------------------------------------------------------------|----------------------------------------------------------------------------------|--------------------------------------------------|
| 客様からの振込先口座の新                                                                                                    | f規登録を行うことができます。                                                                  |                                                  |
| <b>  グローバルナビゲーショ</b>                                                                                                    | ョン操作(P21)                                                                        |                                                  |
| ローバルナビゲーション0<br>進みます。                                                                                                    | D[振込・振替]→[振込先登録]をク                                                               | リックし、 <b>登録済み振込先口座の選</b> 折                       |
| 登録済み振込先口座の遺                                                                                                    | 【択                                                                               |                                                  |
| 込先一覧(一覧表示)画面<br>込先を登録する場合は、「<br>込先情報の一覧より備考と                                                                                    | □が表示されます。<br><b>追加登録」</b> ボタンをクリックし、 <b>振込劣</b><br>• 依頼人の編集を行う場合には、「 <b>編集</b> Ⅰ | <del>こ登録(引落口座選択)へ</del> 進みます。<br>リンクをクリックしてください。 |
| ▲ 近した一覧(一覧表示) ● 振込先の登録を行う場合は、「追加登録」ボタンを                                                                                         | 押して下さい。                                                                          | 前面ID:BFL001                                      |
| <ul> <li>振込先の削除を行う場合は、削除する振込先を選択</li> <li>振込先の登録内容の編集を行う場合は、編集する提</li> </ul>                                                    | して「削除する」ボタンを押して下さい。<br>込先の「編集」ボタンを押して下さい。                                        |                                                  |
| <ul> <li>■登録済みの振込口座</li> <li>(全21件) 並べ替え: 備考  受取人名  登録日</li> </ul>                                                              | ▼ ■ <u>最終振込日</u>                                                                 |                                                  |
| 受取人名 アンサー タロウ<br>デーダ銀行 泉岳寺支店 普通<br>備考 家族口座 [編集]<br>依頼人名 シセダイ タロウ [編集]                                                           | 0100001<br>登録日 2010年04月01日<br>最終振込日 2012年02月01日                                  |                                                  |
| 受取人名 アンサー ジロウ<br>△△銀行 △△△△支店 普通<br>備考 家族口座 [編集]<br>依現人名 シセダイ タロウ [編集]<br>⑦ 要確認                                                  | 0100002<br>登録日 2010年03月01日<br>最終振込日                                              |                                                  |
| 受取人名 アンサーサブロウ<br>○ 銀行 ○ 文店 普通<br>備考 家族口座 [過集]<br>依頼人名 ジセダイタロウ [通集]<br>注意                                                        | 0100003<br>登録日 2010年02月01日<br>最終振込日 2012年02月01日                                  |                                                  |
| 受取人名 アンサー シロウ<br>データ銀行 泉岳寺支店 普通<br>備考 家族口座 [編集]<br>依頼人名 ジセダイ タロワ [編集]                                                           | 0100011<br>登録日 2010年01月01日<br>最終振込日 2012年05月01日                                  |                                                  |
| 受取人名 アンサーゴロウ<br>データ銀行 泉岳寺支店<br>備考 家族口座 [編]                                                                                      | 2009年12月01日<br>年05月01日                                                           |                                                  |
| テータ銀行 普通                                                                                                    | 0100051                                                                          |                                                  |
| (株式 家族山) (株式) (株式) (株式) (株式) (株式) (株式) (株式) (株式                                                                                 | 登球日 2009年10月01日<br>最終振込日 2012年02月01日                                             |                                                  |
| 受取人名 アンサージュウヘエ<br>データ銀行 泉岳寺支店<br>備考 家族口座 [編集]<br>依頼人名 ジセダイタロウ : 編集]                                                             | 0100061<br>登録日 1999年12月31日<br>最終振込日 2000年01月04日                                  |                                                  |
| 前水                                                                                                    | 岁 1 2 3 4 5 次代-ジ                                                                 | <b>第16973</b> 登録済み振込口座欄                          |
| <ul> <li>② 要確認:が選択欄に表示されているお込先口座は、<br/>一度もお振り込みされていない口座です。</li> <li>▲ 注意: が選択欄に表示されているお先口座は、<br/>口座情報が変更されていないかご確認下で</li> </ul> | お客さまが登録後、<br>口座確認ができていません。<br>い。                                                 | 編集                                               |
| ┃振込先口座の追加登録                                                                                                    | \chin5%#3                                                                        | 追加登録                                             |
|                                                                                                    | 追加豆 <u>辣</u>                                                                     |                                                  |

トップページへ

### 振込先登録(引落口座選択)

振込前都度登録(引落口座選択)画面が表示されます。 引落口座情報欄の中から、引落に指定する口座の「選択」ボタンをクリックし、金融機関検索へ進みます。

|                                                   | 画面ID :                           | BFR101 |           |
|---------------------------------------------------|----------------------------------|--------|-----------|
| 振込前都度登録(引落口座選択)                                   |                                  |        |           |
| 引落口座選択 金融機関選択 支店選択 口座情報入た                         | > 登録内容確認 > 登録完了                  |        |           |
| -<br>引落口座を選択して下さい。<br>「選択」ボタンが押下不可状態になっている引落口座は振込 | もとして登録できる上限数に達しているため、追加登録はできません。 |        |           |
| 引落口座情報                                            |                                  |        |           |
| 選択 泉岳寺支店 普通                                       | 0000110                          |        | - 引落口座情報欄 |
| 選択 三田支店 普通                                        | 0000111                          |        |           |
| 選択 日吉駅前営業部 普通                                     | 0000112                          |        |           |
| 戻る                                                |                                  |        |           |
|                                                   |                                  |        | 選択        |

#### 金融機関検索

振込前都度登録(金融機関検索)画面が表示されます。

当組合を選択する場合は、登録済の金融機関から当組合を選択し、支店検索へ進みます。

新たに金融機関を選択する場合はフリーワード欄にキーワードを入力して、「**検索」**ボタンをクリックし、 金融機関選択へ進みます。

金融機関名のカナ頭文字を指定して金融機関を検索する場合は、「50音」ボタンをクリックし、金融機関 選へ進みます。

| ┃振込前都度登録<br>振込先として登録する金                  | (金融橋<br>融機関を打                                     | 幾関検領<br>記して下 | 索)<br><sup>、</sup> さい。 |      |              |                |   |   |                    |   |    | ejeto . prkt | UI . |           |
|------------------------------------------|---------------------------------------------------|--------------|------------------------|------|--------------|----------------|---|---|--------------------|---|----|--------------|------|-----------|
| 登録済みの金融機関から振込先を指定する                      |                                                   |              |                        |      |              |                |   |   |                    |   |    |              |      |           |
|                                          |                                                   |              |                        |      |              |                |   |   |                    |   |    |              |      | 及得这个計继明   |
|                                          |                                                   |              |                        |      |              |                |   |   |                    |   |    |              |      | 豆邺府亚陷陇民   |
| 振込先の金融機関                                 | を探す<br>食索(金                                       | 融機関          | 名また                    | は金融も | <u>幾関コ</u> - | - <u>\;`</u> ) |   |   |                    |   |    |              |      | 「フリーワード欄」 |
|                                          |                                                   |              |                        |      | 検索           |                |   |   |                    |   |    |              |      | - 拾壶      |
| ┃最近の振込先金<br>8888銀行 3333銀                 | 最近の振込先金融機関から選択 8888銀行 3333銀行 9999銀行 7777銀行 1111銀行 |              |                        |      |              |                |   |   |                    |   | 快煮 |              |      |           |
| 。<br>すべて<br>の ほに                         | ア                                                 | カ            | サ                      | タ    | ナ            | 八              | マ | ヤ | 5                  | ヮ |    |              |      |           |
| <ul> <li>○ 銀行</li> <li>○ 信用金庫</li> </ul> | イ                                                 | +            | シ                      | チ    | =            | Ł              | щ |   | ע                  |   |    |              |      |           |
| <ul> <li>信用組合</li> <li>労働金庫</li> </ul>   | ゥ                                                 | ク            | ス                      | ッ    | ヌ            | フ              | А | ュ | ル                  |   |    |              |      | - 50音     |
| ○ 農協・漁協                                  | I                                                 | ケ            | セ                      |      | ネ            | $\wedge$       | × |   | $\boldsymbol{\nu}$ |   |    |              |      |           |
|                                          | オ                                                 |              | ע                      | F    | )            | 木              | Ŧ | Ε |                    |   |    |              |      |           |
| 戻る                                       |                                                   |              |                        |      |              |                |   |   |                    |   |    |              |      |           |

### 金融機関選択

振込前都度登録(金融機関選択)画面が表示されます。

フリーワードエリアにキーワードを入力して、「検索」ボタンをクリックすることで、金融機関を再度検索 することができます。

金融機関一覧の登録する金融機関の「選択」ボタンをクリックし、支店検索へ進みます。

|                                                                                    | 画面ID: BFR002 |               |
|------------------------------------------------------------------------------------|--------------|---------------|
| 佐江前報度祭録(今朝幽明選切)                                                                    |              |               |
|                                                                                    |              |               |
| 金融機関を進入して下さい。                                                                      |              |               |
|                                                                                    |              |               |
| 金融機関の種類で絞り込んだり、金融機関名の一部を検索できます。                                                    |              |               |
| 振込先の金融機関が表示されましたら選択して下さい。                                                          |              |               |
| 金融機関の種類 ● すべて ○ 銀行 ○ 信用金庫 ○ 信用組合 ○ 労働金庫 ○ 農協・漁協                                    |              |               |
|                                                                                    |              |               |
| RCR .                                                                              |              |               |
| 選択 金融機関名 エヌ・ティ・テータ信用漁業協同組合連合会 金融機関コード 1111                                         |              |               |
|                                                                                    |              |               |
| <u>選択</u> 金融機関名 エヌ・ティ・ティ・データ信用組合 金融機関コード 2222                                      |              |               |
|                                                                                    |              |               |
|                                                                                    |              |               |
| 選択 全転機関係 エヌ・ティ・デーク労働金庫 全転機関コード 4444                                                |              |               |
|                                                                                    |              | 金融機関種類選択欄     |
| 選択 金融機関名 エヌ・ティ・ティ・データ農業協同組合 金融機関コード 5555                                           |              |               |
|                                                                                    |              | ┥ 検索          |
| 選択 金融機関名 エヌ・ティ・ティ・データ信用金庫 金融機関コード 6666                                             |              |               |
|                                                                                    |              | ┤ フリーワードエリア │ |
| 選択 金融機関名 エヌ・ティ・ティ・データみらい信用組合 金融機関□ード 7777                                          |              |               |
|                                                                                    |              | - 金融機関一覧      |
| 選択 金融機関名 エヌ・ティ・ティ・データ鉄道信用組合 金融機関□-ド 8888                                           |              |               |
|                                                                                    |              | 「海中」          |
| 登録     登録     開合     エス・ディ・ディ・データみらい     農業     協同組合     金融     強問     二ド     9999 |              | 一些八           |
|                                                                                    |              |               |
| 屋る                                                                                 |              |               |
|                                                                                    |              |               |

### 支店検索

振込前都度登録(支店検索)画面が表示されます。

振込先金融機関名欄をご確認ください。

フリーワードを入力して支店名を検索する場合は、キーワードを入力後、「検索」ボタンをクリックし、支 店選択へ進みます。

最近の振込で、振込先支店に指定した支店名を指定する場合、支店名リンクをクリックし、**口座情報の入** カへ進みます。

支店名のカナ頭文字を指定して支店を検索する場合は、「50音」ボタンをクリックし、**支店選択**へ進みます。

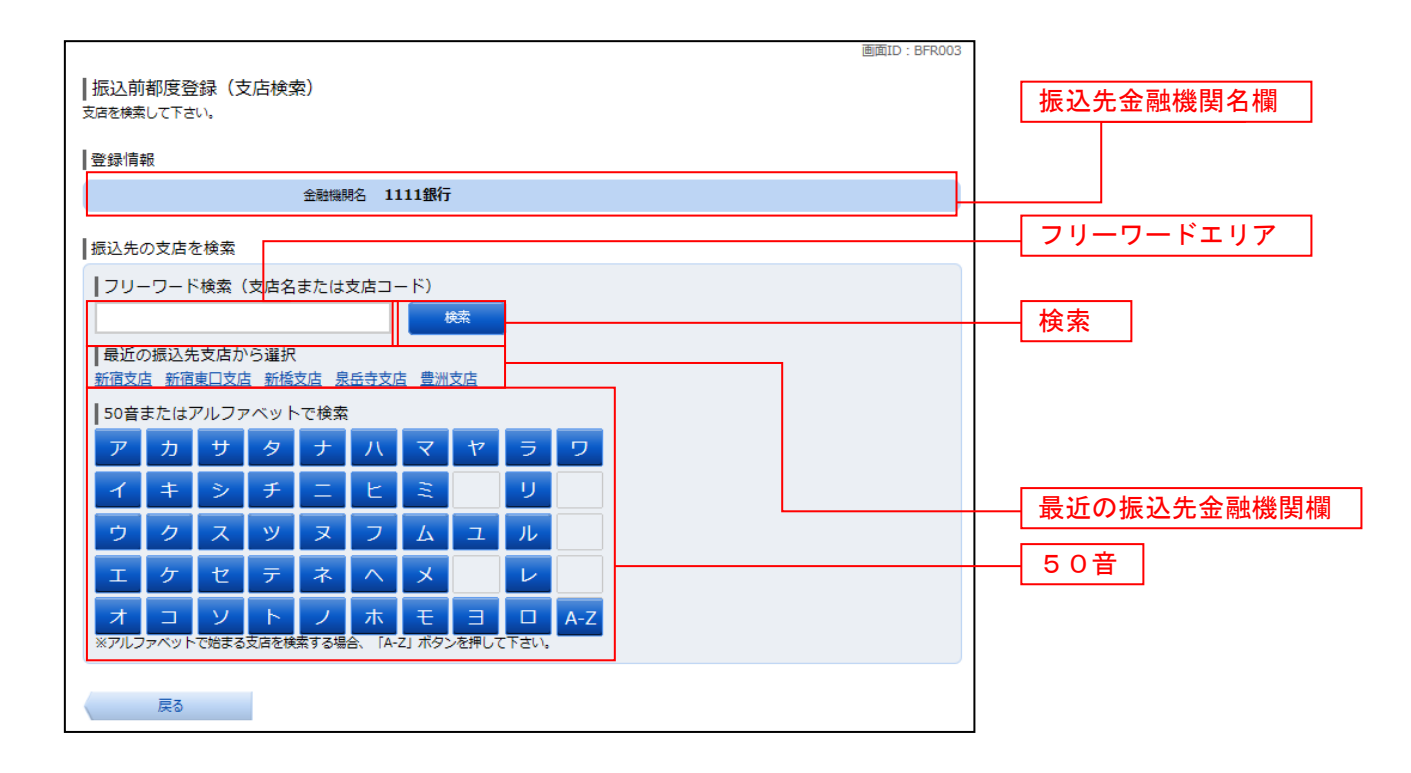

### 支店選択

振込前都度登録(支店選択)画面が表示されます。

フリーワードエリアにキーワードを入力し、「検索」ボタンをクリックすることで、支店名を再度検索する ことができます。

支店名一覧の振込先に指定したい支店の「選択」ボタンをクリックし、口座情報の入力へ進みます。

| 振込前都度登録(支店選択)<br>振込先の支信を選択して下さい。                                                        |             |
|-----------------------------------------------------------------------------------------|-------------|
| ┃ 登録 情報                                                                                 |             |
| 金融 <mark>編開名 1111銀行</mark>                                                              | ― フリーワードエリア |
| <ul> <li>□振込先の支店を検索</li> <li>支店をリストから選択して下さい。支店名の一部から約込みを行うこともできます。</li> <li></li></ul> | —— 検索       |
|                                                                                         |             |
| 選択 _ 支店名 新宿支店 支店コード 001                                                                 |             |
| 選択 支店名 新宿東口支店 支店コード 002                                                                 |             |
| 選択 支店名 新橋支店 支店コード 003                                                                   |             |
| 選択 支信名 新板橋支店 支信□-ド 004                                                                  |             |
| 選択 支店名 新町支店 支店コード 005                                                                   |             |
| 選択 支店名 新潟支店 支店□-ド 006                                                                   | ── 支店名一覧    |
| <u>選択</u> <del>支倉名 新州支店 支⋳⊐ ° 007</del>                                                 | 選択          |
| 戻る                                                                                      |             |

#### ロ座情報の入力

振込前都度登録(口座情報入力)画面が表示されます。 登録情報欄の科目のラジオボタンを選択、口座番号、受取人名、依頼人名、備考を入力して、「確定画面へ」 ボタンをクリックし、登録内容の確認へ進みます。

| 振込前都度登録(口座情報入力)<br>振込丸口座情報を入力して下さい。<br> 登録情報 | 画面ID:BFR005                       |         |
|----------------------------------------------|-----------------------------------|---------|
| 金融機則名<br>支店名                                 | 1111銀行<br>新宿支店                    |         |
| [必須] 科目                                      | • <b>普通預金</b><br>• 当座預金<br>• 貯蓄預金 |         |
| [必須] 口座番号                                    | (半角数字)                            |         |
| [ <b>必須]</b> 受取人名                            | (半角カタカナ・英数)<br>(例)ウケトリ ハナコ        | 振込先登録情報 |
| 備考                                           | (全角文字)                            | 登録情報欄   |
| 臣る                                           | 確認画面へ                             | 確定画面へ   |

### 登録内容の確認

振込前都度登録(登録内容確認)画面が表示されます。 振込先金融機関を訂正したい場合は、振込先金融機関の「訂正する」ボタンをクリックしてください。 振込先支店を訂正したい場合は、振込先支店の「訂正する」ボタンをクリックしてください。 口座情報を訂正したい場合は、口座情報の「訂正する」ボタンをクリックしてください。 内容をご確認のうえ、よろしければパスワード入力欄に「確認用パスワード欄」を入力して、「登録を確定 する」ボタンをクリックし、登録の完了へ進みます。 振込前都度登録を中止する場合は、「登録を中止する」ボタンをクリックしてください。

画面ID:BFR006 |振込前都度登録(登録内容確認) -既に登録されている振込先です。この振込先を登録しますか。 入力内容を確認のうえ、パスワードを入力して下さい。 振込先金融機関名 訂正する 登録情報 金融機関名 1111銀行 「訂正する」 振込先支店名 訂正する 支店名 新宿支店 [訂正する] 科目 普通預金 口座番号 0123456 受取人名 ジセダイ ハナコ 口座情報 訂正する ( #TIE # & 1 備考 二重登録注意 <u>/</u> 既に登録されている振込先です。
 同一の振込先でよろしければチェックを入れて下さい。 確認チェックボックス欄 ☑ 確認しました。 確認用パスワードの入力 パスワード入力欄 [必須] 確認用パスワード □ ソフトウェアキーボードを使用して入力する (半角実数字6~1216) 登録を中止する 登録を確定する 登録を確定する 戻る 登録を中止する

登録の完了

振込前都度登録(登録完了)画面が表示されます。 確定した内容をご確認ください。 「振込先一覧画面へ」ボタンをクリックしてください。

| ┃振込前都度登録(登録完了)<br>振込丸ロ座情報の登録を受付けました。ありがとう:    | 画面ID: <br>ございました。                             | 3FR007 |            |
|-----------------------------------------------|-----------------------------------------------|--------|------------|
| 登録情報                                          |                                               |        |            |
| <u>金融機</u> 調名<br>支 科<br>田 특<br>受取<br>《考<br>儀考 | 1111銀行<br>新宿支店<br>普遍預金<br>0123456<br>ジセダイ ハナコ |        | — 登録情報欄    |
|                                               | 振込先一覧画面へ                                      |        | - 振込先一覧画面へ |

### 振込先編集内容の入力

振込先編集(変更内容入力)画面が表示されます。

変更内容入力欄で必要に応じて備考を入力し、「確定画面へ」ボタンをクリックして振込先編集内容の確認 へ進みます。

| 画面ID:BFE001<br> 振込先編集(変更内容入力)<br>振込先口座の変更内容を入力のうえ、「確認画面へ」ボタンを押して下さい。 |          |
|----------------------------------------------------------------------|----------|
| 振込先口座情報                                                              |          |
| 受取人名 アンサー タロウ<br>データ銀行 泉岳寺支店 普通預金 0100001                            | 振込先口座情報欄 |
| 登録日 2010年04月01日<br>最終振込日 2012年02月01日                                 |          |
|                                                                      |          |
| 変更内容の入力                                                              |          |
| (備考 (全角文字)                                                           | 変更内容入力欄  |
| ※振込先自体を変更する場合は、現在のお振込先情報を削除し、新規に登録して下さい。                             |          |
| 確認画面へ                                                                | 確定画面へ    |
| 戻る                                                                   |          |

### 振込先編集内容の確認

振込先編集(変更内容確認)画面が表示されます。 振込先口座情報、登録内容(変更前)欄、登録内容(変更後)欄の内容をご確認のうえ、よろしければ、パス ワード入力欄に「確認用パスワード」を入力して、「変更を確定する」 ボタンをクリックし、振込先編集の完了へ進みます。 振込先編集を中止する場合には、「変更を中止する」をクリックしてください。

| 画面ID: BFE002                                                                     |                                          |
|----------------------------------------------------------------------------------|------------------------------------------|
| 振込先編集(変更内容確認)<br>編集内容を確認のうえ、パスワードを入力して下さい。                                       |                                          |
| 振込先口座情報                                                                          |                                          |
| 受取人名 アンサータロウ<br>テーダ銀行 泉岳寺支店 普通預金 0100001<br>登録日 2010年04月01日<br>最終版込日 2012年02月01日 | 振込先口座情報欄                                 |
| 【ご登録内容(変更前)                                                                      |                                          |
| 備考家族口座                                                                           | ┣━━━━━━━━━━━━━━━━━━━━━━━━━━━━━━━━======= |
| 【ご登録内容(変更後)<br>備考 (変更な))                                                         | ▲<br>●                                   |
| 確認用パスワードの入力                                                                      |                                          |
| [必須] 確認用パスワード □ ソフトウェアキーボードを使用して入力する<br>(半角英数字6~1216)                            | ┝━━━ パスワード入力欄                            |
| 変更を中止する 変更を確定する                                                                  | 変更を確定する                                  |
| 戻る                                                                               | 変更を中止する                                  |

# 振込先編集の完了

振込先編集(変更完了)画面が表示されます。 振込先口座情報、登録内容(変更前)欄、登録内容(変更後)欄の内容をご確認ください。

| 画面ID:BFE003<br> 振込先編集(変更完了)<br>振込先口座庸級の変更を受け付けました。ありがとうございました。                    |                                            |
|-----------------------------------------------------------------------------------|--------------------------------------------|
| ┃振込先口座情報                                                                          |                                            |
| 受取人名 アンサー タロウ<br>データ銀行 泉岳寺支店 普通預金 0100001<br>登録日 2010年04月01日<br>最終版込日 2012年02月01日 | 振込先口座情報欄                                   |
| ご登録内容(変更前)                                                                        | ▲ ● ● ● ● ● ● ● ● ● ● ● ● ● ● ● ● ● ● ●    |
| 備考 家族口座                                                                           | 豆球内谷(夏史前)欄                                 |
| ┃ご登録内容(変更後)                                                                       | ▲<br>● ● ● ● ● ● ● ● ● ● ● ● ● ● ● ● ● ● ● |
| 備考(変更なし)                                                                          |                                            |
| 振込先一覧画面へ                                                                          | 振込先一覧画面へ                                   |

\_.\_...

|                                                                                                    | 振込先登録                                                                    |                                                                                   |
|----------------------------------------------------------------------------------------------------|--------------------------------------------------------------------------|-----------------------------------------------------------------------------------|
| お客様が今回お振込をした振込先                                                                                                    | を、振込先として登録することがで                                                         | <b>ごきます。</b>                                                                      |
| 振込(振込完了)画面操作                                                                                                    |                                                                          |                                                                                   |
| 振込(振込完了)画面の振込先の                                                                                                    | 登録をクリックし、 <b>振込先の追加</b> 情                                                | <b>青報の登録へ</b> 進みます。                                                               |
| 振込先の追加情報の登録                                                                                                    |                                                                          |                                                                                   |
| 振込先登録(登録内容入力)画面<br>振込先口座情報欄をご確認のうえ、<br><b>込先登録内容の確認</b> へ進みます。<br>振込先登録を中止する場合は、 <b>「登</b>                                                  | が表示されます。<br>〕追加情報欄の備考に入力して、「<br>「録を中止する」ボタンをクリック                         | <b>確認画面へ」</b> ボタンをクリックし、 <b>振</b><br>し、トップページへ戻ります。                               |
| ┃振込先登録(登録内容入力)<br>追加情報を入力のうえ、「確認画面へ」 ボタンを押して下さい。                                                                                            | ā                                                                        | 面ID : BFT003                                                                      |
| 振込先口座情報                                                                                                    |                                                                          |                                                                                   |
| 受取人名ネットタロウ<br>データ銀行泉岳寺支店 普通預金 444                                                                                                    | 14444                                                                    |                                                                                   |
| 追加情報                                                                                                    |                                                                          |                                                                                   |
| (備考 (全角文字)                                                                                                    |                                                                          | 追加情報欄                                                                             |
| 登録を中止する                                                                                                    | 確認画面へ                                                                    | <br>確認画面へ                                                                         |
|                                                                                                    |                                                                          | 登碌を中止する                                                                           |
| 振込先登録(登録内容確認)画面<br>振込先口座情報欄、追加情報欄の「<br>なし、パスワード入力欄に「確認」<br>ひた登録の完了へ進みます。<br>振込先登録を中止する場合は、「登<br>「振込先登録(登録内容確認)<br>違加情報を確認のうえ、ノスワードを入力して下さい。 | が表示されます。<br>内容をご確認のうえ、よろしければ<br>用パスワード」を入力して、「登録<br>録を中止する」ボタンをクリック<br>■ | ば、確認チェックボックス欄をチェッ<br>を確認する」ボタンをクリックし、振<br>し、トップページへ戻ります。<br><sup>面ID:BFT001</sup> |
|                                                                                                    |                                                                          | 振込先口座情報欄                                                                          |
| 受わんる イット クロフ<br>デーク銀行 泉岳寺支店 普通預金 44-                                                                                                    | 14444                                                                    |                                                                                   |
| 追加情報<br>備考 特になし。                                                                                                    |                                                                          | 追加情報欄                                                                             |
| 二重登録注意     ・既に登録されている振込先です。     同一の振込先でよるしければチェックを入れて                                                                                       | 下さい。                                                                     |                                                                                   |
| 2                                                                                                    | 確認しました。                                                                  | 確認チェックボックス欄                                                                       |
| 確認用パスワードの入力<br>[砂須]確認用パスワード ビッフトウェブ<br>(半角美町字6~1216)                                                                                        | 7キーボードを使用して入力する                                                          | パスワード入力欄                                                                          |
| 登録を中止する                                                                                                    | 登録を確定する                                                                  | <br>登録を確定する                                                                       |
| 戻る                                                                                                    |                                                                          | 登録を中止する                                                                           |

\_.\_...

### 振込先登録の完了

振込先登録(登録完了)画面が表示されます。 振込先口座情報欄、追加情報欄の内容をご確認ください。 「振込先一覧画面へ」ボタンをクリックすることで、振込先一覧(一覧表示)画面へ進むことができます。

.....

| ■回ID:BF1002<br>振込先登録(登録完了)<br>振込先口座情報を登録しました。ありがとうございました。 |            |
|-----------------------------------------------------------|------------|
| 振込先口座情報                                                   |            |
| 受取人名 ネット クロウ<br>データ銀行 泉岳寺支店 普通預金 4444444                  |            |
| 追加情報                                                      |            |
| 備考 特になし                                                   | 振込先口座情報欄   |
| 振込先一覧画面へトップページへ                                           | 追加情報欄      |
|                                                           | — 振込先一覧画面へ |

振込先削除

登録済みの振込・振替先の削除を行うことができます。

グローバルナビゲーション操作(P21)

グローバルナビゲーションの[振込・振替]→[振込先登録]をクリックし、**登録済み振込先口座の選択** へ進みます。

登録済み振込先口座の選択

振込先一覧(一覧表示)画面が表示されます。 登録済み振込口座の削除を行う場合は、登録済み振込口座欄の削除する振込口座のチェックボックスをチ ェック後、「削除する」ボタンをクリックし、振込先削除口座の確定へ進みます。

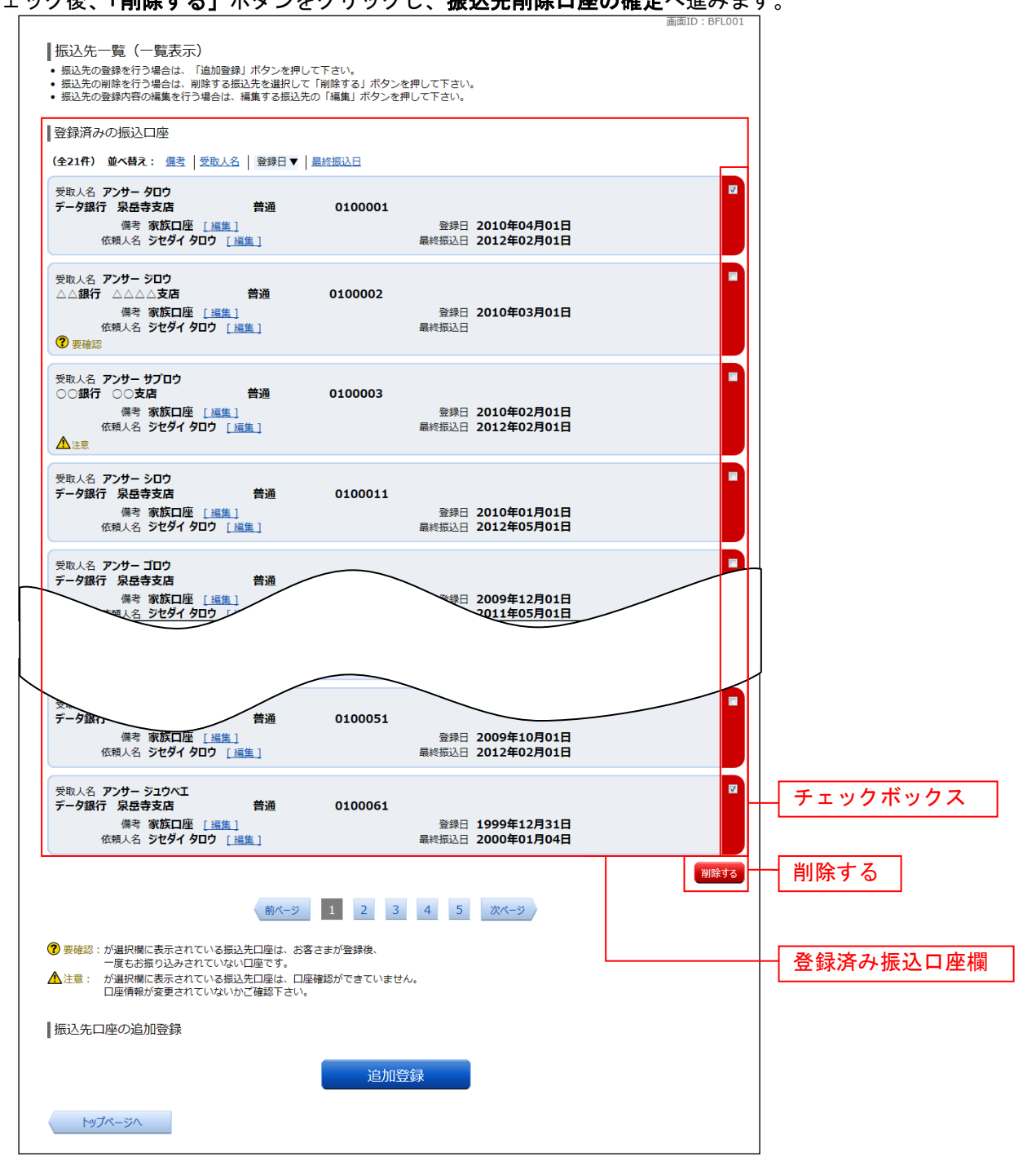

### 振込先削除口座の確定

振込先削除(削除内容確認)画面が表示されます。 振込先口座情報欄の内容をご確認のうえ、よろしければ、パスワード入力欄に「確認用パスワード」を入 力して、「削除を確定する」ボタンをクリックし、振込先口座削除完了へ進みます。 削除を中止する場合には、「削除を中止する」ボタンをクリックしてください。

|                                                                                           | BFS002                               |
|-------------------------------------------------------------------------------------------|--------------------------------------|
| 振込先削除(削除内容確認)<br>削除内容を離認のうえ、パスワードを入力して下さい。                                                |                                      |
| □ 振込先□座情報                                                                                 |                                      |
| 受取人名 アンサー タロウ<br>テーク銀行 泉岳寺支店 普通預金 0100001<br>備考 家族口座 登録日 2010年04月01日<br>最終振込日 2012年02月01日 |                                      |
| 受取人名 アンサー サブロウ<br>○○銀行 三田支店 普通預金 0100003                                                  |                                      |
| 瑞行 秋秋山産<br>最終振込日 2012年02月01日     日<br>日     ホジョル     「アロードの入力                             | ▲▲▲▲▲▲▲▲▲▲▲▲▲▲▲▲▲▲▲▲▲▲▲▲▲▲▲▲▲▲▲▲▲▲▲▲ |
| 【ゆ須】確認用パスワード □ ソフトウェアキーボードを使用して入力する<br>(半角東部字6~1216)                                      | パスワード入力欄                             |
| 削除を伸止する削除を確定する                                                                            | <br>削除を確定する                          |
| 戻る                                                                                        |                                      |

### 振込先口座削除完了

振込先削除(削除完了)画面が表示されます。 削除内容をご確認ください。

| 3 | 振込先削除(削除完了)                            | ありがとうございまし | た。      |                                      | 画庫ID : BFS003 |          |
|---|----------------------------------------|------------|---------|--------------------------------------|---------------|----------|
|   | 受取人名 アンサー クロウ<br>デーク銀行 泉岳寺支店<br>備考家族口座 | 普通預金       | 0100001 | 登録日 2010年04月01日<br>最終振込日 2012年02月01日 |               |          |
|   | 受取人名 アンサー サプロウ<br>〇〇銀行 三田支店<br>備考 家族口座 | 普通預金       | 0100003 | 登録日 2010年02月01日<br>最終振込日 2012年02月01日 | _             | 振込先口座情報欄 |
|   |                                        |            | 振込先一覽   | 這画面へ                                 |               |          |

# 税金・各種料金の振込 (pay-easy)

#### 収納サービス

インターネットバンキングで税金・各種公共料金等の支払いを行うことができるサービスです。 各種料金払込請求書の各種情報に基づき、お支払いいただくことができます。

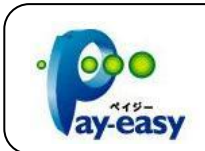

各収納機関から送付された左記の様なペイジーマークの ある請求書(払込書)をお手元にご用意のうえ、手続きを 開始してください。

グローバルナビゲーション操作(P21)

グローバルナビゲーションの [税金・各種料金の振込 (ペイジー)] → [税金・各種料金の払込] をクリックし、**払込限度額の登録**へ進みます。

#### 払込限度額の登録

収納サービスで使用できる口座に限度額を設定していない場合、収納サービス(払込限度額登録)画面が 表示されます。

払込限度額登録欄の払込み限度額を入力し、パスワード入力欄に「確認用パスワード」を入力して、「上記 内容で登録する」ボタンをクリックし、収納機関番号を入力へ進みます。

収納サービスを中止する場合は、「払込を中止する」ボタンをクリックし、トップページ画面へ戻ります。

| 収納サービス(払込限度額登録)                                                            |                      |         |       |
|----------------------------------------------------------------------------|----------------------|---------|-------|
| 1日あたりの税金・名種料金の払込み限度額をご入力のう<br>「上記内容で登録する」ボタンを押して下さい。                       | え、確認用パスワードを入力し、      |         |       |
| <ul> <li>全ての口座の「限度額」欄に金額を入力して下さい。</li> </ul>                               |                      |         |       |
| <ul> <li>1口座あたりの上限は3,000万円です。</li> <li>0万円とした場合、その口座からの税金・名種料金の</li> </ul> | の払込みはできません。          |         |       |
|                                                                            | (必須) 明度類             |         |       |
| =_//1×/日<br>普通預金 0980012                                                   | 万円                   |         |       |
| 泉岳寺支店                                                                      | [必須] 限度額             |         |       |
| 普通預金 123450/                                                               |                      |         |       |
| 五反田支店<br>普通預金 2345678                                                      | [2036] 1505488       |         |       |
| 荏田南支店                                                                      | [必須] 限度額             |         |       |
| 普通預金 4567890                                                               | ЛН                   |         |       |
| 確認用パスワードの入力                                                                |                      | 払込限度額登録 | <br>欄 |
|                                                                            |                      |         |       |
| [必須] 確認用パスワード 🖻<br>(半角英数字4~12桁)                                            | ソフトウェアキーボードを使用して入力する | パスワード入力 | 欄     |
|                                                                            |                      |         |       |
| はいた                                                                        |                      |         | する    |
|                                                                            |                      |         |       |
| トップページへ                                                                    |                      | 払込を中止する |       |
| へんイジーマークのある払込まなど                                                           | のお支払がご利用できます。        |         |       |
|                                                                            |                      |         |       |
| <b>▼</b> ay-easy                                                           |                      |         |       |

#### 収納機関番号を入力

収納サービス(収納機関番号入力)画面が表示されます。収納機関番号入力欄に収納機関番号を入力して、 「次へ」ボタンをクリックし、払込情報取得方式の選択へ進みます。

収納サービスを中止する場合は、**「払込を中止する」**ボタンをクリックし、ト**ップページ画面**へ戻ります。

|                                                                                                    | 回用ID . DMPOOI         |
|----------------------------------------------------------------------------------------------------|-----------------------|
| 収納サービス(収納機関番号入力)<br>収納機関指定) 払込先情報入力 〉 払込書選択 〉 払込書雑認 〉 引席口座選択 〉 払込確認 〉 払込完了<br>お込まに記載されている「収納機関希告」を入力」、「次へ」ボタンを増して下すい                                                           |                       |
| ペイジーマークのある払込書などのお支払がご利用できます。                                                                                                    |                       |
| 収納機関番号の入力<br>[必須] 収納機関番号 (半角数字5桁)                                                                                                    |                       |
| ご注意 ・民間企業への払込を実施する場合、メール通知パスワードが必要です。 ・収納機関番号を入力し「次へ」ボタンを押下後に、メール通知パスワードが送信されます。 ・なお、発行されたメール通知パスワードはお客様がログアウトされるか、または、メール通知パスワードが再度発行されるまで有効です。 ※プロバイダーの事情によりメールが遅延する場合があります。 | 収納機関番号入力欄             |
| <u>払込を中止する</u> 次へ                                                                                                    | ①次へ           払込を中止する |

#### ① 「次へ」ボタン説明

・払込情報表示パスワードの入力が必要な払込先の場合、払込情報取得方式の選択へ進みます。

・払込情報表示パスワードの入力が不要で、民間の収納機関である払込先の場合、民間への払込みへ進みます。

・払込情報表示パスワードの入力が不要で、公共の収納機関である払込先の場合、国庫金・地公体への払込みへ進みます。

払込情報取得方式の選択

収納サービス(払込情報取得方式選択)画面が表示されます。

振込情報取得方式選択欄の中から照会したい方式の「選択」ボタンをクリックし、払込先情報を入力(民間)または払込先情報を入力(国庫金・地公体)へ進みます。

収納サービスを中止する場合は、「払込を中止する」ボタンをクリックし、トップページ画面へ戻ります。

|                                                     | 画面ID:BMP002 |             |
|-----------------------------------------------------|-------------|-------------|
| 収納サービス(払込情報取得方式選択)                                  |             |             |
| 収納機開指定 私込先情報入力 私込書選択 人 私込書確認 人 引落口座選択 人 私込確認 人 私込売了 |             |             |
| 払込書を照会する方式を「払込情報表示パスワード」、「確認番号」方式のいずれかから選択して下さい。    |             | 振込情報取得方式選択欄 |
| ┃ 払込情報取得方式選択                                        |             |             |
| 選択 払込情報表示パスワード 払込書を特定せず、未払いの払込書を照会する方式              |             | ①選択         |
| 選択 確認番号 払込書を特定し、該当の払込書のみ照会する方式                      |             |             |
| 払込を中止する                                             |             | 払込を中止する     |
| ペイジーマークのある払込書などのお支払がご利用できます。                        |             |             |
| agreesy                                             |             |             |

①「選択」ボタン説明

・払込先が民間の収納機関の場合は、**民間への払込み**へ進みます。

・払込先が公共の収納機関の場合は、国庫金・地公体への払込みへ進みます。
# 民間への払込み

# 払込先情報を入力(民間)

収納サービス(払込先情報入力 民間)画面が表示されます。 振込先情報欄のお客様番号を入力し、パスワード入力欄に「払込情報表示パスワード」を入力して、「次へ」 ボタンをクリックし、払込書の選択(民間)へ進みます。 収納サービスを中止する場合は、「払込を中止する」ボタンをクリックし、トップページ画面へ戻ります。

| 画面ID: BMP003                                                      |               |
|-------------------------------------------------------------------|---------------|
| 収納サービス(払込先情報入力 民間)                                                |               |
| 収納機開指定 払込先情報入力 払込書選択 〉払込書確認 〉引落口座選択 〉払込確認 〉払込完了                   |               |
| 「お客様番号」、「払込情報表示パスワード」を入力し、「次へ」ボタンを押して下さい。                         |               |
| 払込先情報                                                             |               |
| 収納機関番号 05099<br>払込先 NTTデータ電力                                      |               |
| [必須] お客様番号 ※払込書に記載されている、「お客様番号」から『-』(ハイフン)を省いて、入力して下さい。<br>(半角数字) | 振込先情報欄        |
| ┃払込情報表示パスワードの入力                                                   |               |
| [必須] 払込情報表示パスワード<br>(半角英部記号4~2017)                                | ― パスワード入力欄    |
| <u>払込を中止する</u> 次へ<br>戻る<br>ペイジーマークのある払込書などのお支払がご利用できます。           | 次へ<br>払込を中止する |
| 払込書の選択(民間)                                                        |               |

収納サービス(払込書選択 民間)画面が表示されます。

振込書情報欄の中から、払込したい振込書のチェックボックスをチェックして、「次へ」ボタンをクリック し、**払込書の確認(民間)**へ進みます。

| 画面ID                                                        | : BMP004          |
|-------------------------------------------------------------|-------------------|
| 収納サービス(払込書選択 民間)                                            |                   |
| 収納機開指定 > 払込先情報入力 > 払込書選択 > 払込書確認 > 引落口座選択 > 払込確認 > 払込完了     |                   |
| 2012年03月01日時点でのお客様の払込信報を照会いたします。 払込書を選択し、「次へ」ボタンを押して下さい。    |                   |
| 払込先情報                                                       |                   |
| 収約機関番号 05099<br>払込先 NTデータ電力<br>お客様番号 123456789<br>お名前 山田 太郎 |                   |
| ┃払込書情報                                                      |                   |
| 13年2月 支払済み 払込順 - 12,000円 払込金額<br>300円 払込手数料                 |                   |
| マ 払込内容 13年3月 未払い 払込順 1 22,000円 払込金額<br>100円 払込手数料           | 払込書情報欄            |
| ■ 払込内容 13年4月 未払い 払込順 2 9,000円 払込金額<br>100円 払込手数料            | チェックボックス          |
| • 他に10 件の未払いの払込書があります。                                      |                   |
| 払込を中止する 次へ<br>ペイジーマークのある払込書などのお支払がご利用できます。                  | <br>次へ<br>払込を中止する |
| ay-éasy                                                     |                   |

# 払込書の確認(民間)

収納サービス(払込書確認 民間)画面が表示されます。 振込書情報欄の内容をご確認のうえ、よろしければ「次へ」ボタンをクリックし、引落口座の選択(民間)

振込書情報欄の内容をご確認のうえ、ようしければ「次へ」小ダンをクリックし、**引洛口座の選択(氏間)** へ進みます。 収納サービスた中止まる場合は「**113 た中止まる**」ギャンたりしゃり、しゃ**つぷ ご両声**。同じます。

|                                                                                                    |                  |                                                                               |                                  |          |           | 画面ID:I             | BMP005 |                                        |
|----------------------------------------------------------------------------------------------------|------------------|-------------------------------------------------------------------------------|----------------------------------|----------|-----------|--------------------|--------|----------------------------------------|
| 収納サービス<br>(収納機関指定)払込                                                                                                    | (払込書確認           | 民間)<br>2書選択 払込                                                                | 書確認 引落                           | 口座選択〉払込研 | ■認 〉 払込完了 | 7                  |        |                                        |
| 下記の内容でよろしけ                                                                                                    | いば「次へ」ボタ:        | <br>ンを押して下さい                                                                  | ۸.                               |          |           | -                  |        |                                        |
| 払込先情報                                                                                                    |                  |                                                                               |                                  |          |           |                    |        |                                        |
|                                                                                                    | 収納               | <ul> <li>小機関番号 05</li> <li>払込先 NT</li> <li>客様番号 12</li> <li>お名前 山目</li> </ul> | 099<br>Tデータ電力<br>3456789<br>田 太郎 | I        |           |                    |        |                                        |
| 払込書情報                                                                                                    |                  |                                                                               |                                  |          |           |                    |        |                                        |
| 払込内容                                                                                                    | 払込金額             | 内延滞金                                                                          | 内消費税                             | 払込手数料    | 合計        | 払込先からのお知らせ         |        | し、 し 、 し 、 し 、 し 、 し 、 し 、 し 、 し 、 し 、 |
| 13年3月<br>払込金額合計                                                                                                    | 15,000円          | 1,000円                                                                        | 100円                             | 100円     | 15,100円   | 平成13年3月分電気料金のお支払い。 |        |                                        |
|                                                                                                    |                  | 払込を                                                                           | 中止する                             |          | 次へ        |                    |        | _ 次へ                                   |
| 戻る                                                                                                    |                  |                                                                               |                                  |          |           |                    |        | - 払込を中止する                              |
| ver average and the second second sec | <b>、ジーマークの</b> あ | る払込書など                                                                        | のお支払がさ                           | 「利用できます。 |           |                    |        |                                        |

# 引落口座の選択(民間)

収納サービス(引落口座選択 民間)画面が表示されます。 引落口座情報欄の中から引落とする口座のラジオボタンを選択して、「次へ」ボタンをクリックし、払込実 施の確認(民間)へ進みます。

|               |                               |                                        |               |         | 画面ID:BMP                          | 006 |                 |
|---------------|-------------------------------|----------------------------------------|---------------|---------|-----------------------------------|-----|-----------------|
| ┃収納サービス       | (引落口座選択 民間)                   |                                        |               |         | _                                 |     |                 |
| 収納機関指定 〉 払込   | 込先情報入力 〉払込書選択 〉 払             | 心響確認)引                                 | 落口座選択         | 这確認〉払込完 | 7                                 |     |                 |
| 引落口座を選択して下    | さい。                           |                                        |               |         |                                   |     |                 |
| 払込先情報         |                               |                                        |               |         |                                   |     |                 |
|               | 収納機関番号<br>払込先<br>お客様番号<br>お名前 | 05099<br>NTTデータ電<br>123456789<br>山田 太郎 | ;力<br>;       |         |                                   |     |                 |
| ┃払込書情報        |                               |                                        |               |         |                                   |     |                 |
| 払込内容<br>13年3月 | 払込金額 内延滞金<br>15,000円 0円       | 四消費税 0円                                | 払込手数科<br>100円 |         | 払込先からのお知らせ<br>平成13年3月分の電気料金のお支払い。 | -   |                 |
| 払込金額合計        |                               |                                        |               | 15,100円 |                                   |     |                 |
|               | تو                            |                                        |               |         |                                   |     |                 |
| • 豊洲支店        | 普通預金                          | 0980012                                |               |         |                                   |     |                 |
| 泉岳寺支店         | 普通預金                          | 1234567                                |               |         |                                   |     | 引落口座情報欄         |
| • 五反田支店       | 普通預金                          | 2345678                                |               |         |                                   |     |                 |
| 在田南支店         | 普通預金                          | 4567890                                |               |         |                                   |     |                 |
|               | 北边                            | └を中止する                                 |               | 確認画面へ   |                                   |     | 確定画面へ           |
| 戻る            |                               |                                        |               |         |                                   |     | — 払込を中止する       |
| Areasy Ar     | イジーマークのある払込書な                 | などのお支払力                                | ご利用できま        | す。      |                                   |     | ー <u>ラジオボタン</u> |
| , .,,         |                               |                                        |               |         |                                   |     |                 |

# 払込実施の確認(民間)

収納サービス(払込確認 民間)画面が表示されます。

払込書情報欄の内容をご確認のうえ、よろしければ、パワード入力欄に「確認用パスワード」を入力後、 「払込を確定する」ボタンをクリックし、払込完了(民間)へ進みます。

| □収納サービス(払込確認 民間)<br>□収納毎間指定→払込先情報入力→払込費満                          |                                                      | 心確認 払込完  | 7                   |             |
|-------------------------------------------------------------------|------------------------------------------------------|----------|---------------------|-------------|
| 下記の内容で払込を実施します。<br>よろしければ確認用パスワードを入力し、「払                          | 込を確定する」ボタンを押して下さい                                    | ۰.       |                     |             |
| 引落口座情報                                                            |                                                      |          |                     |             |
| 豊洲支店 普通預金                                                         | 0980012                                              |          | <u>[1][</u> #6]     |             |
| 払込先情報                                                             |                                                      |          |                     |             |
| 収納機関<br>払う<br>お客様<br>お                                            | 番号 05099<br>込先 NTTデータ電力<br>番号 123456789<br>名前 データタロウ |          |                     |             |
| <ul> <li>払込書情報</li> <li>払込内容</li> <li>払込金額</li> <li>内3</li> </ul> | 延滞金 内消費税 払込手数料                                       | 合計       | 払込先からのお知らせ          |             |
| 平成24年7月分 <b>22,000円</b><br>払込金額合計                                 | 0円 0円 300円                                           | 22,000円  | 平成13年3月分の電気料金のお支払い。 | ┼─── 払込書情報欄 |
| 確認用パスワードの入力 [ゆ須]確認用パスワ-                                           | - ド 「F ソフトウェアキーボードを                                  | 使用して入力する |                     |             |
| (半角英数字7                                                           | (板)                                                  |          | ]                   |             |
|                                                                   | 払込を中止する                                              | 払込を確定する  | 5                   | 払込を確定する     |
| 戻る                                                                |                                                      |          |                     | 払込を中止する     |
| ペイジーマークのある払<br>ayeeasy                                            | 込書などのお支払がご利用できま                                      | . वि     |                     |             |

収納サービス(払込完了 民間)画面が表示されます。 払込書情報欄の払込結果をご確認ください。 続けて払込を行う場合は、「未払い分の照会」ボタンをクリックし、払込先情報を入力(民間)へお戻りく ださい。

\_.\_...

|                                 |                                                                     |                                              |                  |             |       | 画面ID:BM    | MP007  |            |
|---------------------------------|---------------------------------------------------------------------|----------------------------------------------|------------------|-------------|-------|------------|--------|------------|
| ┃収納サー                           | ビス(払込完了 民間)                                                         |                                              |                  |             |       |            |        |            |
| 収納機関指定                          | 宦〉払込先情報入力〉払込書選択〉                                                    | 払込書確認 > 引落口座::                               | <b>翻</b> 家 〉 报送和 | 認》 払込完了     |       |            |        |            |
| 2012年03月01<br>お問い合わせの<br>選択した払込 | 1日、 受付番号1234567800-20120:<br>D際は、この受付番号が必要となりま<br>#の払込みを受け付けました。ありが | 301-0000002で払込み<br>すので番号をお控え下さい<br>とうございました。 | を受付けまし<br>ハ。     | <i>」</i> た。 |       |            |        |            |
| 引落口座情                           | 与幸反                                                                 |                                              |                  |             |       |            |        |            |
| 豊洲支店                            | 普通預金                                                                | 0980012                                      |                  |             |       |            |        |            |
| ┃払込先情報                          | Ē                                                                   |                                              |                  |             |       |            |        |            |
|                                 | 収納機関番号<br>払込先<br>お客様番号<br>お名前                                       | 05099<br>NTTデータ電力<br>123456789<br>山田 太郎      |                  |             |       |            |        |            |
| 払込書情報                           | EX.                                                                 |                                              |                  |             |       |            |        |            |
| 払込内容                            | 払込番号                                                                | 払込金額                                         | 内延滞金             | 内消費税        | 払込手数料 | 払込先からのお知らせ |        |            |
| 13年4月                           | 12345678901234567891                                                | 9,000円                                       | 0円               | 0円          | 100円  | お知らせ2      |        |            |
|                                 | it ج                                                                | 払い分の照会                                       |                  | トップページィ     |       |            | 払込書情報欄 |            |
| · Poo                           | ペイジーマークのある払込書<br>Y                                                  | などのお支払いがご利                                   | 用できます            | r.          |       |            | 未払い分の照 | <b>{</b> 会 |

# 国庫金・地公体への払込み

払込先情報を入力(国庫金・地公体)

収納サービス(払込先情報入力)国庫金・地公体)画面が表示されます。 振込先情報欄の納付番号、納付区分を入力し、パスワード入力欄に「払込情報表示パスワード」を入力後、 「次へ」ボタンをクリックし、払込書の選択(国庫金・地公体)へ進みます。 収納サービスを中止する場合は、「払込を中止する」ボタンをクリックし、トップページ画面へ戻ります。

| ┃ 収納サービス(払込先情報入力 国庫金・地公体)                                    |              |
|--------------------------------------------------------------|--------------|
| 収納機能指定》 私込先情報入力 》 私込書選択 》 私込書確認 》 引落口座灌訳 》 私込確認 》 私込完了       |              |
| 「納付書号」、「納付区分」、「払込情報表示パスワード」を入力し、「次へ」ボタンを押して下さい。              |              |
| 払込先情報                                                        |              |
| 収納機関署号 12345<br>私込先 神奈川県川崎市                                  |              |
| [砂須] 納付書号 (半角数字)<br>※払込書に記載されている納付書号から「- (ハイフン) 」を除いてご入力下さい。 |              |
| [必須] 納付区分 (半角数字)<br>※払込書に記載されている納付区分から「- (ハイフン)」を除いてご入力下さい。  |              |
| 払込情報表示パスワードの入力                                               | 振込先情報欄       |
| [必須] 払込情報表示パスワード<br>(半角英裁記号4~20所)                            | <br>パスワード入力欄 |
| 払込を中止する次へ                                                    | <br>次へ       |
| 戻る                                                           | 払込を中止する      |
| ・<br>マークのある払込書などのお支払がご利用できます。<br>ayélasy                     |              |

# 払込書の選択(国庫金・地公体)

収納サービス(払込書選択 国庫金・地公体)画面が表示されます。

振込書情報欄の中から、払込みたい振込書のチェックボックスをチェックして、「次へ」ボタンをクリック し、払込金額の入力(国庫金・地公体)へ進みます。

|                                                                                                    | Eleto : Din oct |
|----------------------------------------------------------------------------------------------------|-----------------|
| 収納サービス(払込書選択)国庫金・地公体)                                                                                     |                 |
| 収納機開指定 〉 払込先情報入力 〉 払込書選択 〉 払込書確認 〉 引落口座選択 〉 払込確認 〉 払込完了                                                   |                 |
| 2012年03月01日時点でのお客様の払込情報を照会いたします。<br>払込書を選択し、「次へ」ボタンを押して下さい。                                               |                 |
| 払込先情報                                                                                                    |                 |
| 収納機関番号 12345<br>払込元 神奈川県川崎市<br>納付番号 123456789<br>お名前 山田 太郎                                                |                 |
| 払込書情報                                                                                                    |                 |
| 払込内容         固定資産税13年分1期         支払済み         払込順 -         900円         払込金額           30円         払込手数料 |                 |
| <ul> <li>払込内容 固定資産税13年分2期 未払い 払込順 1</li> <li>22,000円 払込金額</li> <li>0円 払込手数料</li> </ul>                    |                 |
| ▲ 払込内容 固定資産税13年分3期 未払い 払込順 2 9,000円 払込金額<br>一 払込手数料                                                       |                 |
| ・ 他に10 件の未払い払込書があります。                                                                                     | 払込書情報欄          |
| 払込を中止する次へ                                                                                                 | 次へ              |
| ・ ・ ・ ペイジーマークのある払込書などのお支払いがご利用できます。                                                                       | 払込を中止する         |
| aveasy                                                                                                    | チェックボックス        |

## 払込金額の入力(国庫金・地公体)

収納サービス(払込金額入力)画面が表示されます。

振込金額入力欄に払込金額を入力して、「次へ」ボタンをクリックし、払込書の確認(国庫金・地公体)へ 進みます。

収納サービスを中止する場合は、「払込を中止する」ボタンをクリックし、トップページ画面へ戻ります。

| I I I I I I I I I I I I I I I I I I I                      | j                                     |
|------------------------------------------------------------|---------------------------------------|
| 収納サービス(払込金額入力)                                             |                                       |
| 収納機開指定 > 払込先情報入力 > 払込書選択 > 払込書確認 > 引席口座選択 > 払込確認 > 払込定了    |                                       |
| 「払込金額」を半角で入力し、「次へ」ボタンを押して下さい。                              |                                       |
| 払込先情報                                                      |                                       |
| 収納機関番号 12345<br>払込先 神奈川県川崎市<br>納付番号 123456789<br>お名前 山田 太郎 |                                       |
| ┃払込金額入力                                                    |                                       |
| [必須] 払込金額                                                  | ───────────────────────────────────── |
| 払込を中止する<br>戻る                                              | 次へ<br>払込を中止する                         |
| ペイジーマークのある払込書などのお支払いがご利用できます。<br>ay-easy                   |                                       |

#### 払込書の確認(国庫金・地公体)

収納サービス(払込書確認 国庫金・地公体)画面が表示されます。 払込書情報欄の内容をご確認のうえ、よろしければ「次へ」ボタンをクリックし、引落口座の選択(国庫 金・地公体)へ進みます。

|                                                                        |                                            | 画面ID:BMP505 |
|------------------------------------------------------------------------|--------------------------------------------|-------------|
| □ 収納サービス(払込書確認 国庫金<br>収納機関指定)払込売情報入力)払込書選択<br>下記の内容でよろしければ「次へ」ボタンを押してT | ・地公体)<br>図書雑謡 うり落口座選択 〉 払込確認 〉 払込完了<br>さい。 |             |
| 払込先情報                                                                  |                                            |             |
| 収納機関番号<br>払込先<br>納付番号<br>お名前                                           | 12345<br>神奈川県川崎市<br>123456789<br>山田 太郎     |             |
| ┃払込書情報<br>払込内容 払込金額 内部                                                 | 講金 払込手数料 合計 払込先からのお知らせ                     |             |
| 固定資産税13年分2期 15,000円 1,0                                                | 00円 100円 納付期限が経過したため、延滞金が発生                | 生しています。     |
| 払込金額合計                                                                 | 15,100円                                    | ▲ 私込書情報欄    |
|                                                                        | 2を中止する 次へ                                  |             |
| 床る<br>ペイジーマークのある払込書が<br>ay éeasy                                       | よどのお支払がご利用できます。                            |             |

# 引落口座の選択(国庫金・地公体)

г

収納サービス(引落口座選択)国庫金・地公体)画面が表示されます。

引落口座情報一覧の中から、引落とす口座のラジオボタンを選択して、「次へ」ボタンをクリックし、払込 実施の確認(国庫金・地公体)へ進みます。 収納サービスを中止する場合は、「払込を中止する」ボタンをクリックし、トップページ画面へ戻ります。

|                                                  |                             |                                        |               |                          | 回面10,000,000 |                                       |
|--------------------------------------------------|-----------------------------|----------------------------------------|---------------|--------------------------|--------------|---------------------------------------|
| 収納サービス(引落ロ                                       | 口座選択 国庫                     | 金・地公体)                                 |               |                          |              |                                       |
| 収納機関指定 払込先情報                                     | しカ 〉 払込書選択 〉                | 払込書確認 引落口座                             | 選択 払込確認 払込完 . | 7                        |              |                                       |
| 引落口座を選択して下さい。                                    |                             |                                        |               |                          |              |                                       |
| 払込先情報                                            |                             |                                        |               |                          |              |                                       |
|                                                  | 収納機関番号<br>払込先<br>納付番号<br>名前 | 12345<br>神奈川県川崎市<br>123456789<br>山田 太郎 |               |                          |              |                                       |
| 払込書情報                                            |                             |                                        |               |                          |              |                                       |
| 払込内容                                             |                             |                                        | 払込金額          | 内延滞金                     | 手数料          |                                       |
| 固定資産税13年分2期                                      |                             |                                        | 22,000円       | 0円                       | 0円           |                                       |
| 固定資産税13年分3期                                      |                             |                                        | 9,000円        | 0円                       | 0円           |                                       |
| 払込金額合計                                           |                             |                                        |               |                          | 31,000円      |                                       |
| 1] 莈口应情超一覧                                       |                             |                                        |               |                          |              |                                       |
| ● 豊洲支店                                           | 普通                          | 0980012                                |               | 12,345,678円              | 残高           |                                       |
| 残高照会日時 01月20日                                    | 15時00分                      |                                        |               | 12,345,678円              | 取引可能額        |                                       |
| <ul> <li>泉岳寺支店</li> <li>残高照会日時 01月20日</li> </ul> | <b>普通</b><br>15時00分         | 1234567                                |               | 283,345円<br>283,345円     | 残高<br>取引可能額  |                                       |
| <ul> <li>五反田支店</li> <li>残高照会日時 01月20日</li> </ul> | <b>普通</b><br>15時00分         | 2345678                                |               | 2,545,678円<br>2,545,678円 | 残高<br>取引可能額  |                                       |
|                                                  | <b>普通</b>                   | 4567890                                |               | 7,390,123円<br>7,390,123円 | 残高<br>取引可能額  | →→□茨口座情報→□                            |
|                                                  | 1354005                     | 込を中止する                                 | 確認画面へ         |                          |              | □ 確定画面へ                               |
| 戻る                                               |                             | L                                      |               |                          |              | ┿──────────────────────────────────── |
| - このマーク                                          | のある払込書など                    | のお支払いがご利用                              | できます。         |                          |              | ラジオボタン                                |
| *19-                                             |                             |                                        |               |                          |              |                                       |

# 払込実施の確認(国庫金・地公体)

収納サービス(払込確認)国庫金・地公体)画面が表示されます。

払込書情報欄の内容をご確認のうえ、よろしければ、パワード入力欄に「確認用パスワード」を入力後、 「払込を確定する」ボタンをクリックし、払込完了(国庫金・地公体)へ進みます。

|                                |                          |                                     |                             |                |              | 囲山ID         | : BMP510      |                 |
|--------------------------------|--------------------------|-------------------------------------|-----------------------------|----------------|--------------|--------------|---------------|-----------------|
| 収納サービス(払送                      | 2確認 国庫会                  | 金・地公                                | 体)                          |                |              |              |               |                 |
| 収納機関指定 > 払込先情報                 | 服入力〉払込書選                 | 皮〉 払込書                              | 確認 〉 引落口唇                   | <b>選択 払込確認</b> | 出入完了         |              |               |                 |
| 下記の内容で払込を実施しま<br>よろしければ「確認用パスワ | す。<br>ード」を入力し、           | 「払込を確定                              | ミする」 ボタンな                   | を押して下さい。       |              |              |               |                 |
| 引落口座情報                         |                          |                                     |                             |                |              |              |               |                 |
| 豊洲支店                           | 普通預金                     | 0980                                | 012                         |                |              | I            | <u>1)Eđāl</u> |                 |
| 払込先情報                          |                          |                                     |                             |                |              |              |               |                 |
|                                | 収納機関番<br>払込<br>納付番<br>お名 | 号 1234<br>选 <b>神奈</b><br>号 1234<br> | 45<br>川県川崎市<br>456789<br>太郎 |                |              |              |               |                 |
| 払込書情報                          |                          |                                     |                             |                |              |              |               |                 |
| 払込内容                           | 払込金額                     | 内延滞金                                | 払込手数料                       | 合計             | 払込先からのお知らせ   |              |               |                 |
| 固定資産税13年分2期                    | 22,000円                  | 0円                                  | 0円                          |                | 納付期限を経過したため、 | 延滞金が発生しています。 |               |                 |
| 固定資産税13年分3期                    | 9,000円                   | 0円                                  | 0円                          |                | 納付期限を経過したため、 | 延滞金が発生しています。 |               |                 |
| 払込金額合計                         |                          |                                     |                             | 31,000円        |              |              |               |                 |
|                                |                          |                                     |                             |                |              |              | 11111301      | サン事情報問          |
| 確認用パスワードのフ                     | した                       |                                     |                             |                |              |              |               | <b>払込音</b> 1月報棟 |
| [必須]                           | 確認用パスワー<br>(半角英数字6~12)   | -ド ロソ<br>60                         | フトウェアキー                     | ボードを使用して       | て入力する        |              |               | パスワード入力欄        |
|                                |                          |                                     |                             |                |              |              |               |                 |
|                                |                          | 払込を中」                               | 止する                         | 払込を            | を確定する        |              |               | ― 払込を確定する       |
| 戻る                             |                          |                                     |                             |                |              |              |               | ― 払込を中止する       |

収納サービス(払込完了)国庫金・地公体)画面が表示されます。 払込書情報欄の払込結果をご確認ください。 続けて払込を行う場合は、「未払い分の照会」ボタンをクリックしてください。

|                                                                                                    |                                                                           |                   |                |       | 画面ID:BMP5  | 07      |
|----------------------------------------------------------------------------------------------------|---------------------------------------------------------------------------|-------------------|----------------|-------|------------|---------|
| ┃収納サービス(払込気                                                                                                    | 完了 国庫金・地公体)                                                               |                   |                |       |            |         |
| 収納機関指定 / 払込先情報入                                                                                                    | (力 〉 払込書選択 〉 払込書確認 〉 引落                                                   | 口座選択〉払込確認         | 8 払込完了         |       |            |         |
| 2012年03月01日、 受付番号12<br>お問い合わせの際は、この受付<br>選択した払込書の払込みを受け                                                                                                    | 234567800-20120301-00000002で抗<br>番号が必要となりますので番号をお控え<br>付けました。ありがとうございました。 | 込みを受付けまし;<br>下さい。 | ŧ.             |       |            |         |
| 引落口座情報                                                                                                    |                                                                           |                   |                |       |            |         |
| 豊洲支店                                                                                                    | 普通預金 0980012                                                              |                   |                |       |            |         |
| 払込先情報                                                                                                    |                                                                           |                   |                |       |            | -       |
|                                                                                                    | 収納機勝番号 12345<br>払込先 神奈川県川崎市<br>納付番号 0123456789<br>お名前 山田 太郎               |                   |                |       |            |         |
| 払込書情報                                                                                                    |                                                                           |                   |                |       |            |         |
| 払込内容                                                                                                    | 払込番号                                                                      | 払込金額              | 内延滞金           | 払込手数料 | 払込先からのお知らせ |         |
| 固定資産税13年分3期                                                                                                    | 12345678901234567891                                                      | 9,000円            | 0円             | 0円    | お知らせ       |         |
|                                                                                                    | 未払い分の照会                                                                   |                   | <b>ップページ</b> へ |       |            | 払込書情報欄  |
| ・<br>vertified and a construction of the construction of the constr | ークのある払込書などのお支払いカ                                                          | ご利用できます。          | ,              |       |            | 未払い分の照会 |

# ご依頼内容の照会(収納サービス)

過去に税金・各種公共料金等の払込を行った取引履歴を確認することができます。

# \_\_\_\_ グローバルナビゲーション操作(P21)

グローバルナビゲーションの [税金・各種料金の振込 (ペイジー)] → [税金・各種料金の払込履歴] をク リックし、**口座の選択**へ進みます。

#### ロ座の選択

ご依頼内容の照会(収納サービス 口座選択)画面が表示されます。 引落口座情報欄の中から、照会する口座の「選択」ボタンをクリックし、一覧選択へ進みます。

|                               |          |             | 画面ID:BMY001 |                                       |
|-------------------------------|----------|-------------|-------------|---------------------------------------|
| 【ご依頼内容の照会(収約<br>引落口座を選択して下さい。 | カサービス 口唇 | <b>座選択)</b> |             |                                       |
| 引落口座情報                        |          |             |             |                                       |
| 選択 豊洲支店                       | 普通       | 0980012     |             |                                       |
| 選択 泉岳寺支店                      | 普通       | 1234567     |             |                                       |
| 選択 五反田支店                      | 普通       | 2345678     |             | 司英口应续却想                               |
| 選択                            | 当座       | 4567890     |             | ───────────────────────────────────── |
|                               |          |             |             | 選択                                    |
|                               |          |             |             |                                       |
|                               |          |             |             |                                       |

#### 一覧選択

ご依頼内容の照会(収納サービス 一覧)画面が表示されます。

依頼内容を状況で絞り込む場合には、状況選択プルダウンから項目を選択して、「**絞込」**ボタンをクリック することで、選択した内容で絞り込み表示されます。

収納サービス取引履歴欄の中から、参照する取引履歴の「**照会」**ボタンをクリックし、**内容照会**へ進みます。

|                                      |                                                                                                    |                                                              | 画面ID: BMY003 |                   |
|--------------------------------------|----------------------------------------------------------------------------------------------------|--------------------------------------------------------------|--------------|-------------------|
| ┃ご依頼内容の<br>ご照会になるお取引な<br>受付状況ごとにご確認  | 照会(収納サービス 一覧)<br>の照金ボタシを押して下さい。<br>認いただく場合は、状況を選択し、絞込ボタンを押して下                                       | さい。                                                          | ページを印刷する     |                   |
| 引落口座情報                               |                                                                                                    |                                                              |              |                   |
| 豊洲支店                                 | 普通 0980012                                                                                          |                                                              |              |                   |
| 収納サービス取<br>2012年02月10日~2<br>全ての取引! • | 双引履歴(一覧)<br>2012年02月12日<br>叙込                                                                       |                                                              |              |                   |
| 照会 収納機<br>正常受付                       | 翻番号 00100 払込先 神奈川県川崎市<br>受付番号 1234567890-20120210-<br>1234567890<br>受付日時 2012年02月10日 10時10分         | お客様番号 <b>1234567890</b><br>/納付番号<br>メディア <b>インターネットバンキング</b> |              |                   |
| 照会 収納機<br>正常受付                       | 線開番号 00101 払込先 東京電力<br>受付番号 <b>掛号取得不可</b><br>受付日時 2012年02月11日 10時11分                                | お客棟番号 1234567890<br>/納付番号<br>メディア モード                        |              |                   |
| 照会 収納機<br>確認要                        | 観日番号 00102 払込先 <b>神奈川県川崎市</b><br>受付番号 1234657890-20120212-<br>1234567890<br>受付日時 2012年02月12日 10時12分 | お客様番号 <b>1234567890</b><br>/納付番号<br><del>メディア -</del>        |              | 収納サービス取引履歴欄<br>照会 |
|                                      | 〈前ページ                                                                                               | 次ページ                                                         |              |                   |
| 戻る<br>トップページへ                        | <u>x</u>                                                                                            |                                                              |              |                   |

内容照会

#### ご依頼内容の照会(収納サービス内容照会)画面が表示されます。 依頼状況欄、引落口座欄、払込書情報欄の内容をご確認ください。

|                                      |                                              |                                            |                                      |         |     | 画面ID: BMY0 | 04 |          |
|--------------------------------------|----------------------------------------------|--------------------------------------------|--------------------------------------|---------|-----|------------|----|----------|
| ┃ご依頼内容の照<br>お取引内容をご確認下<br>他のお取引をご覧にな | 祭 <b>会(収納サービス 「</b><br>さい。<br>る場合は、戻るボタンを押して | 内容照会)                                      |                                      |         |     |            |    |          |
| 依頼状況                                 |                                              |                                            |                                      |         |     |            | 7  |          |
| 正常受付                                 | 受付番号 123456789<br>受付日時 2012年02月:             | 0-20120210-123<br>10日 10時10分 メ             | <b>4567890</b><br>ディア <b>インターネ</b> : | ットバンキング |     |            |    | - 依頼状況欄  |
| 引落口座情報                               |                                              |                                            |                                      |         |     |            | 7  |          |
| 豊洲支店                                 | 普通                                           | 0980012                                    |                                      |         |     |            |    | - 引落口座欄  |
| 払込書情報                                |                                              |                                            |                                      |         |     |            |    |          |
|                                      | 収納機関番号<br>払込先<br>お客様番号<br>名前                 | 00100<br>神奈川県川崎市<br>123456789<br>シュウノウ タロウ |                                      |         |     |            |    | - 払込書情報欄 |
| 払込内容                                 | 払込番号                                         | 払込金額                                       | 内延滞金                                 | 内消費税    | 手数料 | 払込先からのお知らせ |    |          |
| 固定資産税                                | 123456789012345                              | 20,000円                                    | 0円                                   | 0円      | 0円  | お知らせ       |    |          |
| 戻る                                   |                                              | רעיא <b>ר</b> איס                          | ページへ                                 |         |     |            |    |          |

# 収納サービス限度額変更

Pay-easy (ペイジー)マークのついた国庫金や各種税金の納付書を、当組合窓口へ出向くことなく払込む ことができるサービスです。当業務では払込限度額を変更することができます。

グローバルナビゲーション操作(P21)

グローバルナビゲーションの [税金・各種料金の振込 (ペイジー)] → [税金・各種料金の払込の限度額変 更] をクリックし、**変更内容入力**へ進みます。

## 変更内容入力

税金・各種料金の払込み限度額変更(変更内容入力)画面が表示されます。 限度額入力欄の限度額を変更する口座に、変更後の限度額を入力して、「確認画面へ」ボタンをクリックし、 限度額変更内容の確認へ進みます。

|                                              |                                                                           | 画面ID:BMG001            |        |
|----------------------------------------------|---------------------------------------------------------------------------|------------------------|--------|
| 税金・各種料金の払込み限度額変更<br>税金・各種料金の払込みの限度額を変更されたい口座 | (変更内容入力)<br>について「変更後の限度額」欄に金額を入力し、                                        | 「確認画面へ」ボタンを押して下さい。     |        |
|                                              | 3,000万円です。<br>の口座からの税金・各種科金の払込みはできませ、<br>込みの個度額は日後に変更となりますので、それ<br>となります。 | ん。<br>までは変更前の税金・各種料金の払 |        |
| 豊洲支店<br>普通預金 0980012                         | 現在の限度額<br>0万円                                                             | 変更後の限度語<br>万円          |        |
| 泉岳寺支店<br>普通預金 1234567                        | 現在の限度額<br>0万円                                                             | 変更後の限度額<br>万円          |        |
| 五反田支店<br>普通預金 2345678<br>変更受付中               | 現在の限度額<br>10万円                                                            | 変更後の限度額<br>万円          | 限度額入力欄 |
| 三田支店<br>普通預金 3456789                         | 現在の限度額<br>0万円                                                             | 変更後の限度額<br>万円          |        |
| 注田南支店<br>普通預金 4567890                        | 現在の限度額<br>0万円                                                             | 変更後の限度額<br>万円          |        |
|                                              | 確認画面へ                                                                     |                        | 確認画面へ  |
| トップページへ                                      |                                                                           |                        |        |

### 限度額変更内容の確認

税金・各種料金の払込み限度額変更(変更内容確認)画面が表示されます。 変更後の限度額欄の内容をご確認のうえ、よろしければ、確認用パスワード入力欄に「確認用パスワード」 を入力して、「変更を確定する」ボタンをクリックし、限度額変更の完了へ進みます。 変更を中止する場合は、「変更を中止する」ボタンをクリックし、トップページ画面へ戻ります。

| ┃税金・各種料金の払込み限度額変更<br>この内容で税金・各種料金の払込み限度額変更を行<br>よろしければ確認用パスワードを入力し、「変更を引 | [(変更内容確認)<br>います。<br>確定する」ボタンを押して下さい。 |                          |                 |
|--------------------------------------------------------------------------|---------------------------------------|--------------------------|-----------------|
| 豊洲支店<br>普通預金 0980012                                                     | 現在の限度額<br>0万円                         | 変更後の限度類<br>200万円         |                 |
| 泉岳寺支店<br>普通預金 1234567                                                    | 現在の限度額<br>0万円                         | 変更後の限度額<br><b>(変更なし)</b> |                 |
| 五反田支店<br>普通預金 2345678<br>変更受付中                                           | 現在の限度額<br>10万円                        | 変更後の限度額<br>50万円          |                 |
| 三田支店<br>普通預金 3456789                                                     | 現在の限度額<br>0万円                         | 変更後の限度額<br><b>(変更なし)</b> | 変更後の限度額欄        |
| 控田南支店<br>普通預金 4567890                                                    | 現在の限度額<br>0万円                         | 変更後の限度<br>調<br>(変更なし)    |                 |
| 変更日                                                                      | 04月28日                                |                          |                 |
| 確認用パスワードの入力                                                              |                                       |                          |                 |
| 【必須】 確認用パスワード<br>(半角英数学4~12桁)                                            | ▶ ソフトウェアキーボードを使用して入力する                | ]                        | ─── 確認用パスワード入力欄 |
| 変更                                                                       | を中止する 変更を確定する                         |                          | 変更を確定する         |
| 戻る                                                                       |                                       |                          | 変更を中止する         |

# 限度額変更の完了

税金・各種料金の払込み限度額変更(変更完了)画面が表示されます。 確定した変更後の限度額欄の内容をご確認ください。

|                                             |                               | 画面ID:BMG003       |              |
|---------------------------------------------|-------------------------------|-------------------|--------------|
| ■税金・各種料金の払込み限度額変更                           | (変更完了)                        |                   |              |
| この内容で税金・名種料金の払込み限度額変更を受け<br>ご利用ありがとうございました。 | 付けました。1日後より新しい限度額にてご利用いただけます。 |                   |              |
| 豊洲支店<br>普通預金 0980012<br>変更受付中               | 現在の限度額<br>0万円                 | 変更後の限度額<br>200万円  |              |
| 泉岳寺支店<br>普通預金 1234567                       | 現在の限度額<br>0万円                 | 変更後の限度額<br>(変更なし) |              |
| 五反田支店<br>普通預金 2345678<br>変更受付中              | 現在の限度額<br>10万円                | 変更後の限度額<br>50万円   |              |
| 三田支店<br>普通預金 3456789                        | 現在の限度額<br>0万円                 | 変更後の限度額<br>(容更なし) | ────変更後の限度額欄 |
| 祥田南支店<br>普通預金 4567890                       | 現在の限度額<br>の万円                 | 変更後の限度類<br>(変更なし) |              |
| 変更日                                         | 04月28日                        |                   |              |
|                                             | トップページへ                       |                   |              |

# サービスご利用のヒント

用語集

# <u>■ ログインID</u>

インターネットバンキングサービスにログインする際に入力していただく、お客様のお名前に代 わるものです。

- <u>  **ログインパスワード</u>** インターネットバンキングサービスにログインする際に入力していただく、お客様がご本人であることを確認させていただくための重要な情報です。
  </u>
- 確認用パスワード 取引時などに入力していただく、本人確認用のパスワードです。
- OTP
- ワンタイムパスワードの略称です。本人認証に利用する1回限りの使い捨てパスワードです。 ■ メール通知パスワード

パスワードをお客様が登録されたメールアドレスへ送信して本人認証を行うパスワードです。 ■ 払込情報表示パスワード

収納サービスの払込情報照会時に入力していただく、ご本人様が行った照会であることを確認す るためのパスワードです。

■ トークン

OTPを表示する装置の名称です。ソフトウェアトークンの場合はトークンアプリを、ハードウ ェアトークンの場合は当組合より配布される専用の装置をトークンとして使用し、認証用のパス ワードを表示します。

#### ご注意事項

#### ■ログインIDを忘れた

ログインIDをお忘れになるとログインできません。マスターユーザまたは管理者ユーザにご連絡いただくか、「お問合せ先」までご連絡ください。

#### ■ログインパスワードを忘れた

ログインパスワードをお忘れになるとログインできません。 マスターユーザまたは管理者ユーザにご連絡いただくか、「お問合せ先」までご連絡ください。

#### ■確認用パスワードを忘れた

確認用パスワードをお忘れになると様々なご登録事項の設定・変更、取引の承認、および税金・各 種料金の払込みがご利用いただけません。

マスターユーザまたは管理者ユーザにご連絡いただくか、「お問合せ先」までご連絡ください。

#### ■ログイン・確認用パスワードを間違えて入力した

パスワードを連続して誤入力すると、セキュリティ確保のため一定時間(商品名)がご利用いただけなくなります。しばらく待って正しいログイン・確認用パスワードを入力してください。

#### ■ログイン・確認用パスワードが無効になった

さらにパスワードを連続して誤入力すると、セキュリティ確保のためパスワードが無効になります。 サービス再開にあたっては、マスターユーザまたは管理者ユーザにご連絡いただくか、「お問合せ 先」までご連絡ください。

> お問合せ先 「つるしんインターネットバンキングヘルプデスク」 TEL 0120-182-540(通話料無料) 受付時間【平日】 09:00~24:00 【土・日・祝】09:00~17:00 (ただし、12/31~1/3、5/3~5/5は除く)